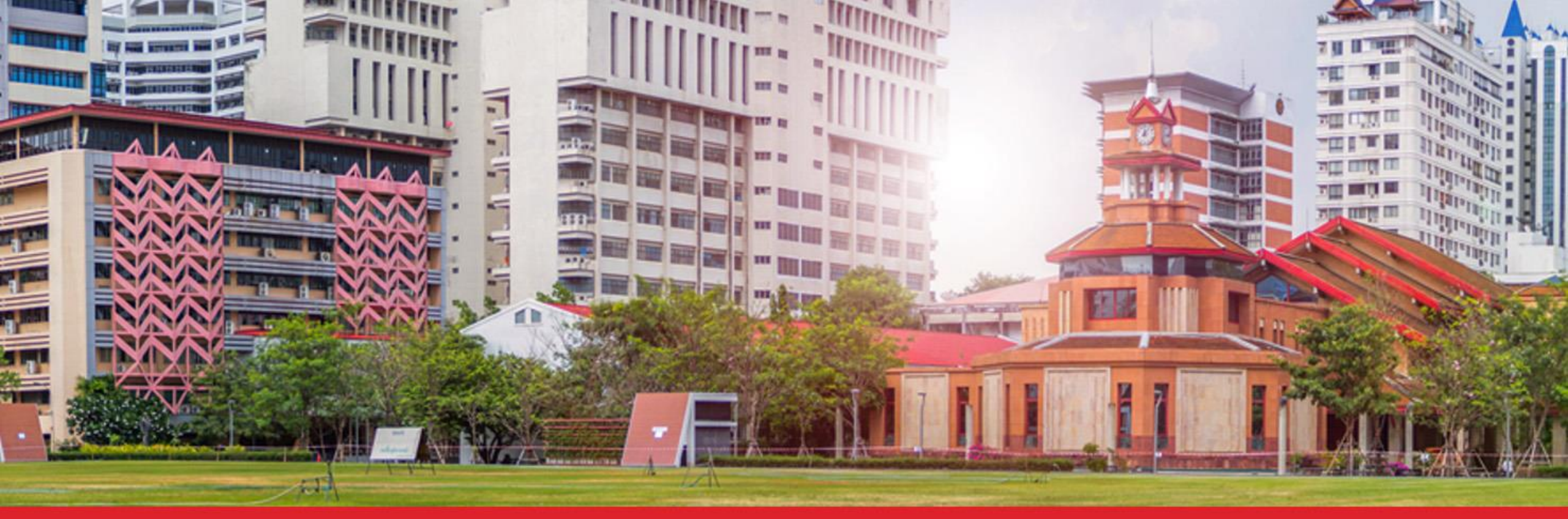

# **การใช้งานพื้นฐานโปรแกรม SAP-GUI** โครงการพัฒนาระบบบริหารทรัพยากรมหาวิทยาลัย (SWU-ERP)

จัดทำโดย : นายนคร บริพนธ์มงคล

Version 1.9

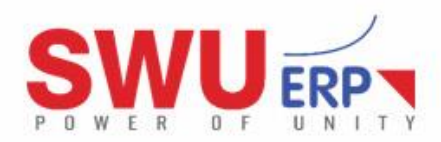

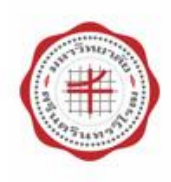

# กำหนดการ

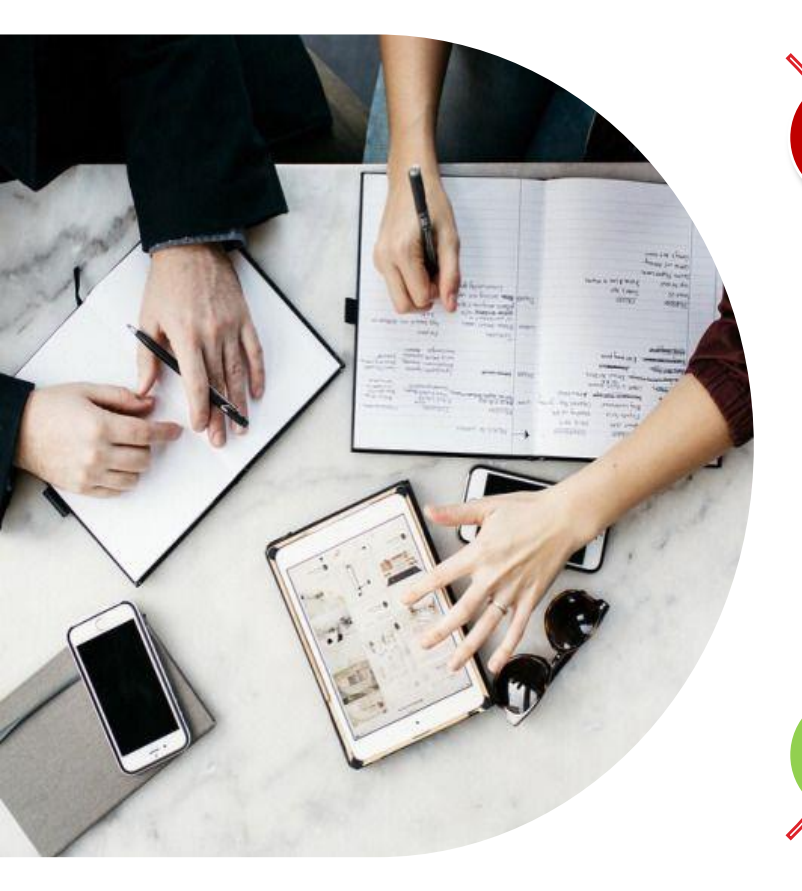

### ) แนะนำระบบและการเข้าใช้งาน

3 การกำหนดค่าทั่วไป

หน้าจอโปรแกรม

4 ) การใช้งานเบื้องต้น

5 ) การนำข้อมูลออกจากโปรแกรม

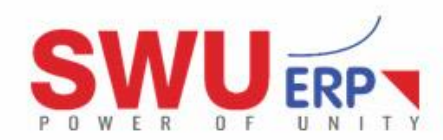

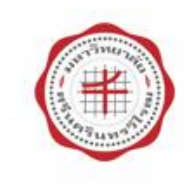

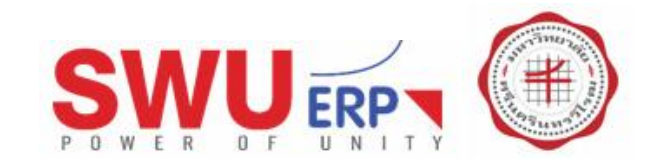

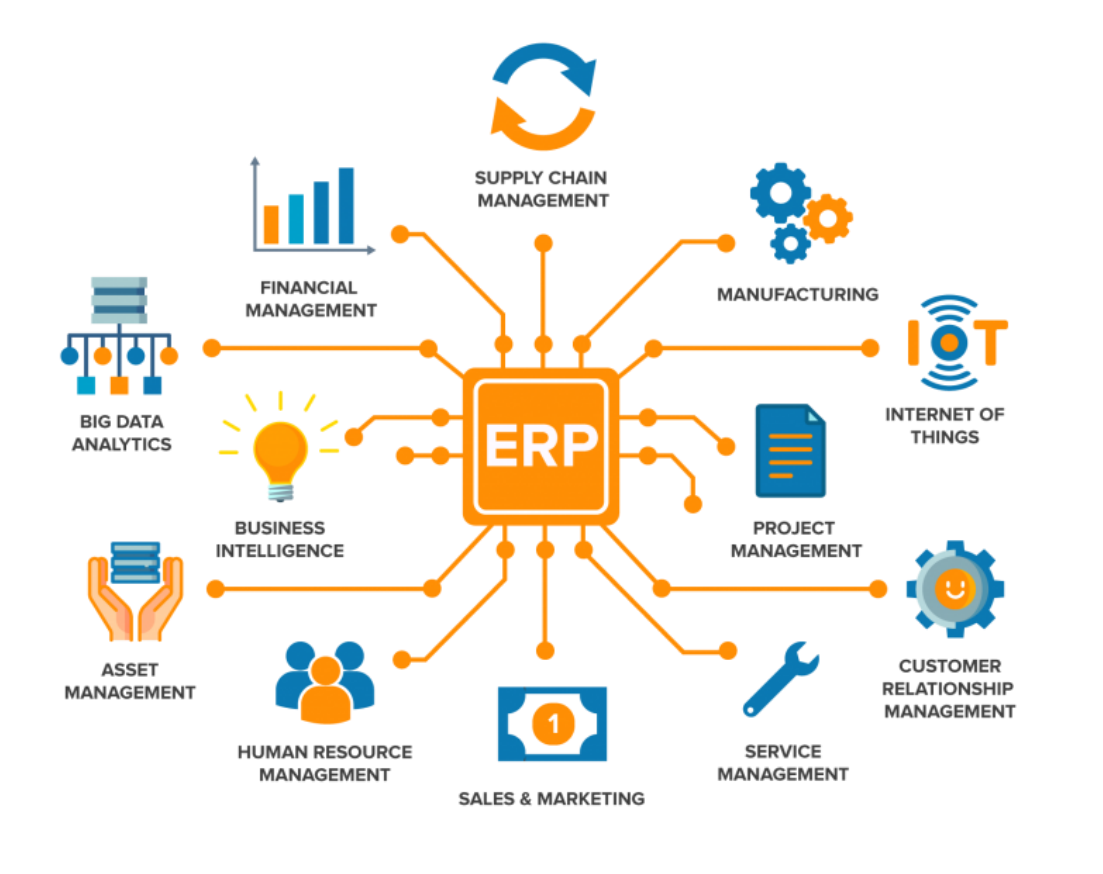

#### ชอฟต์แวร์ระบบ ERP

 SAP ERP, Oracle EBS, Microsoft Dynamics AX, IFS Applications, Netsuite, Sage 300 และ Info เป็นต้น

### ระบบ ERP (Enterprise Resource Planning)

#### นิยาม / คำจำกัดความ

- การบริหารทรัพยากรขององค์กร
- การวางแผนทรัพยากรทางธุรกิจขององค์กรโดยรวม
- การวางแผนบริหารจัดการองค์กร (ให้สามารถใช้ทรัพยากรได้อย่างมีประสิทธิภาพ)
- ซ้อฟต์แวร์สำหรับการวางแผนการจัดการองค์กร ( ข้อมูลถูกบันทึกในฐานข้อมูล มีความเชื่อมโยงกัน และ ทั้งองค์กรสามารถทำงานร่วมกันได้อย่างมีประสิทธิภาพ)

#### หัวใจหลัก / จุดแข็ง

 การบูรณาการหรือเชื่อมโยงข้อมูลองค์กรไว้ในที่เดียวกัน เพื่อเป็นมาตรฐานเดียวกัน เช่น ระบบการเงิน ระบบ ทรัพยากรบุคคล ระบบจัดซื้อจัดจ้าง ระบบสินค้าคงคลัง ระบบวิเคราะห์ข้อมูล ระบบติดตามลูกค้า ระบบสำหรับ ผู้บริหาร ข้อมูลทั้งหมดอยู่ในฐานข้อมูลเดียวกัน สามารถ เชื่อมโยงข้อมูลกัน และวิเคราะห์ข้อมูลอย่างชาญฉลาด ให้ประกอบการตัดสินใจอย่างมีประสิทธิภาพ

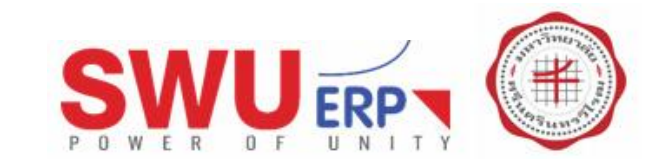

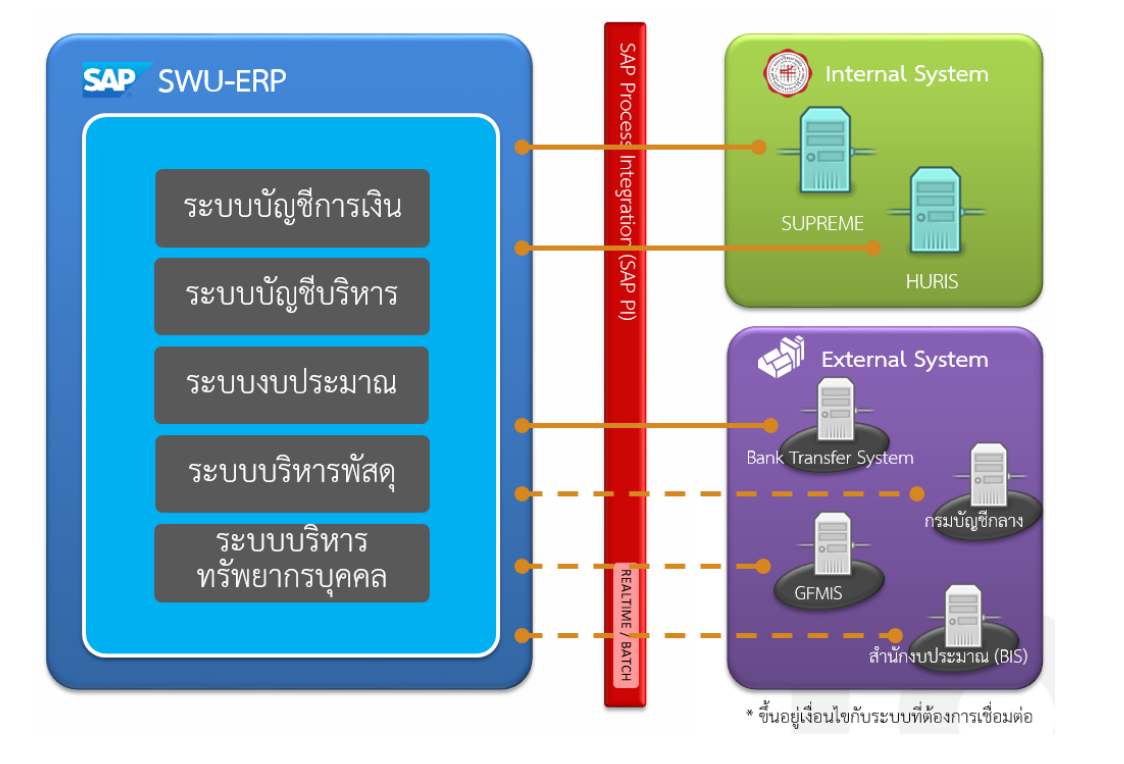

## คุณสมบัติของระบบ SWU-ERP

- มหาวิทยาลัยเลือกซอฟต์แวร์ ERP มีชื่อเรียกว่า SAP เป็นซอฟต์แวร์ที่ ได้รับการยอมรับเป็นอันดับหนึ่งขอโลก ที่มีมาตรฐานและประสิทธิภาพ เป็นที่ยอมรับทั้งภาคเอกชนและภาพรัฐ
- การพัฒนาและติดตั้ง"ระบบบริหารทรัพยากรมหาวิทยาลัย (SWU-ERP)" ให้สามารถปฏิบัติงานด้านงบประมาณ พัสดุ การเงินและบัญชี (SWU-Finances) รวมถึงการบริหารทรัพยากรบุคคล (SWU-HR)
- สอดคล้องตามกฎหมาย ข้อบังคับ ระเบียบ ประกาศ แนวปฏิบัติที่มีความ เกี่ยวข้องและสามารถรองรับระบบงานภาครัฐที่เปลี่ยนแปลงไปรวมถึงการ ปรับปรุงขั้นตอนวิธีการ การปฏิบัติงานจริง
- ประวัติระบบบริหารทรัพยากรมหาวิทยาลัย (SWU-ERP) ศึกษาเพิ่มเดิมได้จากเว็บไซต์ฝ่ายบริหารข้อมูลทรัพยากร <u>http://erp.op.swu.ac.th/Default.aspx?tabid=16577</u>

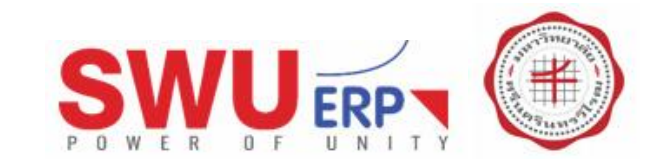

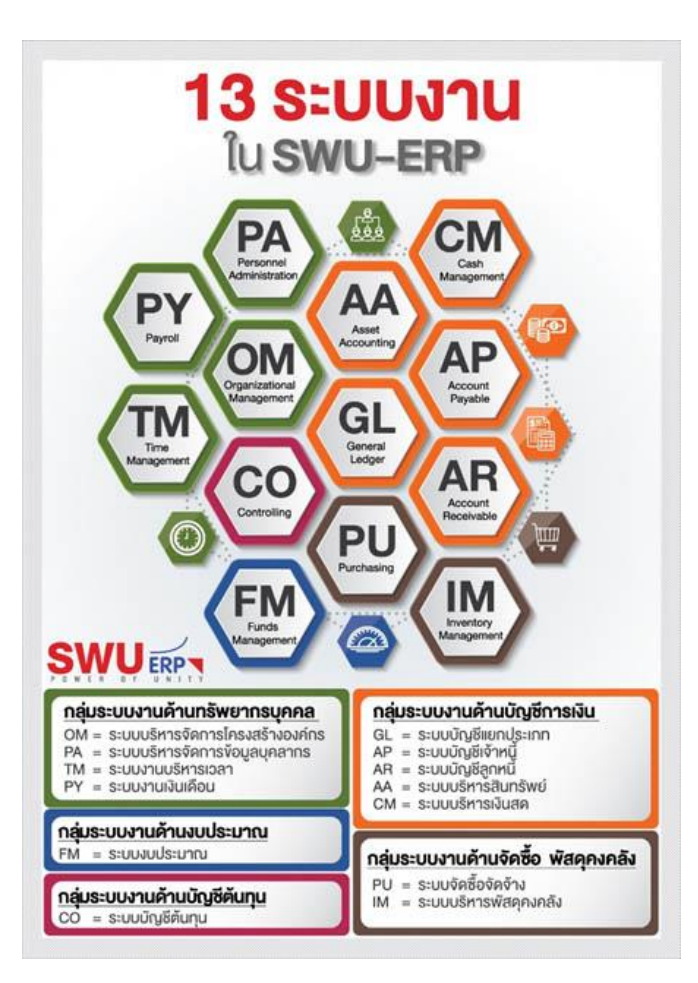

## 13 ระบบงานในระบบ SWU-ERP

- กลุ่มระบบงานด้านทรัพยากรบุคคล (หมายเลขภายใน : 12749, 12748) คุณนันทกา จีนทั่ง / คุณณรงค์ศักดิ์ สว่างวงษ์
- กลุ่มระบบงานด้านงบประมาณ (หมายเลขภายใน : 12744, 12753) คุณชนิตา อุบลธรรม / คุณกมลพัชร พลรบ
- กลุ่มระบบงานด้านบัญชีตันทุน (หมายเลขภายใน : 12744, 12753) คุณชนิดา อุบลธรรม / คุณกมลพัชร พลรบ
- กลุ่มระบบงานด้านบัญชีการเงิน (หมายเลขภายใน : 12741, 12744) คุณสุทิสา ลื้อนันต์ศักดิ์ศิริ / คุณชนิตา อุบลธรรม
- กลุ่มระบบงานด้านจัดซื้อ พัสดุคงคลัง (หมายเลขภายใน : 12742, 12745) คุณกัลยา พันธุมะผล / คุณญาดา คนสูงดี

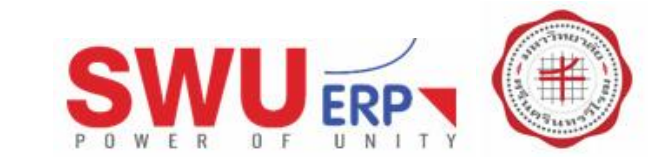

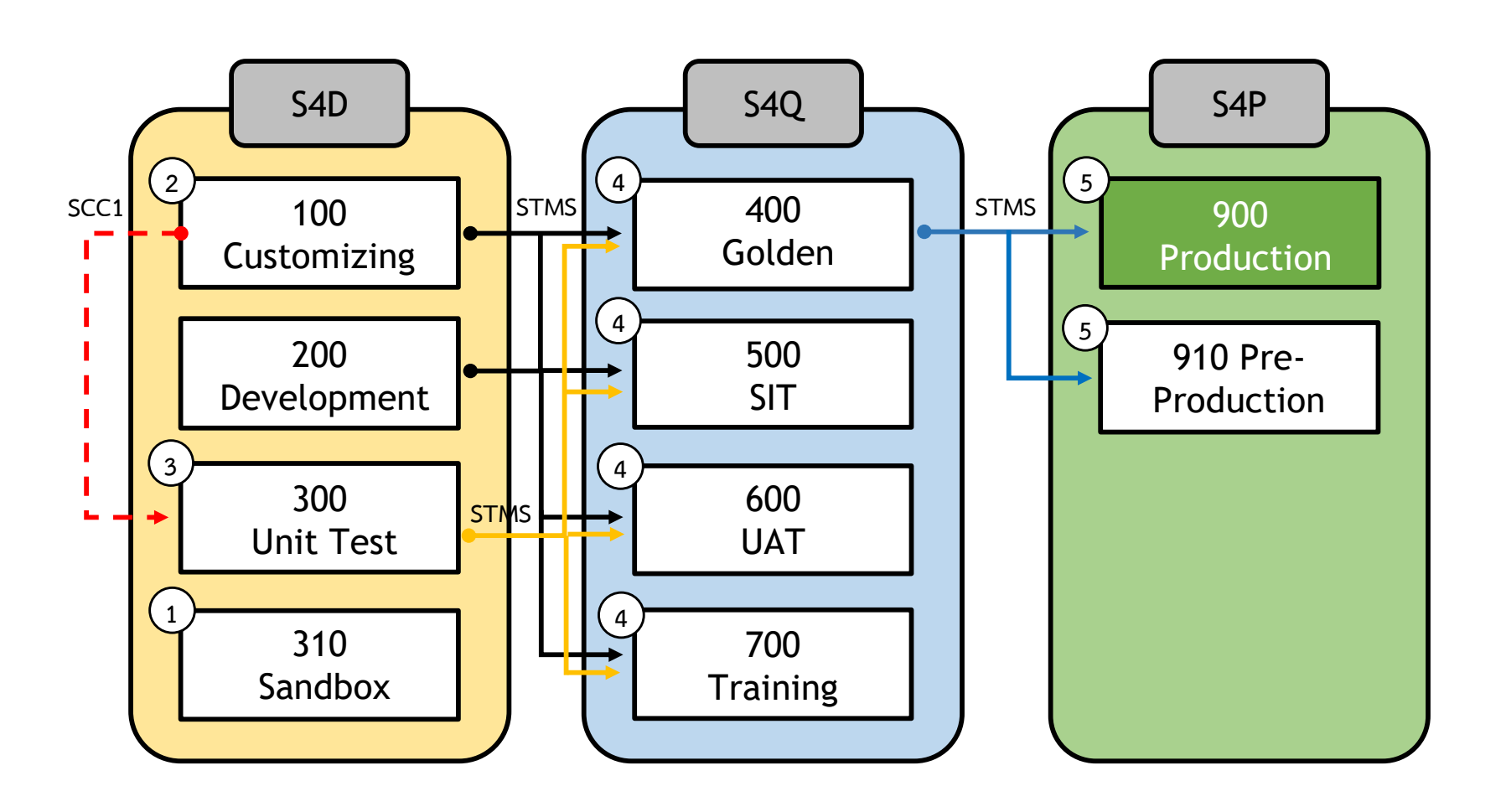

การ Transport ข้าม Client บนระบบเดียวกัน (SCC1)
 การ Transport Configuration ข้ามระบบ (STMS)

การ Transport Role และ Authorization ข้ามระบบ (STMS) การ Transport Development และ Object ข้ามระบบ (STMS)  ทดลอง Client-Dependent บน 310
 หลังจากทดลองบน 310 เริ่มทำ การ Configure บน 100 โดยมี การผูกเลขที่ Transport 300

- (3) Transport ข้าม Client บนระบบ เดียวกัน เพื่อทำ Unit Test ก่อน จะมีการ Release Transport Request
- น้ำเข้า Transport Request ที่
   Client 400, 500, 600 และ 700
   เพื่อทดสอบ
- รับ นำเข้า Transport Request ที่ถูก
   ทดสอบและอนุมัติแล้วที่ Client
   900 และ 910

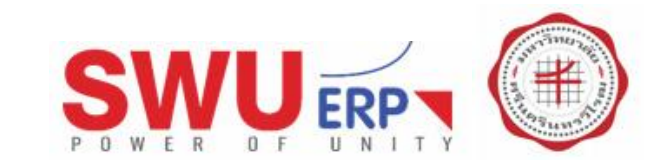

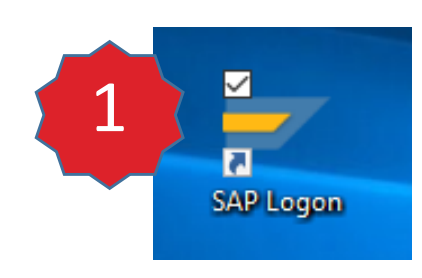

ที่ Desktop ให้ดับเบิ้ลคลิกไอคอน SAP Logon •

| 🔄 SAP Logon 750                 |                          |                      |      | 2                     |
|---------------------------------|--------------------------|----------------------|------|-----------------------|
| Log On Variable Logon           | C / 🐨 🗆 🖬 🖬 🖻 🖄          |                      |      |                       |
| • 🚞 Favorites                   | Name                     | ≜ System Description | SID  | Group/Server          |
| <ul> <li>Shortcuts</li> </ul>   | E S4D - SAP S/4 HANA 161 | 10 Development       | S4D  | hqsaps4dva1.swu.ac.ch |
| <ul> <li>Connections</li> </ul> | 54P - SAP S/4 HANA 161   | .0 Production        | S4P  | PUBLIC                |
|                                 | SAG - SAD 2/4 HANA 161   | LU Quality Assurance | 54Q  | hqsaps4qval.swu.ac.th |
|                                 | • ดับเ                   | บิ้ลคลิกคำว่า S4P -  | - SA | P S/4                 |

| SAP                                |     |                                                                    |
|------------------------------------|-----|--------------------------------------------------------------------|
| New password                       |     |                                                                    |
| Client                             | 900 | Information                                                        |
| User<br>Password<br>Logon Language | EN  | <ul> <li>900 - Production</li> <li>910 - Pre-Production</li> </ul> |
|                                    |     |                                                                    |

- Client ระบุเลข 900 คือระบบใช้งานจริง
- กรอก User กับ Password และกดปุ่ม Enter หรือคลิกที่เครื่องหมาย "ถูก" US=!!!

#### ก่อนใช้งานโปรแกรม SAP-GUI

•

- 1. ต้องเชื่อมต่อระบบเครือข่ายของมหาวิทยาลัย เช่นแบบ LAN หรือ WLAN
- 2. หากใช้นอกมหาวิทยาลัย ต้องเชื่อมต่อผ่าน VPN ให้เรียบร้อย
  - ้โดยคู่มือและวิธีการเชื่อมต่อตรวจสอบที่ <u>http://vpn.swu.ac.th</u>

#### แนะนำระบบและการเข้าใช้งาน

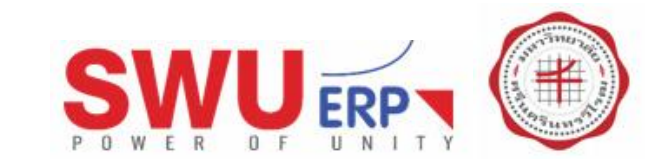

| 로 <u>U</u> ser S <u>y</u> stem <u>H</u> elp |                                                   |
|---------------------------------------------|---------------------------------------------------|
|                                             |                                                   |
| SAP                                         |                                                   |
| New password                                |                                                   |
| Client 900                                  | Information                                       |
| ·                                           | 🗭 SWU-ERP : SAP S/4 HANA 1610 - Production System |
| User 100erp02                               |                                                   |
| Password                                    | 910 - Production                                  |
| Logon Language EN                           |                                                   |
|                                             |                                                   |
| 🖙 SAP                                       | ×                                                 |
| New Password                                | <b>h</b>                                          |
| New Password                                | , <b></b> ,                                       |
| Repeat Password                             |                                                   |
|                                             |                                                   |
| Passwords are cas                           | e-sensitive                                       |
|                                             |                                                   |
|                                             |                                                   |
|                                             | 1V2                                               |
|                                             |                                                   |
|                                             | Click –                                           |
|                                             | <b>C</b>                                          |
|                                             |                                                   |

## การตั้งรหัสผ่าน

- จำนวนไม่ต่ำกว่า 8 หลัก
- ประกอบด้วย ตัวอักษรภาษาอังกฤษ (ตัวใหญ่)
- ประกอบด้วย ตัวอักษรภาษาอังกฤษ (ตัวเล็ก)
- ประกอบด้วย ตัวเลข

## เงื่อนไขรหัสผ่าน

- รหัสผ่านตั้งต้นจะหมดอายุภายใน 30 วัน หากไม่ใช้งาน
- ระบบบังคับให้เปลี่ยนรหัสผ่านทุก 90 วัน
- รหัสผ่านไม่สามารถคล้ายคลึงกับรหัสผ่านก่อนหน้าได้
- Account จะถูกล็อค ถ้ากรอกรหัสผ่านผิด 5 ครั้งติดต่อกัน

#### *ปร๊ะ<u>!!!</u> ขณะกรอกรหัสผ่าน*

- 1. เครื่องหมาย \*\*\*\*\* จะบังทับรหัสที่กรอกเข้าไป
- 2. เพื่อความปลอดภัย ป้องกันผู้แอบมองจอภาพ

#### แนะนำระบบและการเข้าใช้งาน

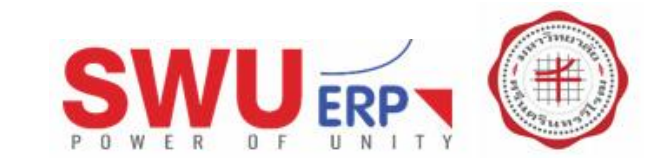

|         | License Inf                                                                                                    | ormation for M<br>2 is already log                                                                                                    | ultiple Logons<br>Iged on in client 900                                                                                                    |                                                                                      |   | ~  | × |
|---------|----------------------------------------------------------------------------------------------------|----------------------------------------------------------------------------------------------------|----------------------------------------------------------------------------------------------------|--------------------------------------------------------------------------------------|---|----|---|
| SAP     |                                                                                                    |                                                                                                    | -                                                                                                    |                                                                                      |   |    |   |
| lew nas | Note that mul                                                                                                    | tiple logons to                                                                                                    | production systems using the same u                                                                                                    | ser                                                                                  |   |    |   |
| iem pus | ID are not par                                                                                                    | t of the SAP lic                                                                                                    | tense agreement.                                                                                                    |                                                                                      |   |    |   |
| lient   | You can:                                                                                                    |                                                                                                    |                                                                                                    |                                                                                      |   |    |   |
|         | rou can.                                                                                                    |                                                                                                    |                                                                                                    |                                                                                      |   |    |   |
| ser     | Continue w                                                                                                    | ith this logon a                                                                                                    | nd end any other logons in the system                                                                                                    | n.                                                                                   |   |    |   |
| assword | When any                                                                                                    | existing logons                                                                                                    | to the system are ended, any unsave                                                                                                    | ed data is lost.                                                                     |   |    |   |
|         |                                                                                                    |                                                                                                    |                                                                                                    |                                                                                      |   |    |   |
| ogon Lo | Oontinue w                                                                                                    | ith this logon,                                                                                                    | without ending any other logons in th                                                                                                    | e system.                                                                            |   |    |   |
|         | If you cont                                                                                                    | tinue with this                                                                                                    | logon without ending any existing log                                                                                                    | ons to the                                                                           |   |    |   |
|         | system, this is logged in the system. SAP reserves the right to                                                                |                                                                                                    |                                                                                                    |                                                                                      |   |    |   |
|         | system, thi                                                                                                    | is is logged in t                                                                                                    | he system. SAP reserves the right to                                                                                                    |                                                                                      |   |    |   |
|         | system, thi<br>view this in                                                                                                    | is is logged in t<br>Iformation.                                                                                                    | he system. SAP reserves the right to                                                                                                    |                                                                                      |   |    |   |
|         | system, thi<br>view this in                                                                                                    | is is logged in t<br>iformation.                                                                                                    | he system. SAP reserves the right to                                                                                                    |                                                                                      |   |    |   |
|         | system, thi<br>view this in<br>O Terminate 1                                                                                   | is is logged in t<br>Iformation.<br>this logon                                                                                           | he system. SAP reserves the right to                                                                                                    |                                                                                      |   |    |   |
|         | system, thi<br>view this in<br>O Terminate to<br>Other existi                                                                  | is is logged in t<br>iformation.<br>this logon<br>ng logons in th                                                                        | he system. SAP reserves the right to                                                                                                    |                                                                                      |   |    |   |
|         | system, thi<br>view this in<br>O Terminate to<br>Other existi<br>Date                                                          | is is logged in t<br>Iformation.<br>this logon<br>ng logons in th<br>Time                                                                | e system<br>Terminal(SAP GUI)                                                                                                    | Application Server                                                                   |   |    |   |
|         | system, thi<br>view this in<br>O Terminate 1<br>Other existi<br>Date<br>15.04.2020                                             | is is logged in t<br>Iformation.<br>this logon<br>Ing logons in th<br>Time<br>15:15:30                                                   | e system<br>Terminal(SAP GUI)<br>10.1.107.234-DESKTOP-RRPECIS                                                                                                    | Application Server<br>hqsaps4pvc1_S4P_00                                             |   |    |   |
|         | system, the<br>view this in<br>O Terminate 1<br>Other existin<br>Date<br>15.04.2020<br>15.04.2020                              | is is logged in t<br>iformation.<br>this logon<br>ing logons in th<br>Time<br>15:15:30<br>15:23:58                                       | e system. SAP reserves the right to<br>respectively by the reserves the right to<br>Terminal(SAP GUI)<br>10.1.107.234-DESKTOP-RRPECIS<br>10.1.107.161-DESKTOP-A73CGV5 | Application Server<br>hqsaps4pvc1_S4P_00<br>hqsaps4pvc1_S4P_00                       |   |    |   |
|         | system, thi<br>view this in<br>O Terminate 1<br>Other existi<br>Date<br>15.04.2020<br>15.04.2020                               | is is logged in t<br>formation.<br>this logon<br>ing logons in th<br>Time<br>15:15:30<br>15:23:58<br>15:23:58                            | Terminal(SAP GUI)           10.1.107.234-DESKTOP-RRPECIS           10.1.107.161-DESKTOP-A73CGV5           10.1.107.218-DESKTOP-AV8L3S7                                | Application Server<br>hqsaps4pvc1_S4P_00<br>hqsaps4pvc1_S4P_00<br>hqsaps4pvc1_S4P_00 |   |    |   |
|         | system, thi<br>view this in<br>O Terminate 1<br>Other existi<br>Date<br>15.04.2020<br>15.04.2020<br>15.04.2020                 | is is logged in t<br>formation.<br>this logon<br>ing logons in th<br>Time<br>15:15:30<br>15:23:58<br>15:23:58                            | e system. SAP reserves the right to<br>Terminal(SAP GUI)<br>10.1.107.234-DESKTOP-RRPECIS<br>10.1.107.161-DESKTOP-A73CGV5<br>10.1.107.218-DESKTOP-AV8L3S7              | Application Server<br>hqsaps4pvc1_S4P_00<br>hqsaps4pvc1_S4P_00<br>hqsaps4pvc1_S4P_00 |   |    |   |
|         | system, thi<br>view this in<br>Other existi<br>Date<br>15.04.2020<br>15.04.2020<br>15.04.2020<br>15.04.2020                    | is is logged in t<br>iformation.<br>this logon<br>ing logons in th<br>Time<br>15:15:30<br>15:23:58<br>15:23:58                           | e system. SAP reserves the right to<br>Terminal(SAP GUI)<br>10.1.107.234-DESKTOP-RRPECIS<br>10.1.107.161-DESKTOP-A73CGV5<br>10.1.107.218-DESKTOP-AV8L3S7              | Application Server<br>hqsaps4pvc1_S4P_00<br>hqsaps4pvc1_S4P_00<br>hqsaps4pvc1_S4P_00 |   |    |   |
|         | system, the<br>view this in<br>O Terminate the<br>Other existi<br>Date<br>15.04.2020<br>15.04.2020<br>15.04.2020               | is is logged in t<br>iformation.<br>this logon<br>ng logons in th<br>Time<br>15:15:30<br>15:23:58<br>:::                                 | e system<br>Terminal(SAP GUI)<br>10.1.107.234-DESKTOP-RRPECIS<br>10.1.107.161-DESKTOP-A73CGV5<br>10.1.107.218-DESKTOP-AV8L3S7                                         | Application Server<br>hqsaps4pvc1_S4P_00<br>hqsaps4pvc1_S4P_00<br>hqsaps4pvc1_S4P_00 | 4 |    |   |
|         | system, the<br>view this in<br>O Terminate the<br>Other existi<br>Date<br>15.04.2020<br>15.04.2020<br>15.04.2020               | is is logged in t<br>formation.<br>this logon<br>ng logons in th<br>Time<br>15:15:30<br>15:23:58<br>:::                                  | e system<br>Terminal(SAP GUI)<br>10.1.107.234-DESKTOP-RRPECIS<br>10.1.107.161-DESKTOP-A73CGV5<br>10.1.107.218-DESKTOP-AV8L3S7                                         | Application Server<br>hqsaps4pvc1_S4P_00<br>hqsaps4pvc1_S4P_00<br>hqsaps4pvc1_S4P_00 | • |    | × |
|         | system, the<br>view this in<br>O Terminate the<br>Other existi<br>Date<br>15.04.2020<br>15.04.2020<br>15.04.2020<br>15.04.2020 | is is logged in t<br>formation.<br>this logon<br>ing logons in th<br>Time<br>15:15:30<br>15:23:58<br>::::::::::::::::::::::::::::::::::: | e system<br>Terminal(SAP GUI)<br>10.1.107.234-DESKTOP-RRPECIS<br>10.1.107.161-DESKTOP-A73CGV5<br>10.1.107.218-DESKTOP-AV8L3S7                                         | Application Server<br>hqsaps4pvc1_S4P_00<br>hqsaps4pvc1_S4P_00<br>hqsaps4pvc1_S4P_00 |   | MZ | × |
|         | system, the<br>view this in<br>O Terminate to<br>Date<br>15.04.2020<br>15.04.2020<br>15.04.2020<br>↓ ▶                         | is is logged in t<br>formation.<br>this logon<br>ing logons in th<br>Time<br>15:15:30<br>15:23:58<br>15:23:58                            | e system<br>Terminal(SAP GUI)<br>10.1.107.234-DESKTOP-RRPECIS<br>10.1.107.218-DESKTOP-AV8L3S7                                                                         | Application Server<br>hqsaps4pvc1_S4P_00<br>hqsaps4pvc1_S4P_00<br>hqsaps4pvc1_S4P_00 |   | M  |   |

## กรณีมีผู้ใช้ระบบพร้อมกัน

- ต้องการเข้าใช้งาน แต่ผู้ใช้คนอื่นหลุดออกจากระบบ
- ต้องการเข้าใช้งาน พร้อมกับผู้ใช้คนอื่นด้วย
- ไม่เข้าใช้งานและปิดโปรแกรม

## แนะนำตัวเลือกที่ 2

- Continue with this logon, without ending ....
- คลิกเครื่องหมายถูก

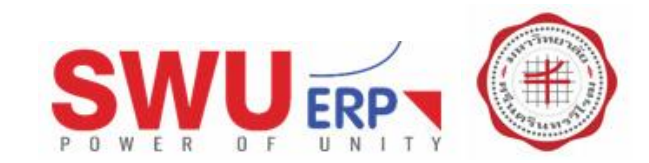

## การออกโปรแกรม

- เมนู System → Log off
- คลิก Yes

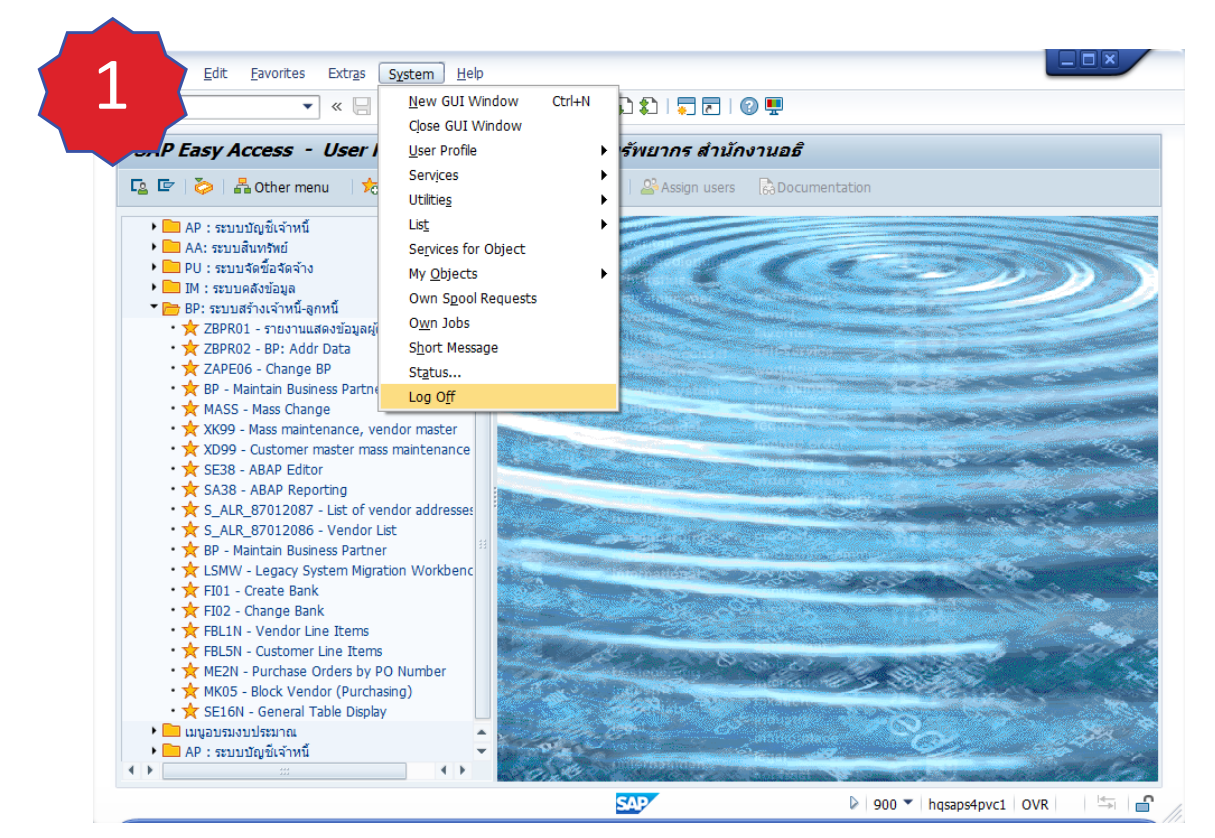

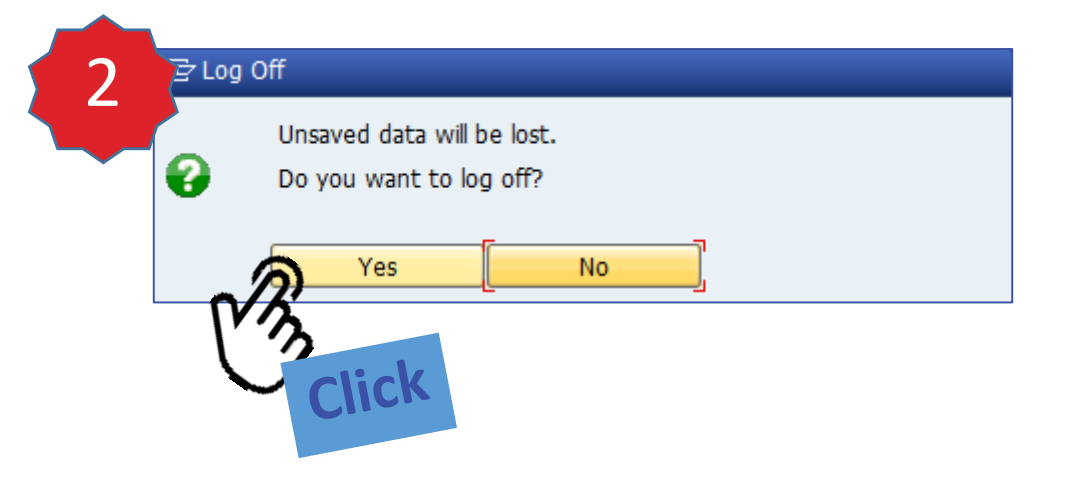

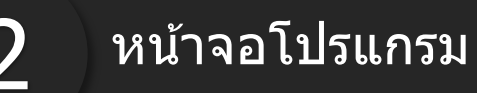

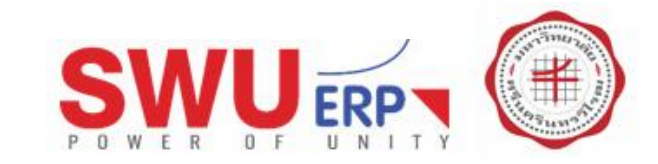

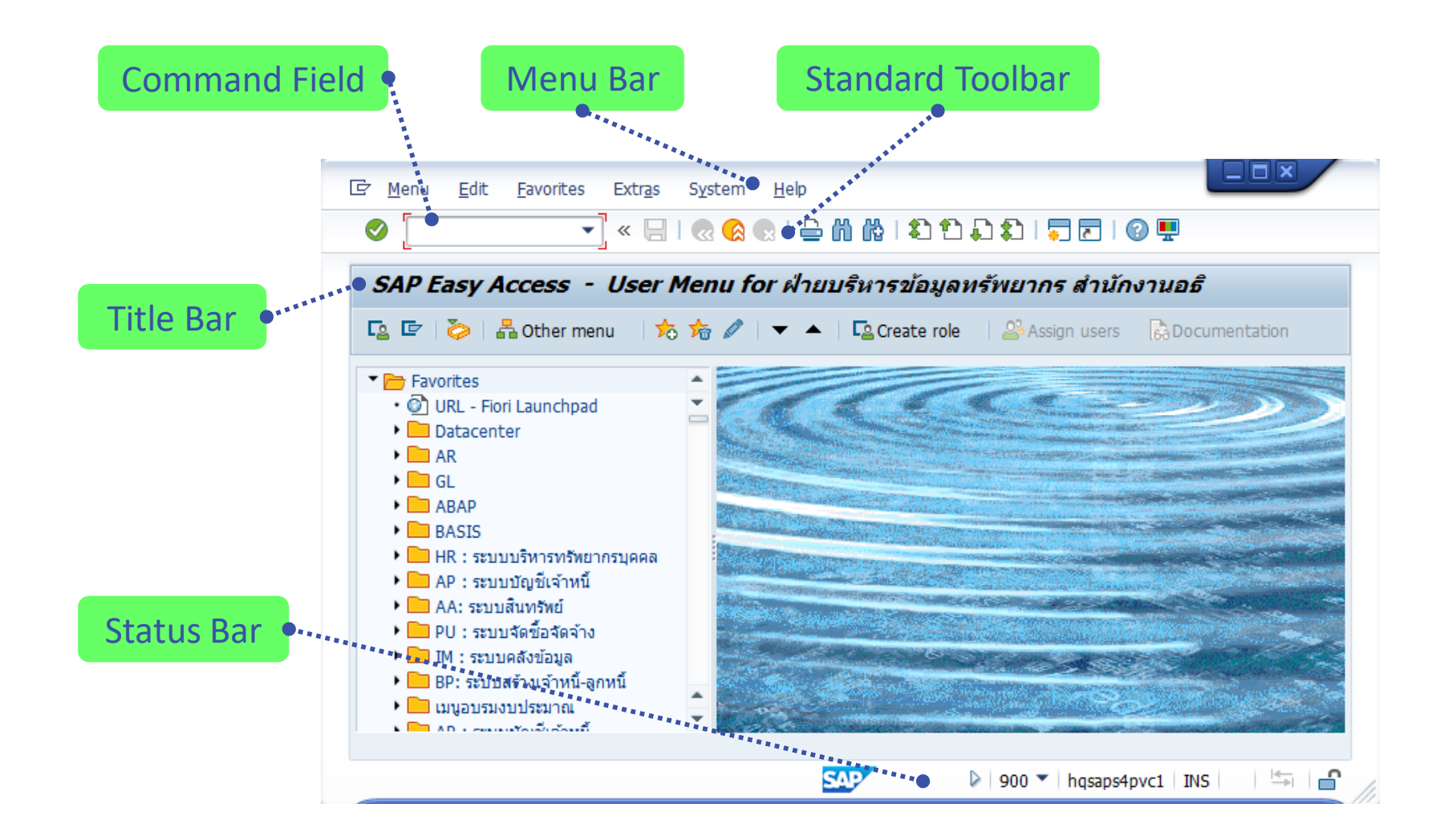

## หน้าจอหลัก

ประกอบด้วย 5 ส่วน

- Command Field
- Menu Bar
- Standard Toolbar
- Title Bar
- Status Bar

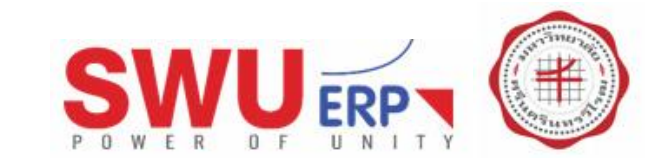

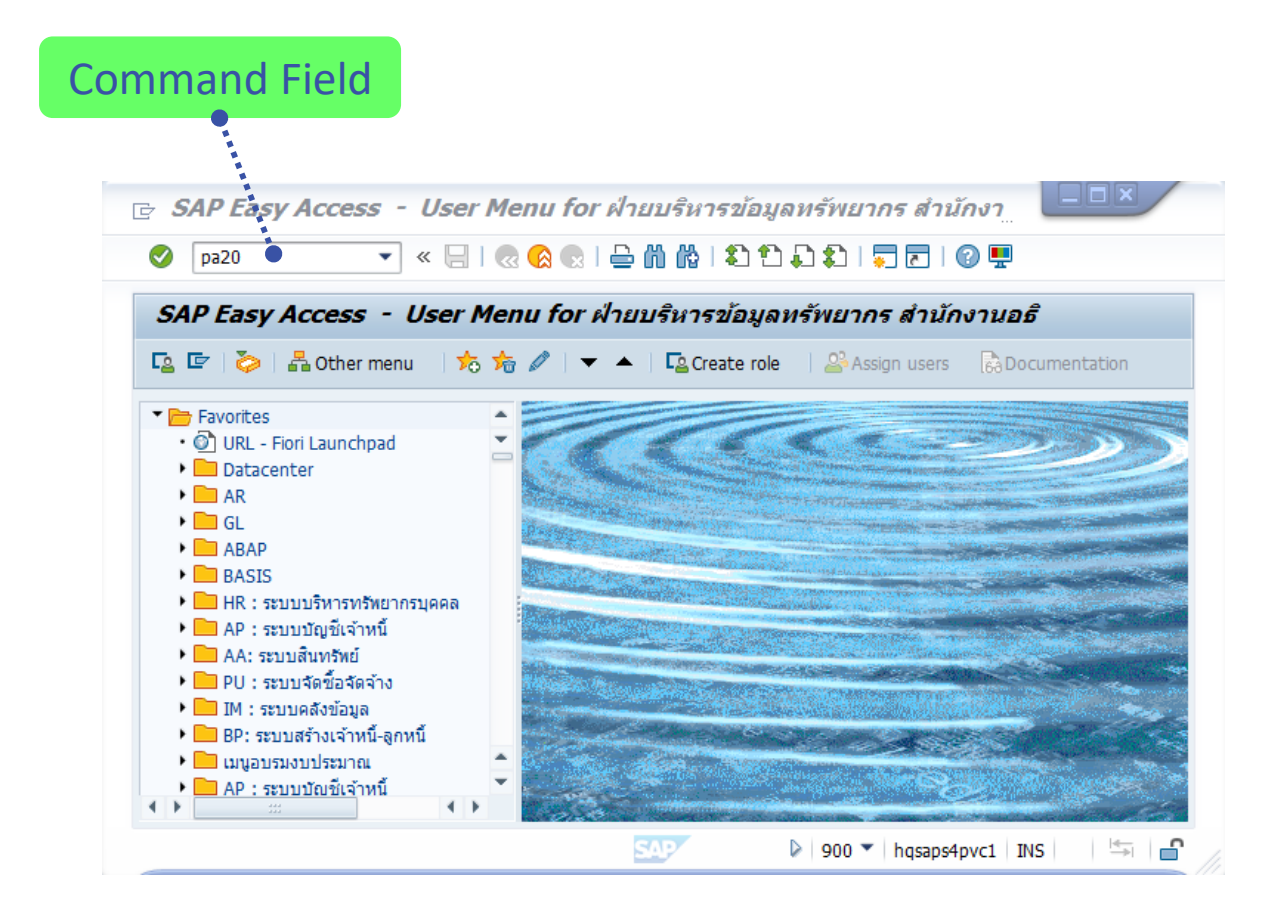

## **Command Field**

#### เพื่อใส่คำสั่ง / โปรแกรม / T-code ที่ต้องการใช้งาน

 ตัวอย่างกรอกคำสั่ง pa20 และกดปุ่ม Enter ที่ Keyboard หรือคลิกปุ่ม เครื่องหมายถูก เพื่อเข้าสู่หน้าจอโปรแกรม ข้อมูลส่วนบุคคล เป็นตัน

#### Transaction (ธุรกรรม, การดำเนินการ)

 Transaction Code, Tcode หรือ T-code หมายถึง คำสั่งที่กรอกในช่อง Command Field เช่น pa20, al08, /n หรือ /o เป็นตัน

รูปแบบ T-code (อ่านว่า ทีโค๊ด) ต่อไปขอเรียกว่า "T-code หรือ ทีโค๊ด″ เพื่อการสื่อสารที่เข้าใจตรงกัน

- กรอกคำสั่งเป็นตัวอักษรภาษาอังกฤษหรือปนตัวเลข
- ตัวอักษรภาษาอังกฤษสามารถพิม์ได้ทั้งตัวใหญ่และตัวเล็ก เช่น AL08, al08 หรือ PA20, pa20 หรือ /N, /n เป็นตัน

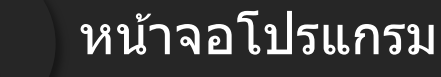

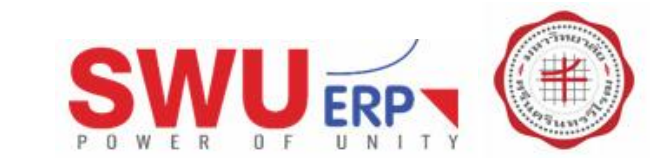

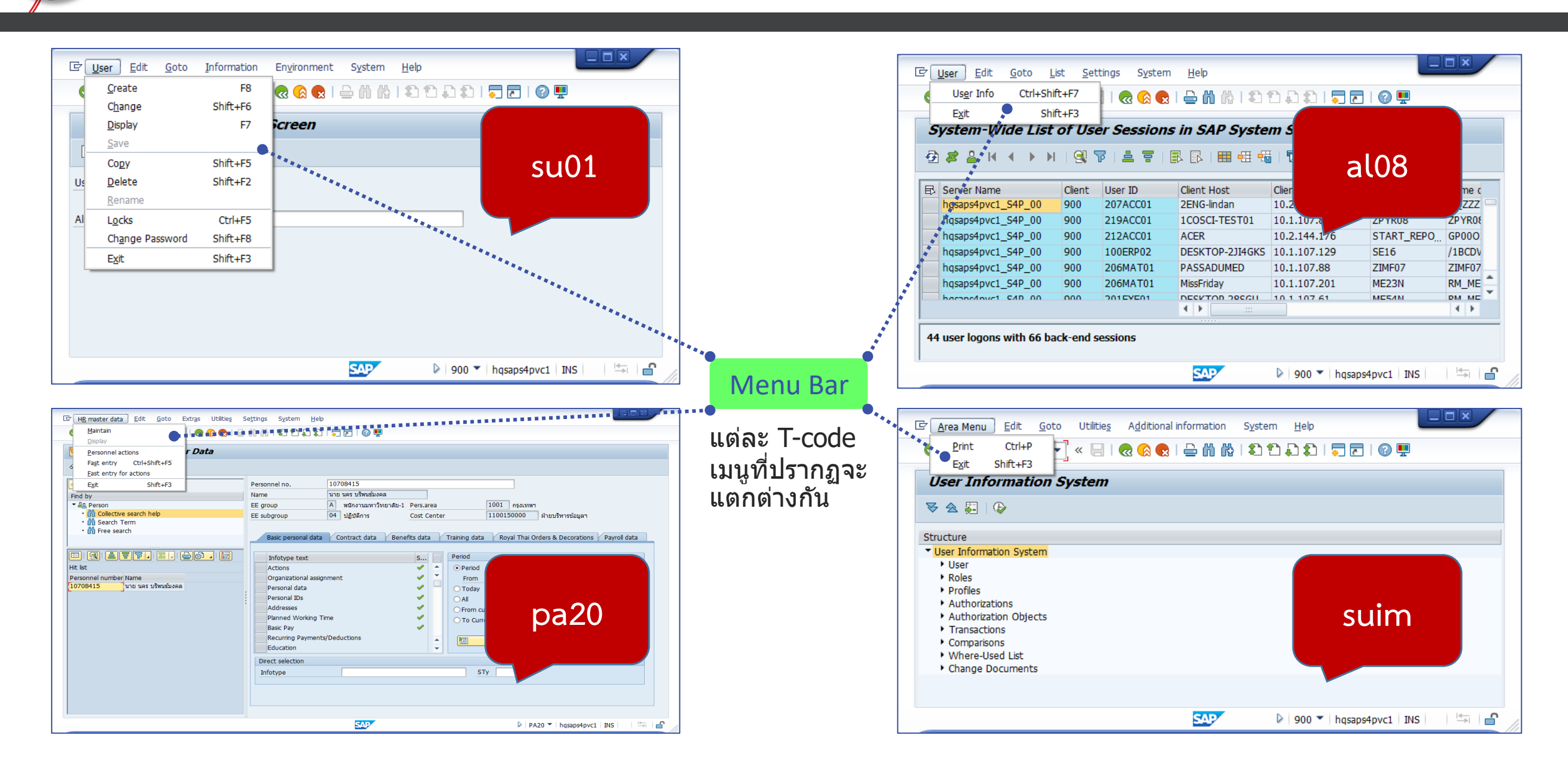

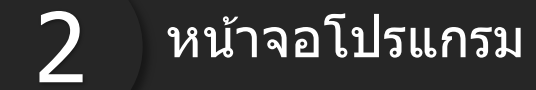

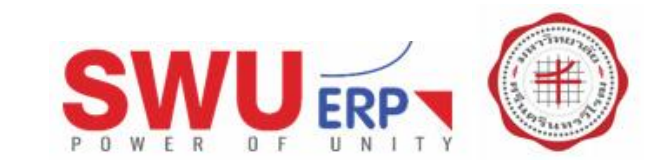

| Standard Toolbar                                                                          |                                                                                                    |
|-------------------------------------------------------------------------------------------|----------------------------------------------------------------------------------------------------|
|                                                                                           |                                                                                                    |
| C User Edit Goto Information Environment System User ************************************ | 🔄 Area Menu Edit Goto Utilities Additional information Cystem Help                                                                                                    |
| ♥                                                                                         | Solution (1998) - Solution (1998) - Solution |
| User Maintenance: Initial Screen                                                          | User Information System                                                                                                    |

|   | คำอธิบาย                                                                             |
|---|--------------------------------------------------------------------------------------|
|   | กดปุ่มนี้ หรือกดปุ่ม Enter บน Keyboard เพื่อส่งข้อมูล / บันทึกข้อมูล / ทำการประมวลผล |
| » | กดปุ่มขยายการแสดงกล่อง Command Field (ในกรณีที่ Command Field ถูกซ่อน)               |
|   | บันทึกข้อมูล หรือบันทึกบัญชี                                                         |
|   | กลับไปหน้าจอก่อนหน้า, ฟังก์ชันก่อนหน้า หรือกลับไปยังหน้าจอหลัก                       |
|   | ออกจากหน้าจอ, ปิดหน้าจอ, ออกจากระบบ หรือกลับไปยังหน้าจอหลัก                          |
|   | ยกเลิกข้อมูลที่บันทึก หรือกลับไปยังหน้าจอหลัก                                        |

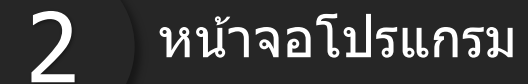

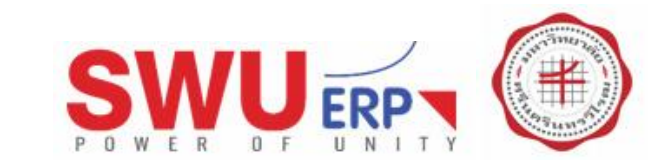

|   | Standard Toolbar     Image: Standard Toolbar     Image: |
|---|----------------------------------------------------------------------------------------------------|
|   | คำอธิบาย                                                                                                    |
|   | สั่งพิมพ์หน้าจอปัจจุบัน, เอกสาร หรือ รายงาน                                                                                                    |
| M | ค้นหาข้อมูลในหน้าจอปัจจุบัน                                                                                                    |
|   | ค้นหาข้อมูลถัดไป                                                                                                    |
|   | การเลื่อนหน้าจอไปยังหน้าแรก                                                                                                    |
|   | การเลื่อนหน้าจอไปยังหน้าจอก่อนหน้า                                                                                                    |
|   | การเลื่อนหน้าจอไปยังหน้าจอถัดไป                                                                                                    |
| 2 | การเลื่อนหน้าจอไปยังหน้าจอสุดท้าย                                                                                                    |

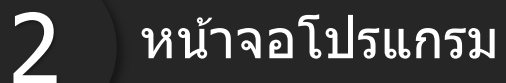

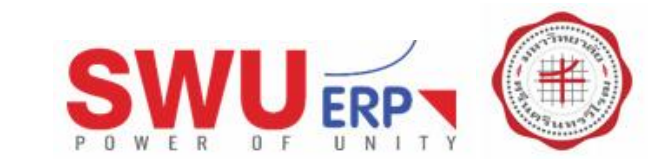

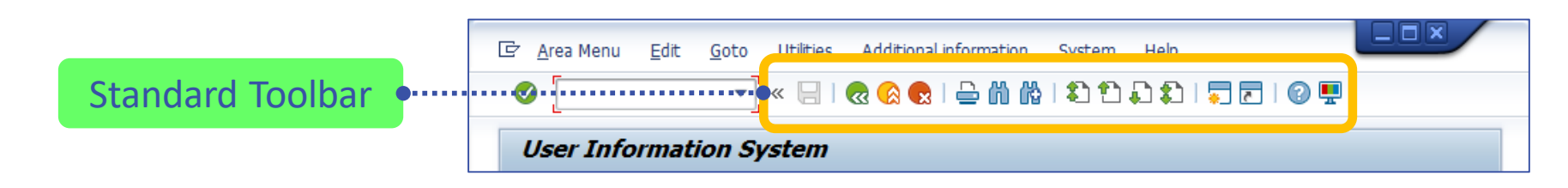

|   | คำอธิบาย                                                     |
|---|--------------------------------------------------------------|
|   | เปิดหน้าจอเพิ่มหนึ่งหน้าจอ (เปิดได้สูงสุด 6 หน้าจอ)          |
| ~ | สำหรับสร้างทางลัด เพื่อเข้าสู่รายงาน หรือ หน้าจออื่นๆ        |
| 2 | การกด F1 บน Keyboard เพื่อแสดงคำอธิบายเพิ่มเติมในแต่ละ Field |
|   | ตั้งค่าต่างๆ ที่เกี่ยวข้องกับการแสดงผลหน้าจอ                 |

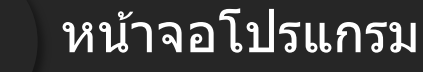

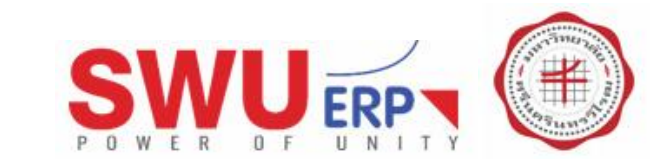

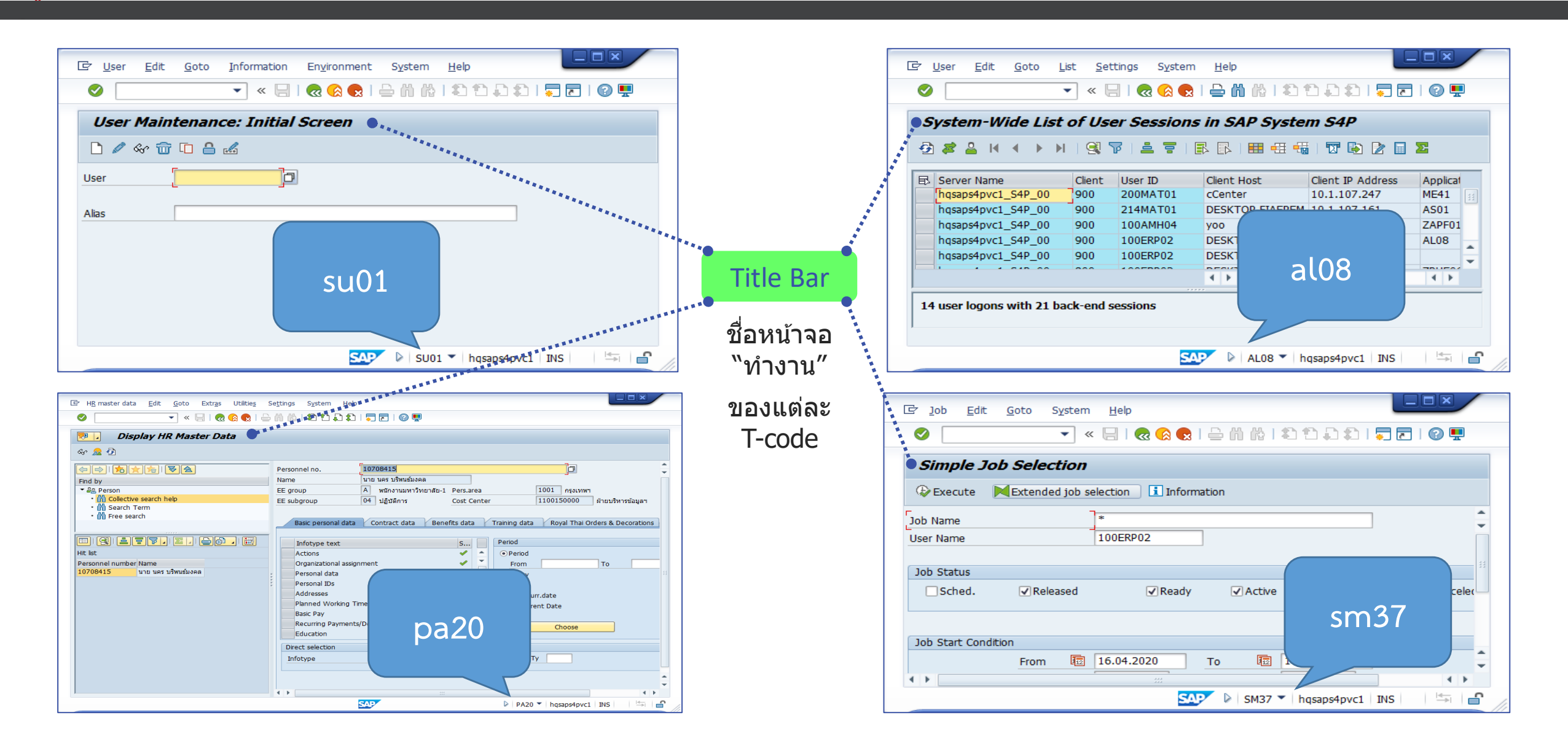

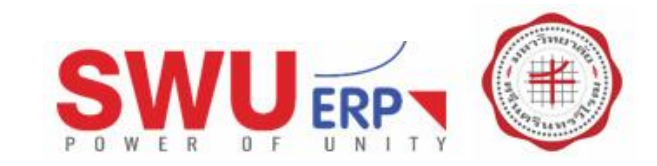

| ' Securit | ry Audit <u>Log E</u> dit <u>G</u> oto En | vironment System Help                                                                                   | i i i 🗐 🗖 🗐 🗐                                                                                                    |                                                                                           |  |
|-----------|-------------------------------------------|----------------------------------------------------------------------------------------------------|----------------------------------------------------------------------------------------------------|-------------------------------------------------------------------------------------------|--|
| Analy     | sis of Security Audit L                   | og                                                                                                    |                                                                                                    |                                                                                           |  |
| Reread /  | Audit Log                                 | Audit Log Entries Pood                                                                                  | 0                                                                                                    |                                                                                           |  |
| •         | hqsaps4pvc2                               | Time Period Restr<br>From Date/Time<br>To Date/Time<br>Events Ex<br>Selection Criteria<br>Clent<br>User | <u>System</u><br><u>Client</u><br><u>User</u><br><u>Program</u><br><u>Transaction</u><br><u>Response Time</u><br><u>Interpretation Time</u><br>Round Trips/ <u>F</u> lushes | S4P (1) 900<br>900<br>100ERP02<br>SAPMSM20<br>SM20<br>907 ms<br>907 ms<br>142 ms<br>s 3/2 |  |

เว็บไซท์รวม **T-code** <u>https://www.tcodesearch.com/sap-tcodes</u>

## ข้อความแจ้งเตือน (System Information)

• ข้อมูลเกี่ยวกับระบบที่กำลังใช้งานขณะนั้น

#### <u>System</u>

- S4P : ระบบที่กำลังทำงานอยู่ (S4D, S4Q และ S4P)
- (1) : กำลังทำงานอยู่ในหน้าจอที่เท่าไหร่ (1 ถึง 6)
- 900 : แสดง Server ที่กำลังเชื่อมต่อ (Client)

#### <u>User</u>

• 100ERP02 : ชื่อบัญชีผู้ใช้ (Account)

#### <u>Program</u>

• SAPMSM20 : ชื่อโปรแกรม

#### <u>Transaction</u>

• SM20 : ชื่อ Transaction Code, Tcode หรือ T-code

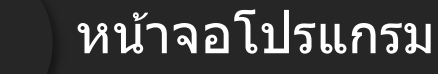

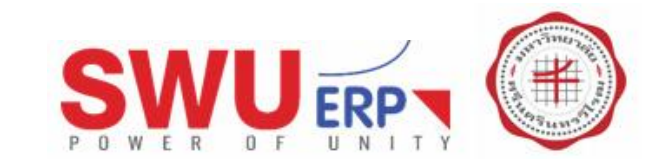

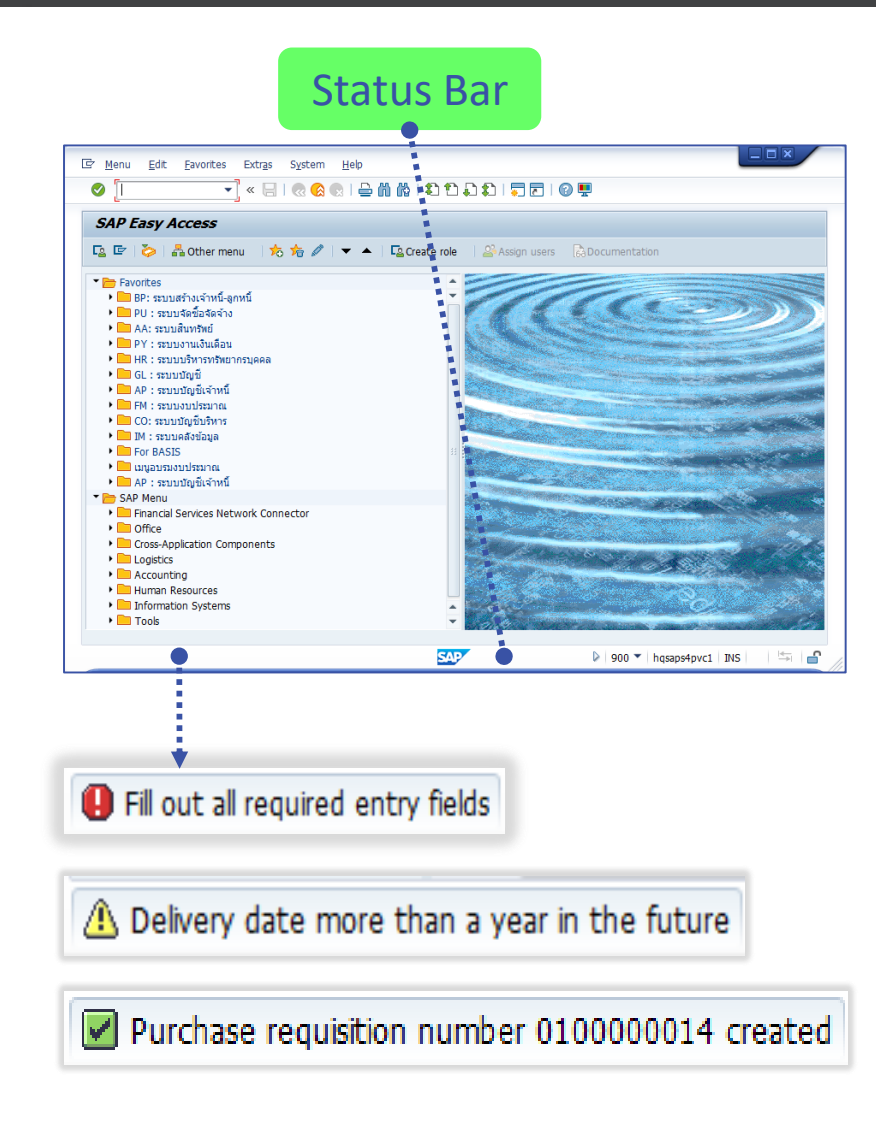

## ข้อความแจ้งเตือน (System Message)

ข้อความจากระบบ เพื่อแจ้งเดือนพบข้อผิดพลาด หรือแสดงการเดือน

0

Error (ข้อความแสดงข้อผิดพลาด) – ข้อความนี้แสดงข้อผิดพลาดของการ บันทึกข้อมูล และไม่อนุญาตให้ทำงานต่อไปได้ จนกว่าจะแก้ไขข้อผิดพลาดนั้น

⚠

Warning (ข้อความเตือน) – ข้อความนี้แสดงความไม่สมบูรณ์ของการบันทึก ข้อมูล เพื่อให้ผู้ใช้งานตรวจสอบข้อมูลที่จะบันทึกก่อนทำงานในขั้นตอนถัดไป

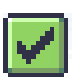

Information (ข้อมูลทั่วไป) – ข้อความนี้จะเป็นการให้ข้อมูลทั่วไปเกี่ยวกับ การบันทึกข้อมูล หรือ การประมวลผลของระบบ

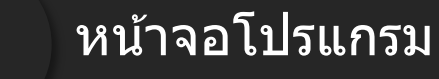

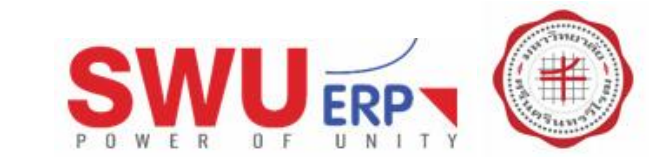

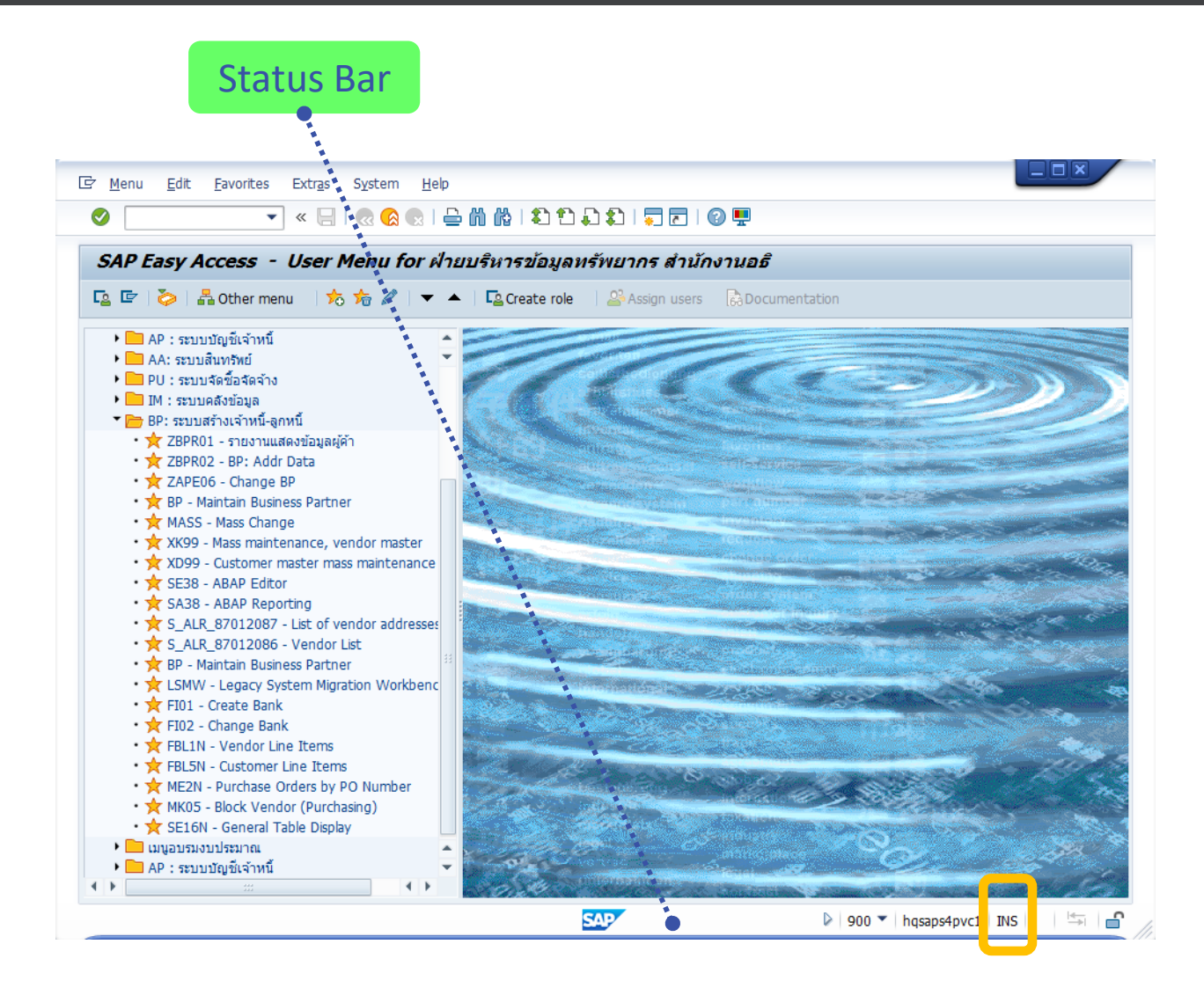

## การพิมพ์และแก้ไขข้อมูล

- กดปุ่ม Insert ที่แป้นพิมพ์เพื่อสลับโหมดการพิมพ์
- OVR คือ การทับข้อมูลเดิม
- INS คือ การแทรกข้อมูล

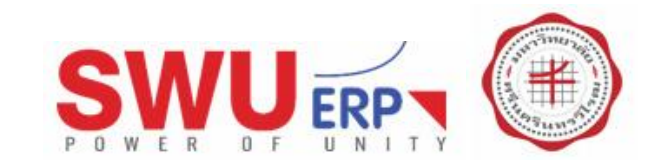

|   | คำอธิบาย                                                |
|---|---------------------------------------------------------|
| 1 | การแสดง T-code                                          |
| 2 | การตรวจสอบ T-code และคำบรรยาย                           |
| 3 | การสร้าง Favorites, การลบ Favorites, การสำรอง Favorites |
| 4 | การเปิด T-code อัตโนมัติ                                |
| 5 | การสร้าง Shortcut บนหน้าจอ Desktop                      |
| 6 | การแจ้งเตือนนำข้อมูลออก                                 |
| 7 | การปรับเปลี่ยน Theme                                    |

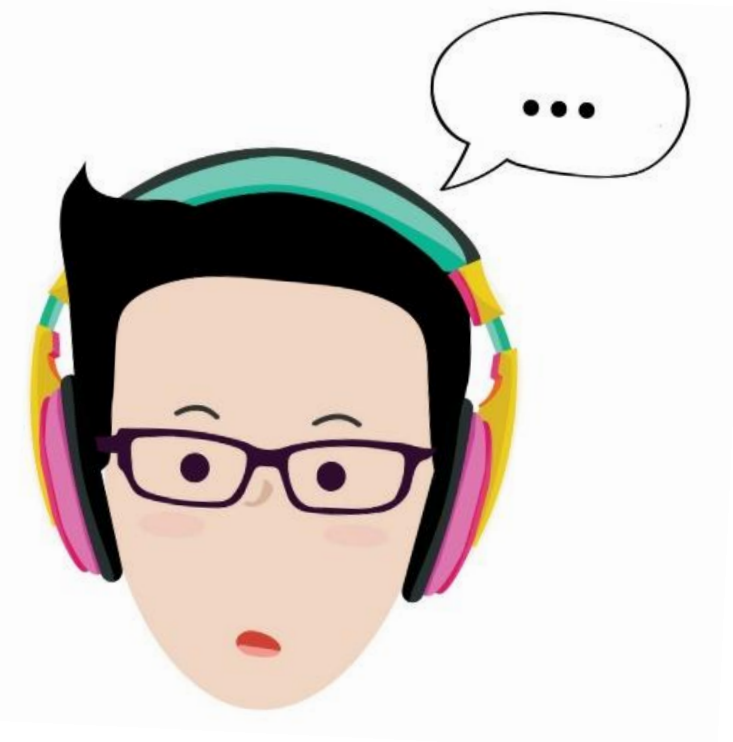

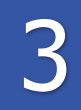

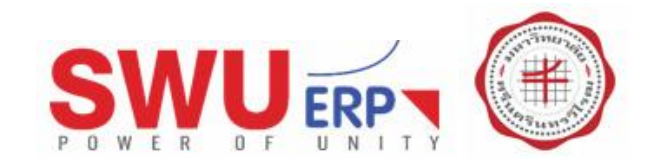

#### การแสดง T-code

• เพื่อแสดง T-code ที่หน้าจอหลัก ทำให้ผู้ใช้สะดวกและคุ้นเคยกับชื่อ T-code

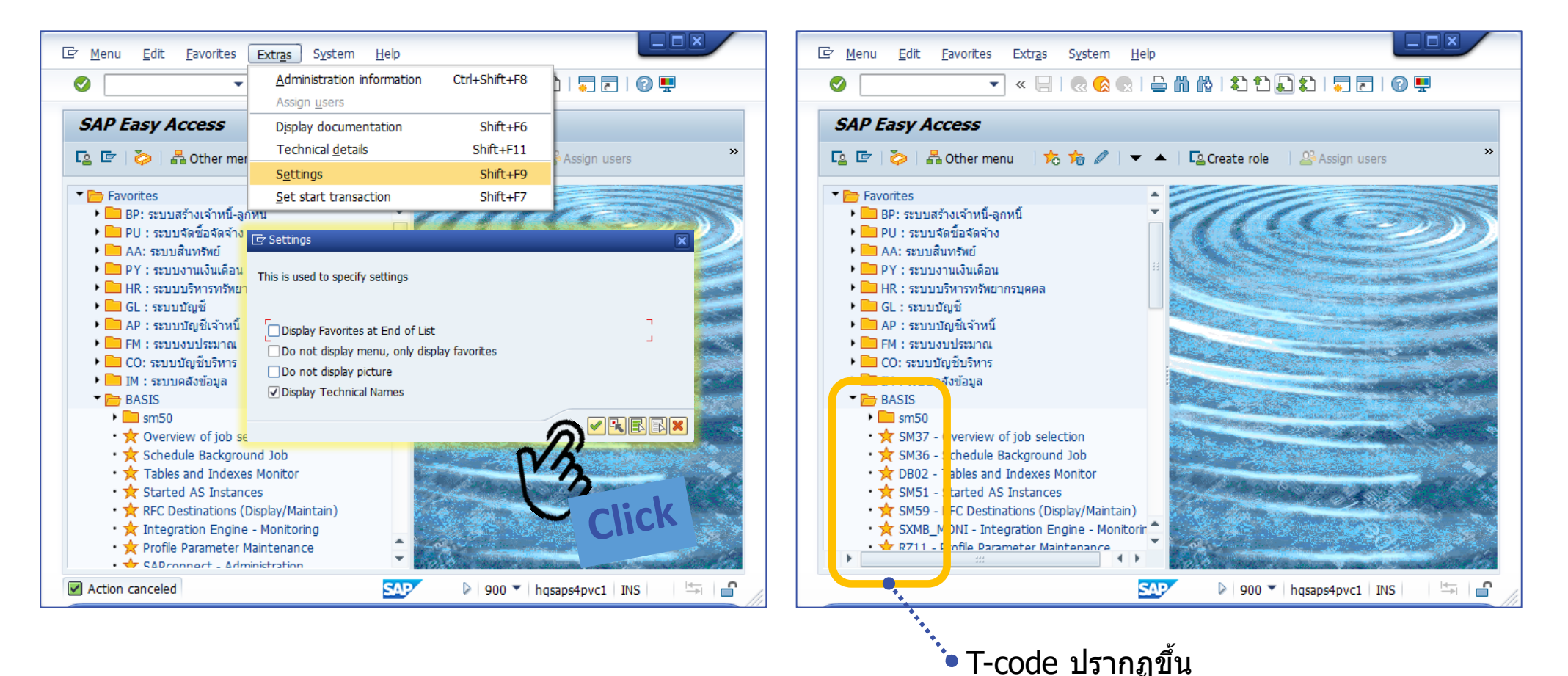

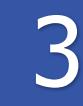

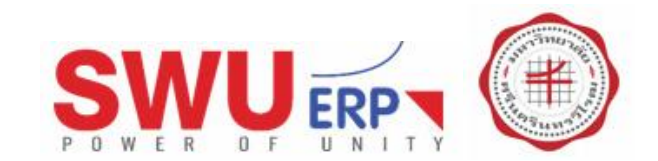

### การตรวจสอบ T-code และคำบรรยาย

• เพื่อตรวจสอบชื่อ T-code และคำบรรยาย

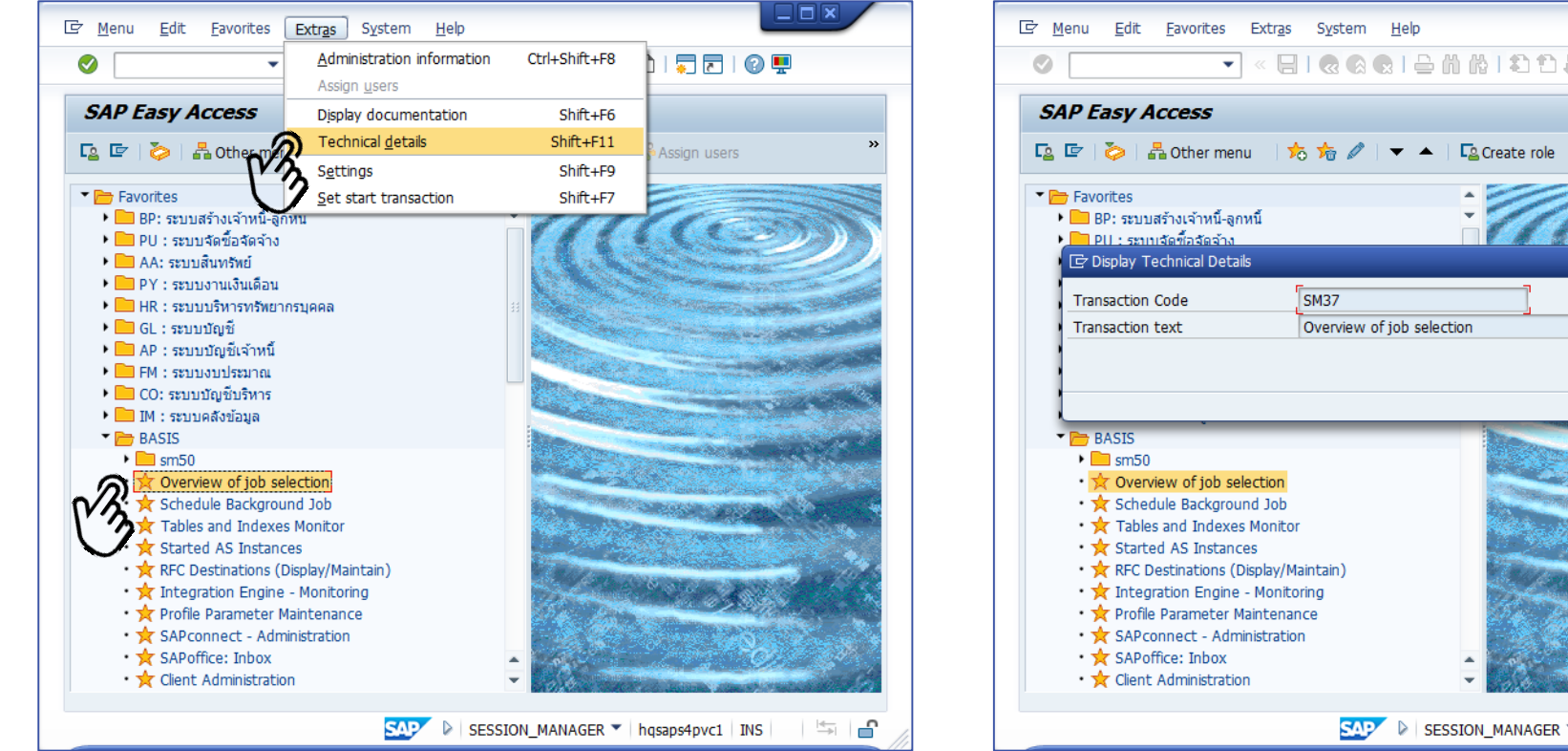

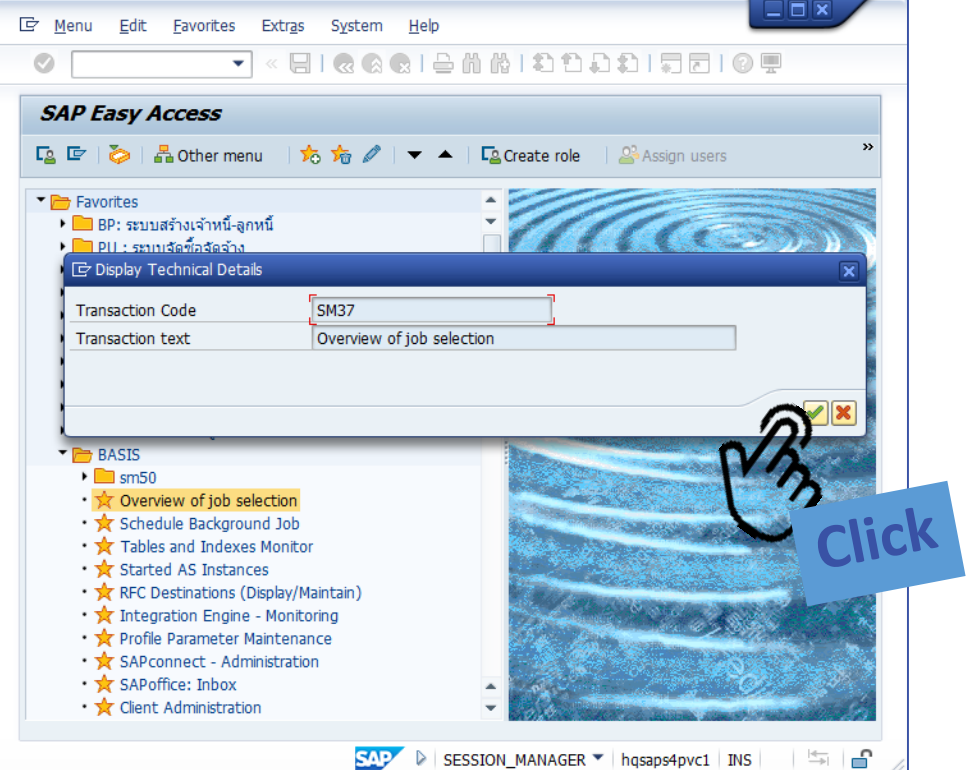

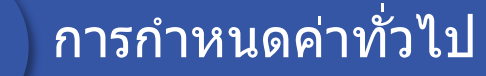

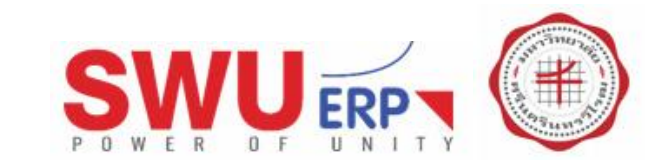

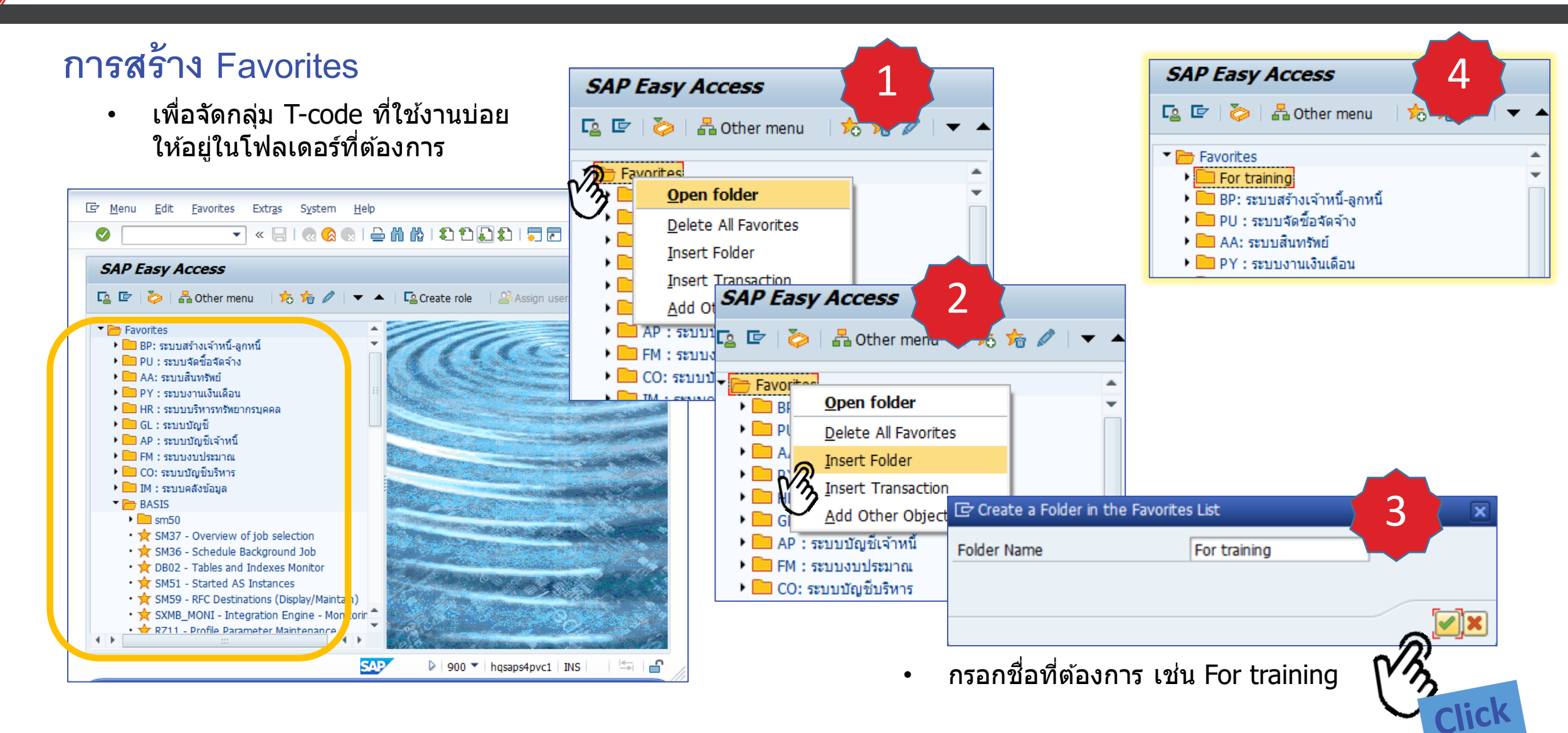

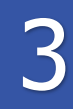

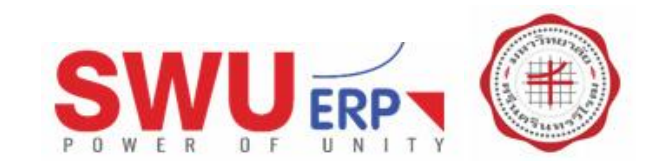

## การสร้าง Favorites

• เพื่อจัดกลุ่ม T-code ที่ใช้งานบ่อย

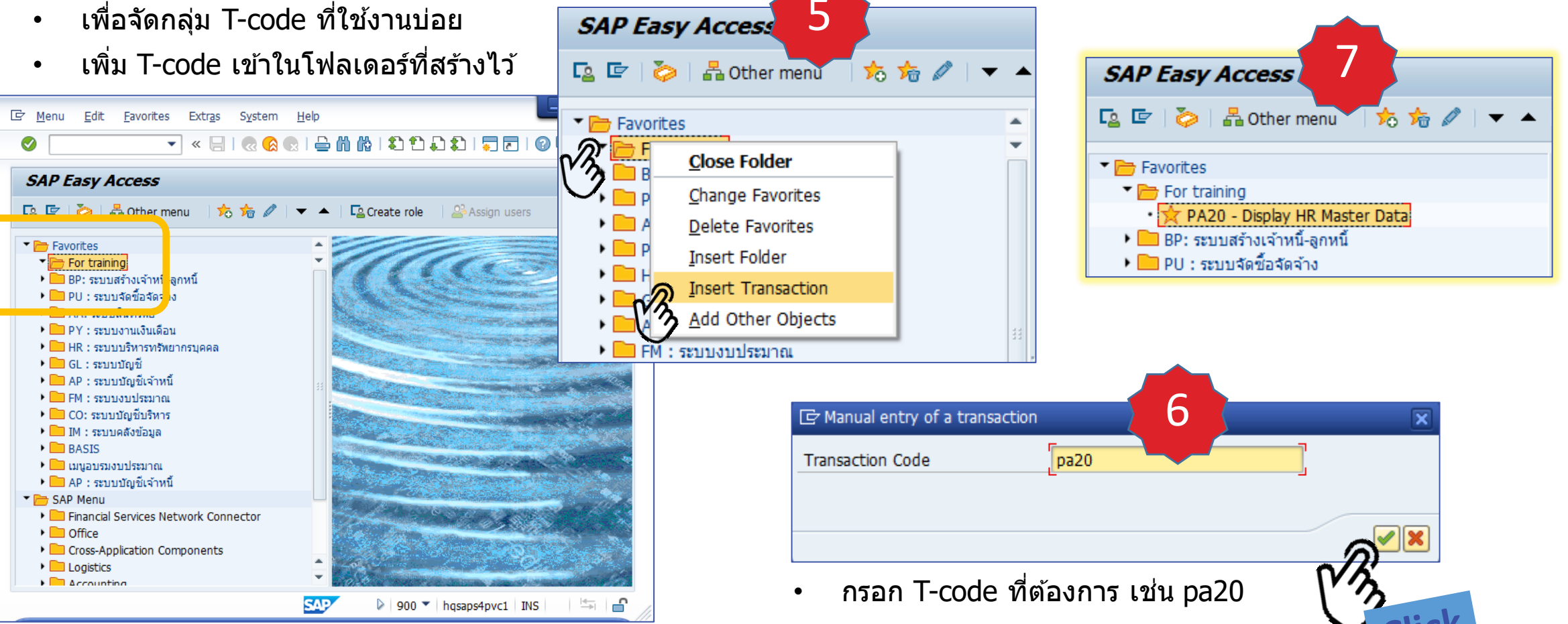

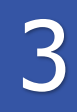

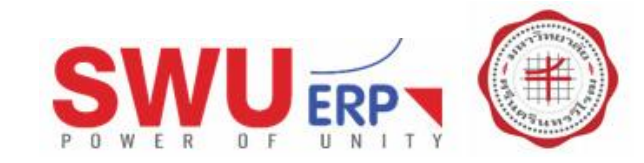

### การลบ Favorites

• เพื่อลบ T-code หรือ Folder ที่ไม่ใช้งาน

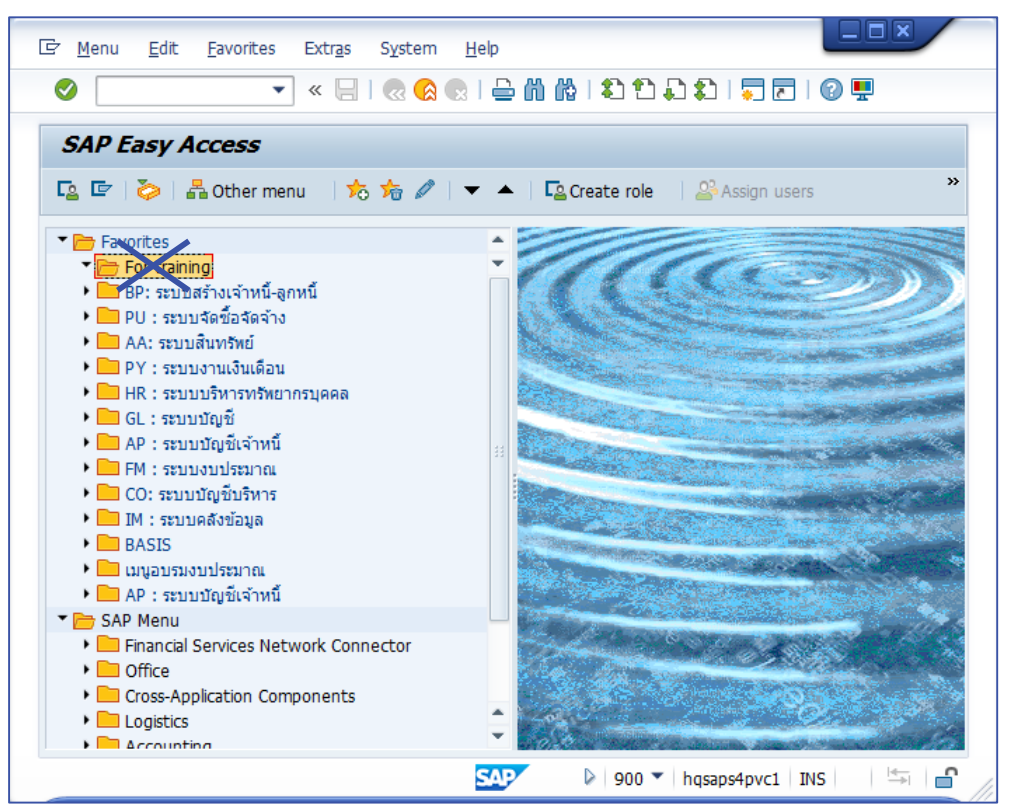

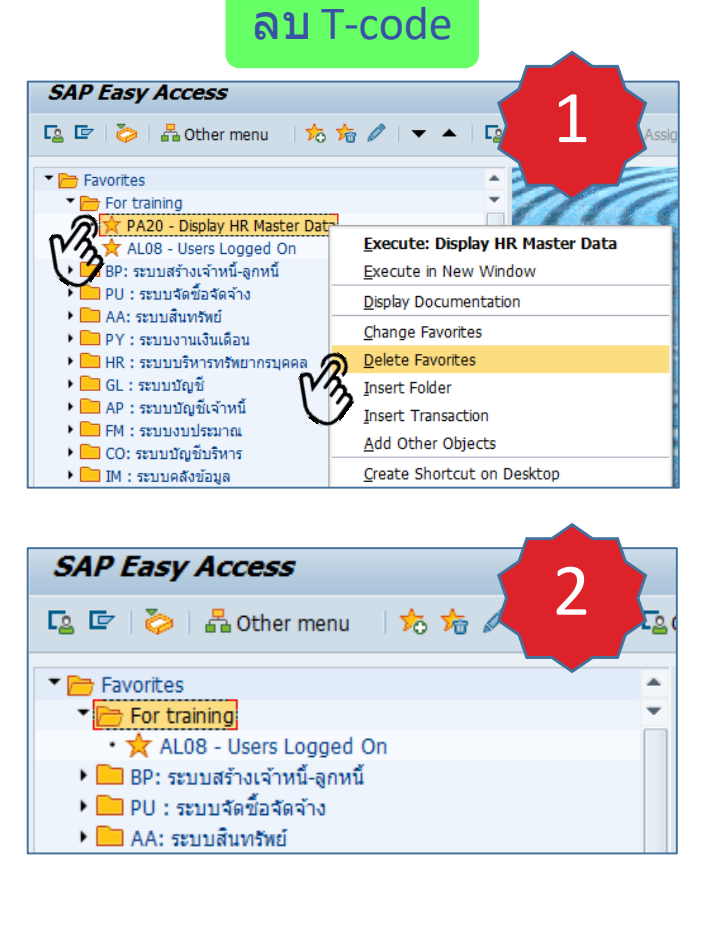

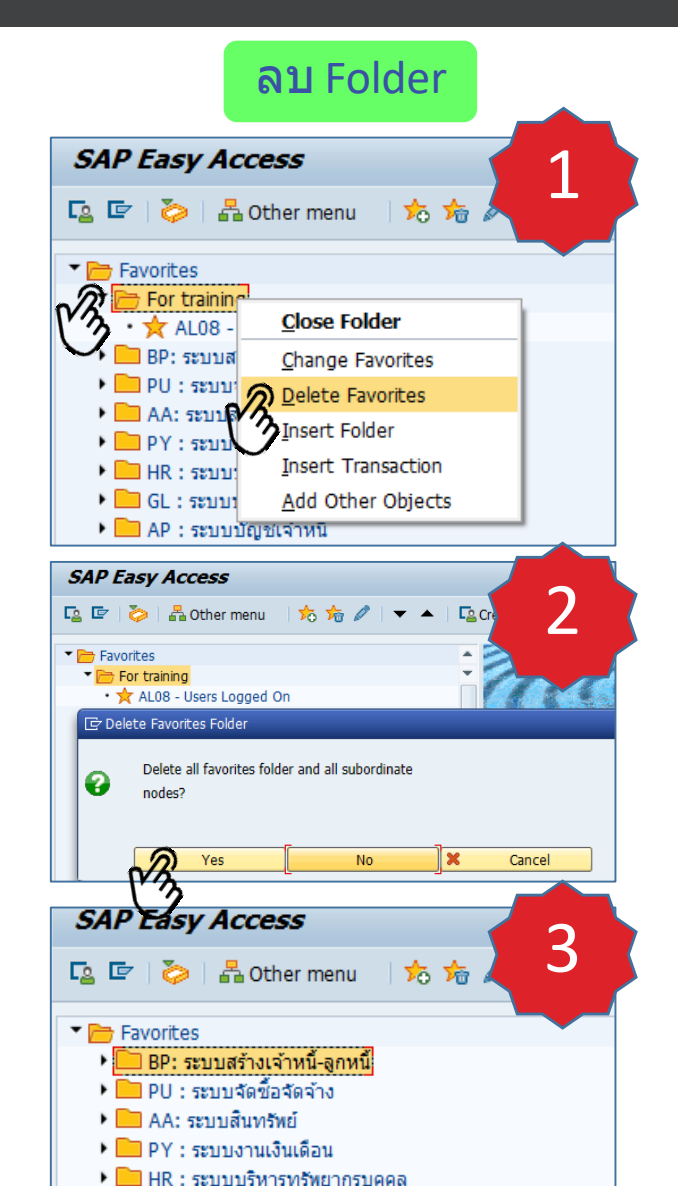

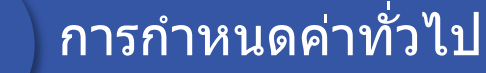

3

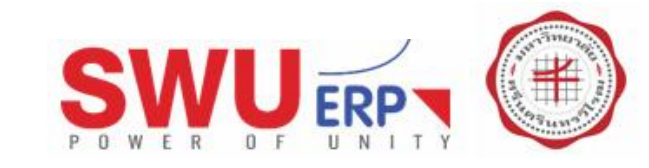

## การสำรอง Favorites

- เพื่อเก็บสำรอง และกู้คืน Favorites •
- ใช้กรณีต้องการนำ Favorites ไปใช้ ٠ กับคอมพิวเตอร์เครื่องอื่น เช่น กลับไปติดตั้งเครื่องที่บ้าน หรือต้องติดตั้งโปรแกรมใหม่

| SAP Easy Access                    |
|------------------------------------|
| 😰 🔄 🏷   晶 Other menu 🛛 🃩 🎋 🖉   🔻 🔺 |
| ▼ 📂 Favorites                      |
| For training                       |
| • 🚖 BP - Maintain Business Partner |
| • 🚖 AL08 - Users Logged On         |
| • 🚖 PA20 - Display HR Master Data  |
| BP: ระบบสร้างเจ้าหนี้-ลูกหนี้      |
| PU : ระบบจัดซื้อจัดจ้าง            |

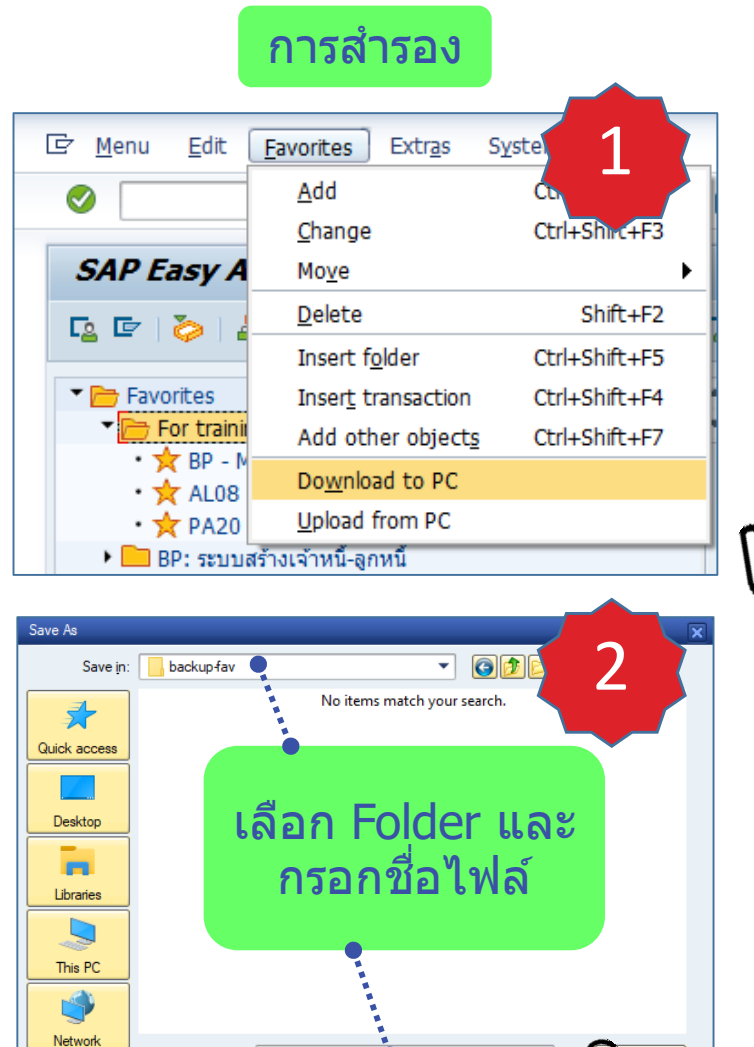

File name:

Save as type

backup-favorites

All Files (\*.\*)

#### SAP GUI Security 3 The system is trying to create the file C: \backup-fav \backup-favorites in the directory C:\backup-fav\ Do you want to grant the permission to modify the parent directory and all its subdirectories? Remember My Decision <u>H</u>elp Allow Deny Click :\backup-fav 4 File Home Share View 7 Copy Paste Properties Select Pin to Quick New Ē access Open Clipboard Organize ← 5 Search backup-fav 🔎 ~ Date m Name Quick access backup-favorites 4/17/20 OneDrive This PC 3D Objects ✓ <</p> i== 🖿

1 item

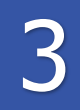

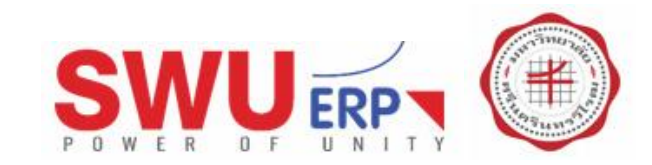

### การสำรอง Favorites

• เพื่อเก็บสำรอง และกู้คืน Favorites

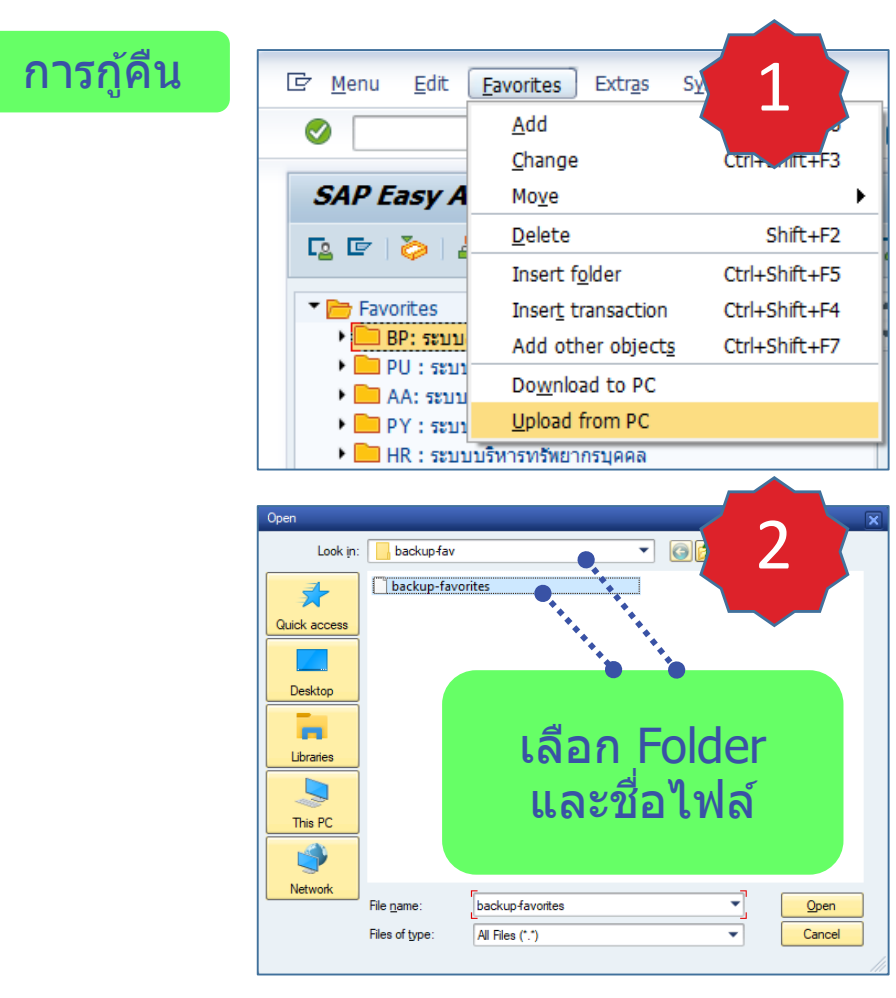

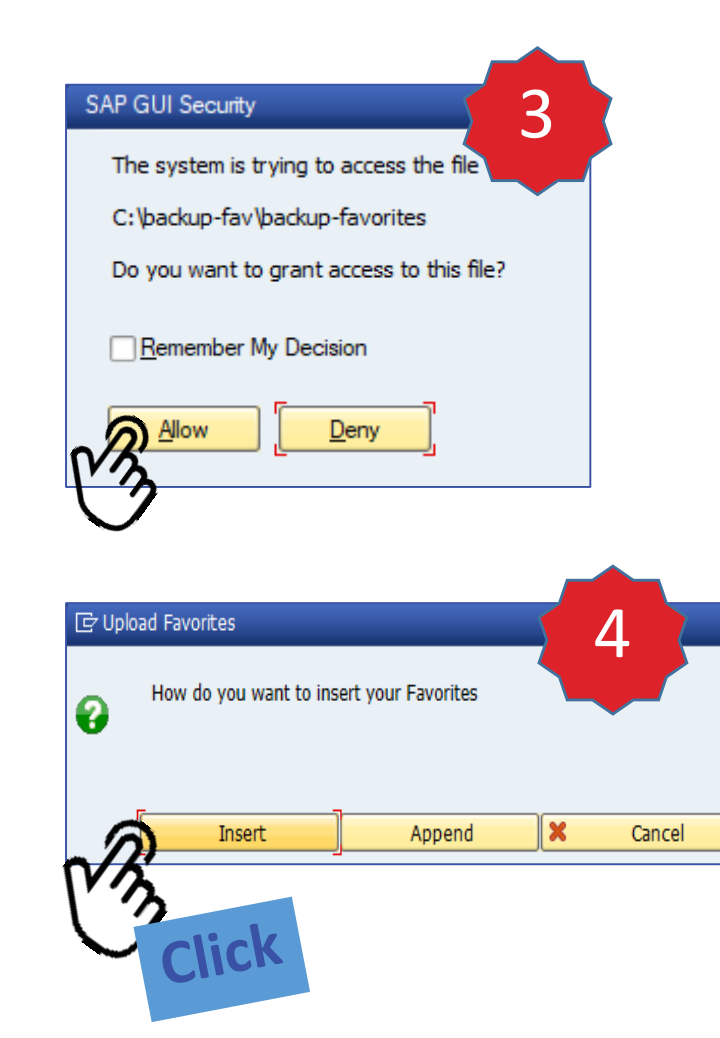

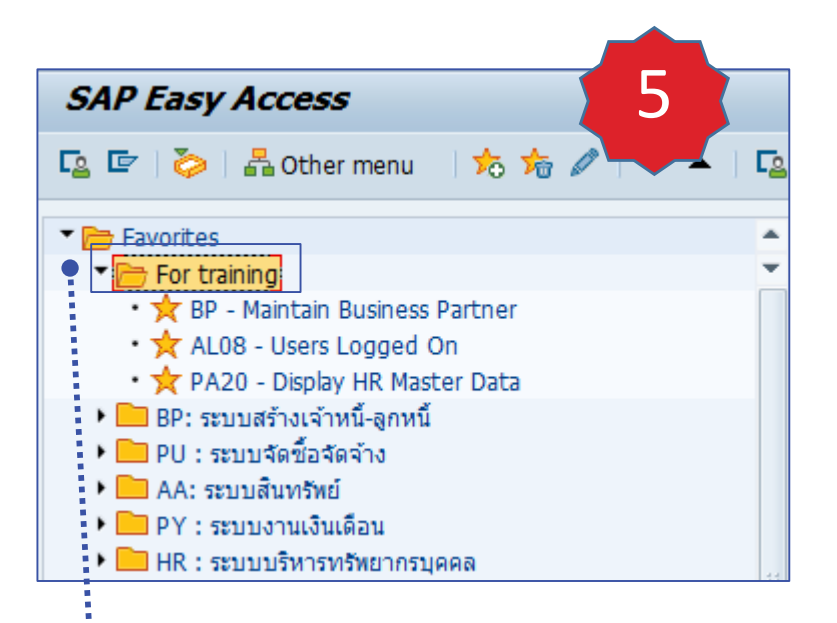

โฟลเดอร์ For training และ T-Code สามารถกู้คืนกลับมาใช้งานได้

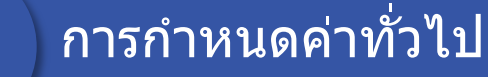

3

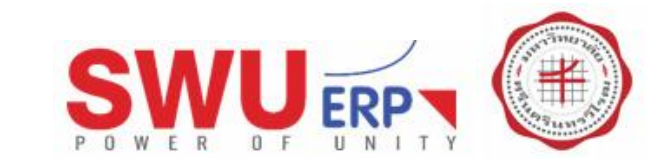

## การเปิด T-code อัตโนมัติ

- เพื่อเปิดหน้าจอ T-Code ทันทีเมื่อเข้าโปรแกรม
- เช่น เปิดหน้าจอ pa20 ทันทีเมื่อ Logon เสร็จสิ้น

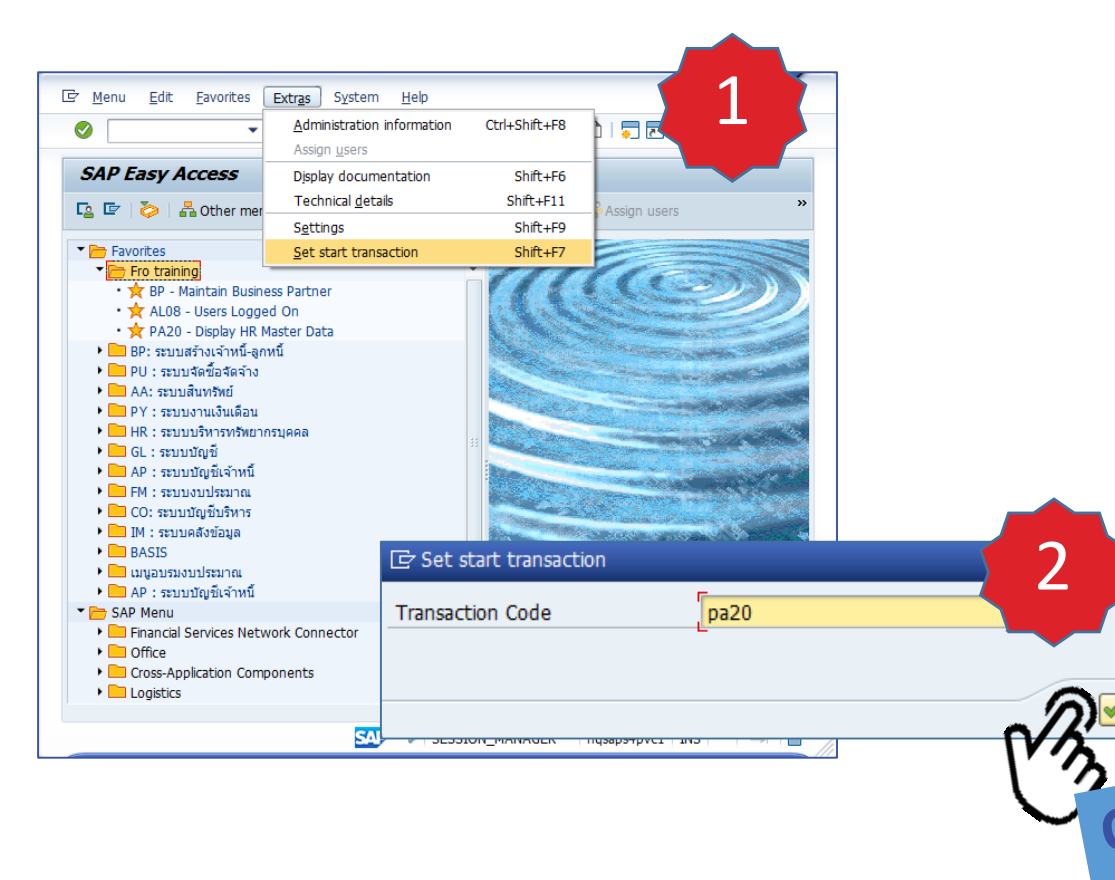

| ປັດ' | โปรแกรม                            | และเข้าระบ  | บใหม่ 3 🖉                                                                                                    |
|------|------------------------------------|-------------|----------------------------------------------------------------------------------------------------|
|      | Ø                                  | 🔹 🖉   🔄 » 💌 | QIÊ M MI Q Q Q Q Q                                                                                                    |
|      | SAP                                |             |                                                                                                    |
|      | New password                       |             |                                                                                                    |
|      | Client                             | 900         | Information                                                                                                    |
|      | User<br>Password<br>Logon Language | 100erp02    | <ul> <li>SWU-ERP : SAP S/4 HANA 1610 - Production System</li> <li>900 - Production</li> <li>910 - Pre-Production</li> </ul> |

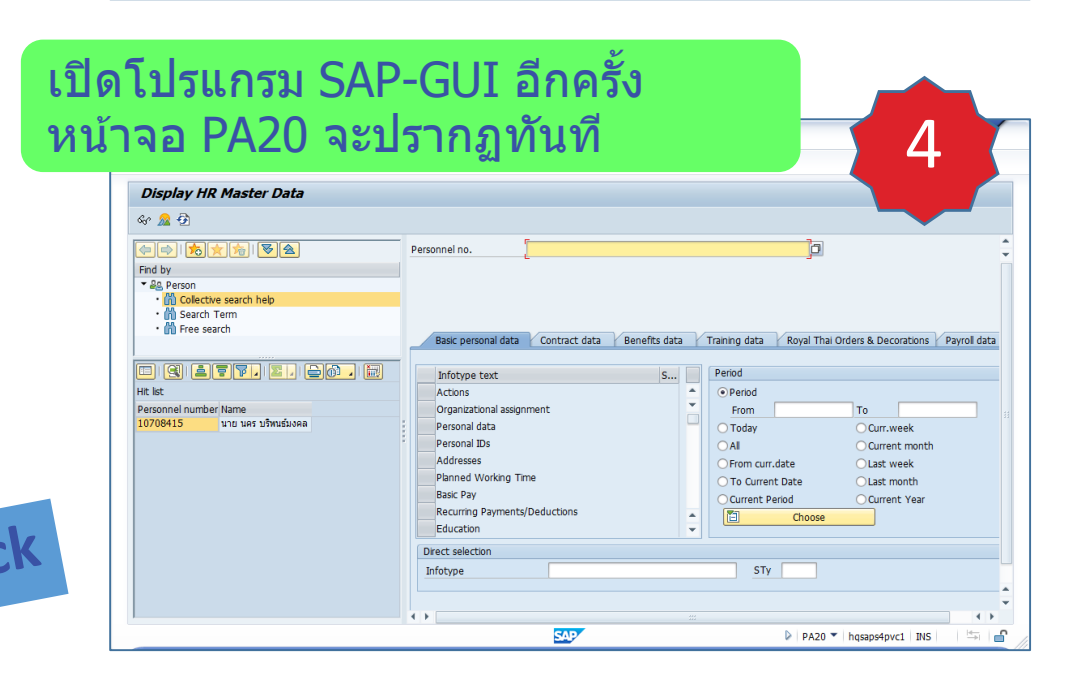

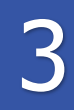

แบบที่ 1

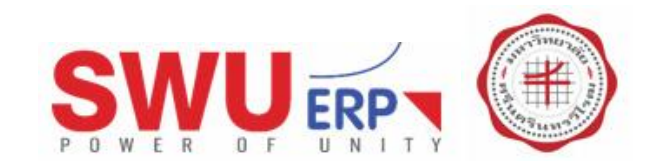

## การสร้าง Shortcut บนหน้าจอ Desktop

- เพื่อสร้าง Shortcut ของ T-code บนหน้าจอ
- เมื่อ Logon เสร็จจะแสดงผล T-code ทันที

#### ē Edit Favorites Menu Extras Help Syste 2 Execute F2 俗 Ø Execute in new window rl+F2 SAP E Create shortcut on the desktop Ctrl+F3 | 🧽 | 晶 Other menu 🛛 🤸 🏂 🥒 Cre Cre Favorites 🔻 📂 Fro training ★ BP - Maintain Business Partner • ★ AL08 - Users Logged On BP: ระบบสร้างเจ้าหนี้-ลูกหนี้ PU : ระบบจัดชื่อจัดจ้าง

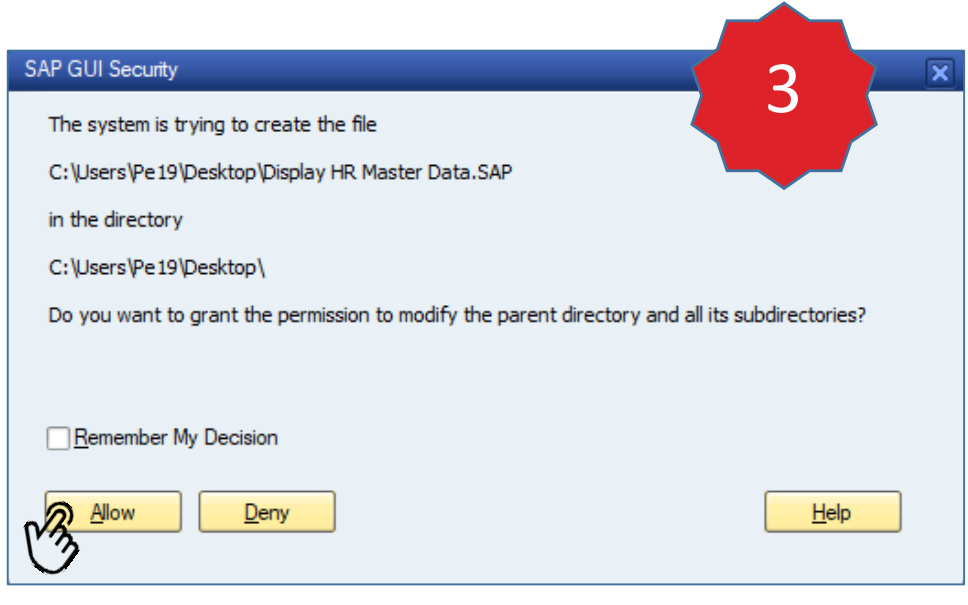

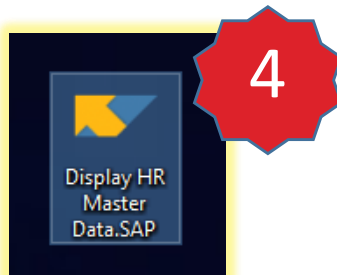

- ไอคอนถูกสร้างบน Desktop
- ดับเบิ้ลคลิกไอคอนเข้าใช้งานโปรแกรม

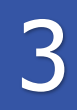

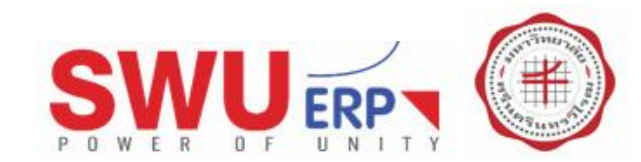

### การสร้าง Shortcut บนหน้าจอ Desktop

- เพื่อสร้าง Shortcut ของ T-code บนหน้าจอ
- เมื่อ Logon เสร็จจะแสดงผล T-code ทันที

| AP GUI Security         The SAP shortcut file         C:\Users\Pe19\Desktop\Users Logged On.SAP         is being executed. The SAP shortcut connection data is:         System: S4P         Client: 900         OK code: /npa20         ATTENTION: The system information could not be verified. The connection string for the system is:         /M/hqsaps4pccs.swu.ac.th/S/3601/G/PUBLIC         Do you want to log on to this system with the specified OK code? |                                               |                                  |                                 |         |
|----------------------------------------------------------------------------------------------------|-----------------------------------------------|----------------------------------|---------------------------------|---------|
| The SAP shortcut file<br>C:\Users\Pe19\Desktop\Users Logged On.SAP<br>is being executed. The SAP shortcut connection data is:<br>System: S4P<br>Client: 900<br>OK code: /npa20<br>ATTENTION: The system information could not be verified. The connection string for the<br>system is:<br>/M/hqsaps4pccs.swu.ac.th/S/3601/G/PUBLIC<br>Do you want to log on to this system with the specified OK code?<br><u>Remember My Decision</u>                               | AP GUI Security                               |                                  |                                 | 5 💻     |
| C: \Users\Pe 19\Desktop\Users Logged On.SAP<br>is being executed. The SAP shortcut connection data is:<br>System: S4P<br>Client: 900<br>OK code: /npa20<br>ATTENTION: The system information could not be verified. The connection string for the<br>system is:<br>/M/hqsaps4pccs.swu.ac.th/S/3601/G/PUBLIC<br>Do you want to log on to this system with the specified OK code?<br><u>Remember My Decision</u>                                                      | The SAP shortcut file                         | 2                                |                                 |         |
| is being executed. The SAP shortcut connection data is:<br>System: S4P<br>Client: 900<br>OK code: /npa20<br>ATTENTION: The system information could not be verified. The connection string for the<br>system is:<br>/M/hqsaps4pccs.swu.ac.th/S/3601/G/PUBLIC<br>Do you want to log on to this system with the specified OK code?<br>Bemember My Decision                                                                                                    | C:\Users\Pe19\Desk                            | top\Users Logged On.SAP          |                                 |         |
| System: S4P<br>Client: 900<br>OK code: /npa20<br>ATTENTION: The system information could not be verified. The connection string for the<br>system is:<br>/M/hqsaps4pccs.swu.ac.th/S/3601/G/PUBLIC<br>Do you want to log on to this system with the specified OK code?                                                                                                    | is being executed. T                          | The SAP shortcut connection da   | ata is:                         |         |
| ATTENTION: The system information could not be verified. The connection string for the system is:<br>/M/hqsaps4pccs.swu.ac.th/S/3601/G/PUBLIC<br>Do you want to log on to this system with the specified OK code?                                                                                                    | System: S4P<br>Client: 900<br>OK code: /npa20 |                                  |                                 |         |
| /M/hqsaps4pccs.swu.ac.th/S/3601/G/PUBLIC<br>Do you want to log on to this system with the specified OK code?                                                                                                    | ATTENTION: The sys<br>system is:              | stem information could not be v  | verified. The connection string | for the |
| Do you want to log on to this system with the specified OK code?                                                                                                    | /M/hqsaps4pccs.swu                            | u.ac.th/S/3601/G/PUBLIC          |                                 |         |
| Remember My Decision                                                                                                    | Do you want to log o                          | on to this system with the speci | fied OK code?                   |         |
| Remember My Decision                                                                                                    |                                               |                                  |                                 |         |
|                                                                                                    | <u>R</u> emember My De                        | cision                           |                                 |         |

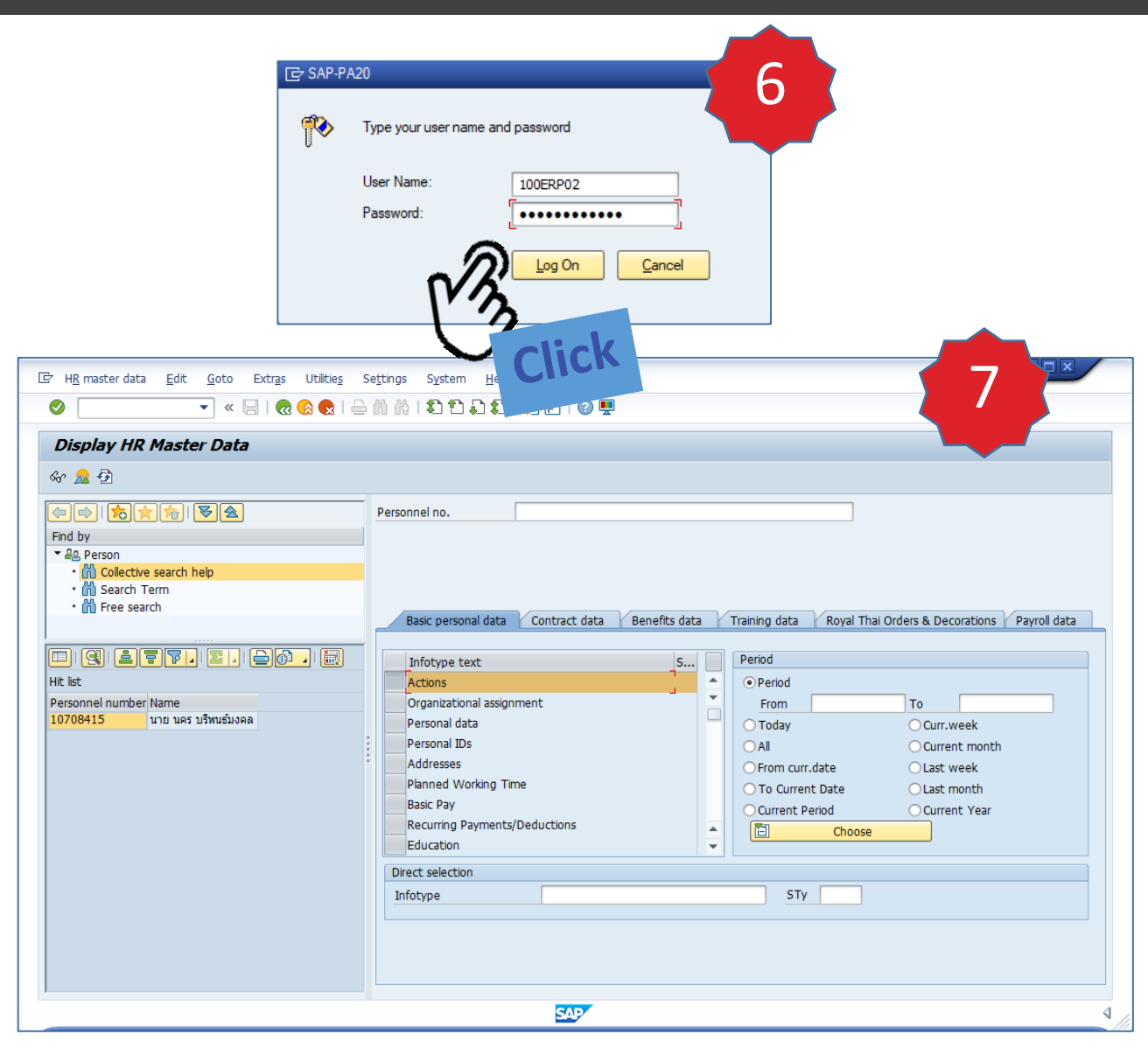

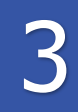

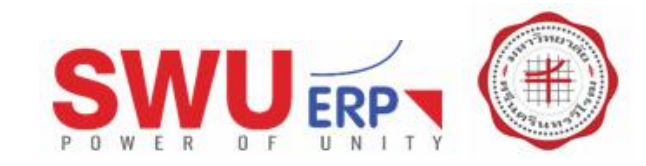

Shortcut file 'C:\Users\Pe19\Desktop\S4P pa20-ข้อมูลบุตตล.sap'

3

SAP GUI Shortcut

## การสร้าง Shortcut บนหน้าจอ Desktop

- เพื่อสร้าง Shortcut ของ T-code บนหน้าจอ
- เมื่อ Logon เสร็จจะแสดงผล T-code ทันที

|          |                                                                                                    |                                                                                                    | was created.                                                                              |
|----------|----------------------------------------------------------------------------------------------------|----------------------------------------------------------------------------------------------------|-------------------------------------------------------------------------------------------|
| แบบที่ 2 | Create New SAP Shortcut                                                                                                    | ุกรอกข้อมูลตามภาพ                                                                                                    |                                                                                           |
|          | Create New SAP Shortcut Title: Type: Transaction: System Description System ID: Start Parameters: Client: User: Language: Location: | pa20-siasaanaa     Transaction     [pa20]     [pa20] </th <th><ul> <li>เป็นคอนถูกสร้างบน Desktop</li> <li>ดับเบิ้ลคลิกไอคอนเข้าใช้งานโปรแกรม</li> </ul></th> | <ul> <li>เป็นคอนถูกสร้างบน Desktop</li> <li>ดับเบิ้ลคลิกไอคอนเข้าใช้งานโปรแกรม</li> </ul> |
|          | E                                                                                                    | lelp <u>Cancel &lt; Back Next &gt; Finish</u>                                                                                                    |                                                                                           |

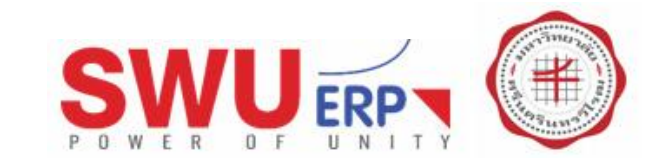

## การแจ้งเตือนนำข้อมูลออก

การกำหนดค่าทั่วไป

3

- เพื่อ เปิด/ปิด การแจ้งเดือนเมื่อนำข้อมูลออกจากระบบ
- เช่น นำข้อมูลออกรูปแบบ MS Excel
   จะมีข้อความเตือนผู้ใช้ก่อนนำข้อมูลออกจากระบบ

#### คลิกปุ่ม Option และเลือก Options...

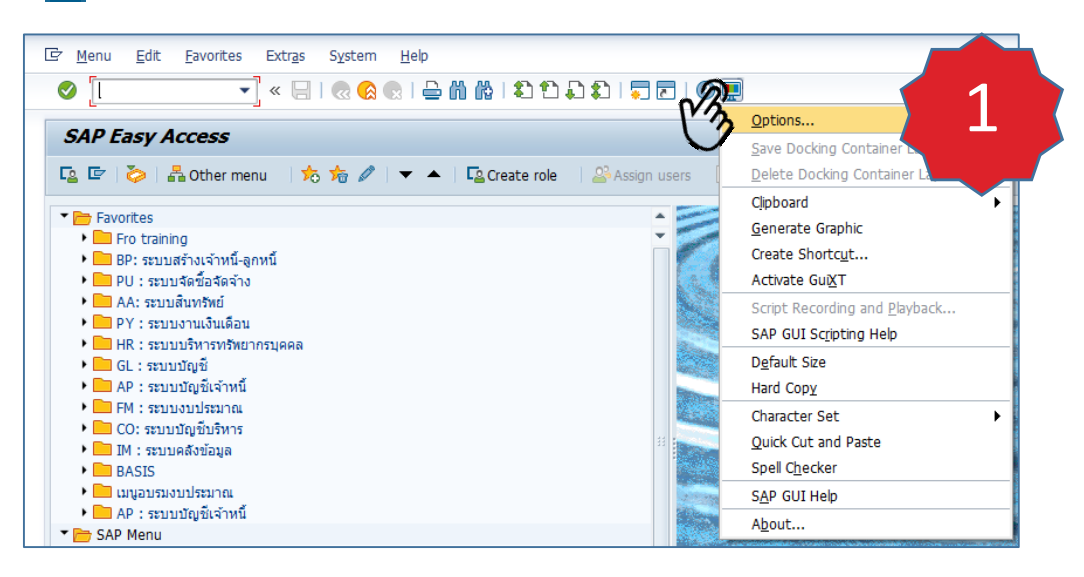

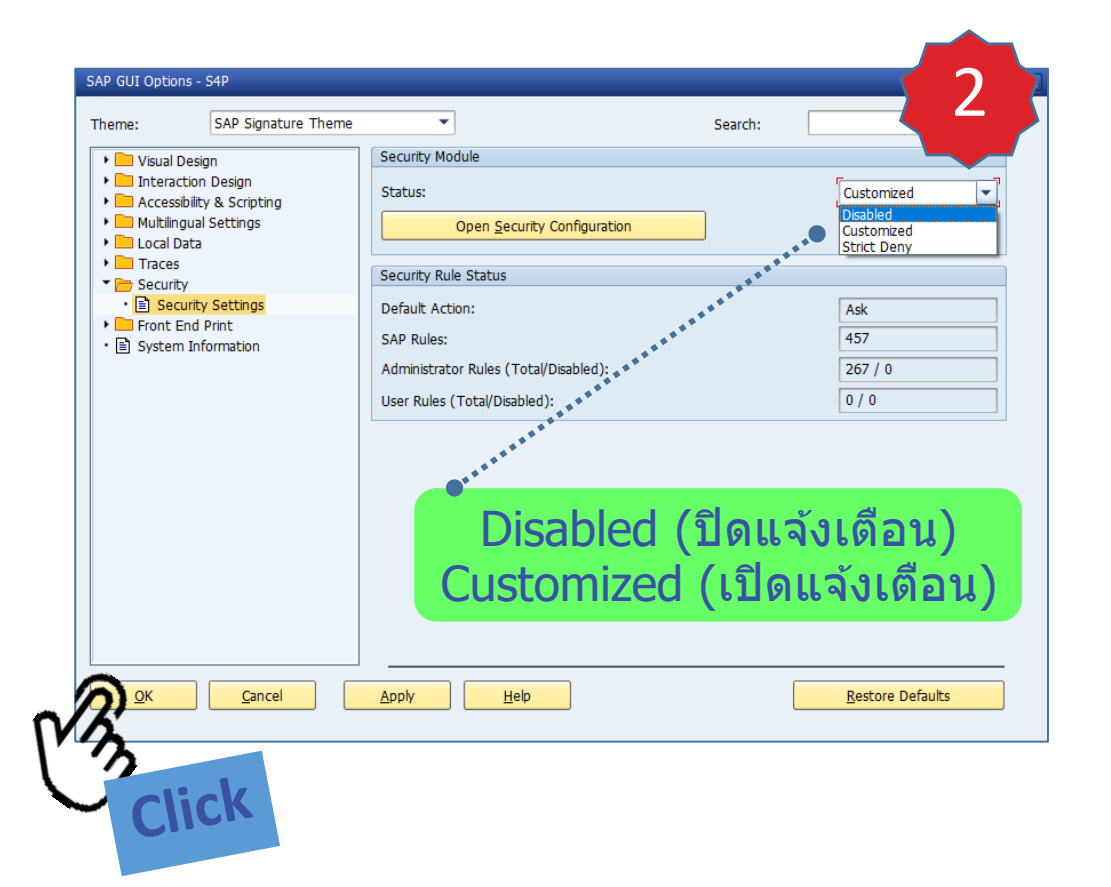

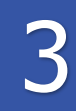

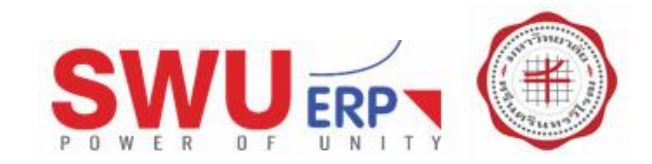

## การแจ้งเตือนนำข้อมูลออก

- เพื่อ เปิด/ปิด การแจ้งเดือนเมื่อนำข้อมูลออกจากระบบ
- เช่น นำข้อมูลออกแบบ MS Excel จะมีข้อความเดือนก่อน

| ภาพด้วอย่างนำข้อมูลออก<br>หากไม่ปิดการแจ้งเดือน<br>จะมีหน้าต่างแจ้งเดือนปรากฏขึ้น |            |               |        |        |        |           |         |             |            |      |     |         |         |     |
|-----------------------------------------------------------------------------------|------------|---------------|--------|--------|--------|-----------|---------|-------------|------------|------|-----|---------|---------|-----|
|                                                                                   | ome: Times | ; T Total T   | ime (s | ), Ø T | īme/S  | tep (m    | s) (V % | <u>Spre</u> | eadsheet   |      |     |         |         |     |
| User                                                                              | # Steps    | T Response Ti | Ø Time | T CPU~ | Ø CPU~ | T DB Time | Ø DB    | Wor         | d proces   | sing | ••• |         |         |     |
| 100ACC01                                                                          | 6,265      | 3,151         | 502.9  | 1,919  | 306.3  | 625       | 99.8    | Loca        | al File    |      |     |         |         |     |
| 100FIN04                                                                          | 1,823      | 151           | 82.6   | 33     | 18.3   | 16        | 8.6     | <u>S</u> en | d          | I    |     | · • • • |         |     |
| 207MAT01                                                                          | 1,771      | 375           | 211.8  | 144    | 81.1   | 35        | 19.6    | <u>s</u> ap | office Fol | ders |     |         |         |     |
| 217ACC01                                                                          | 1,628      | 112           | 69.0   | 38     | 23.1   | 63        | 39.0    | ABC         | Analys.    | I    |     |         | · • • • |     |
| 206MAT01                                                                          | 1,466      | 299           | 204.3  | 117    | 79.8   | 37        | 25.4    | нтм         | II. downk  | ber  |     |         |         | ••. |
| 219MAT01                                                                          | 1,265      | 320           | 252.7  | 175    | 138.7  | 28        | 22.3    | <u></u>     |            |      |     |         |         |     |
| 100ERP02                                                                          | 1,122      | 947           | 844.0  | 309    | 275.8  | 263       | 234.4   | 0.0         | 0.0        | 0.1  |     |         |         |     |
| 100HCM05                                                                          | 1,057      | 394           | 372.5  | 39     | 37.3   | 8         | 7.6     | 0.0         | 0.0        | 0.1  |     |         |         |     |
| 200MAT01                                                                          | 1 000      | 218           | 217 0  | 51     | 51.0   | 10        | 10.0    | 0.0         | 0.0        | 0.1  |     |         |         |     |
|                                                                                   |            |               |        |        |        |           |         |             |            |      |     |         |         |     |

### E)

#### คลิกปุ่ม Export และเลือก Spreadsheet

- Spreadsheet คือนำข้อมูลออกรูปแบบ MS Excel
- Word processing คือนำข้อมูลออกรูปแบบ MS Word

#### "แต่ละ T-code จะมีหน้าต่างแจ้งเตือนแตกต่างกัน"

• ตัวอย่าง : หน้าต่างแจ้งเดือนนำข้อมูลออก

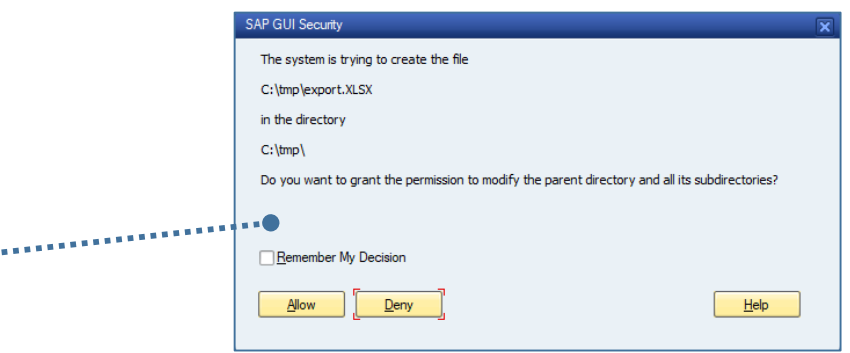

ตัวอย่าง : หน้าต่างแจ้งเดือนนำข้อมูลออก

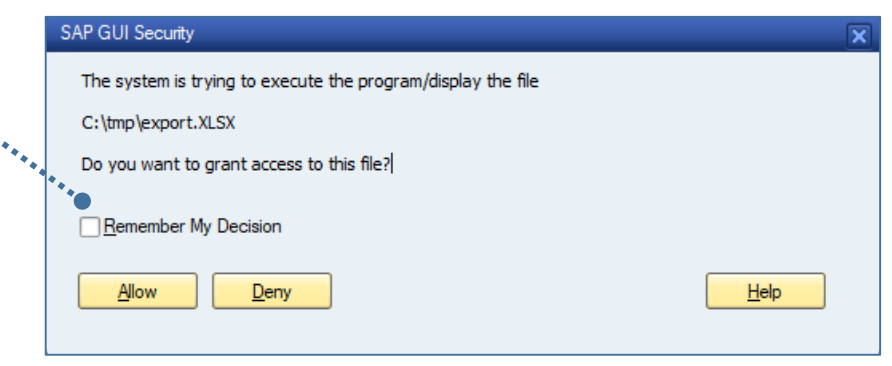

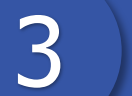

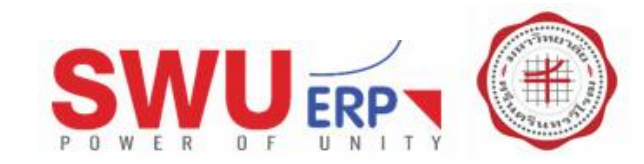

## การปรับเปลี่ยน Theme

• เพื่อเปลี่ยนรูปแบบหน้าจอของโปรแกรม

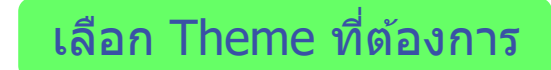

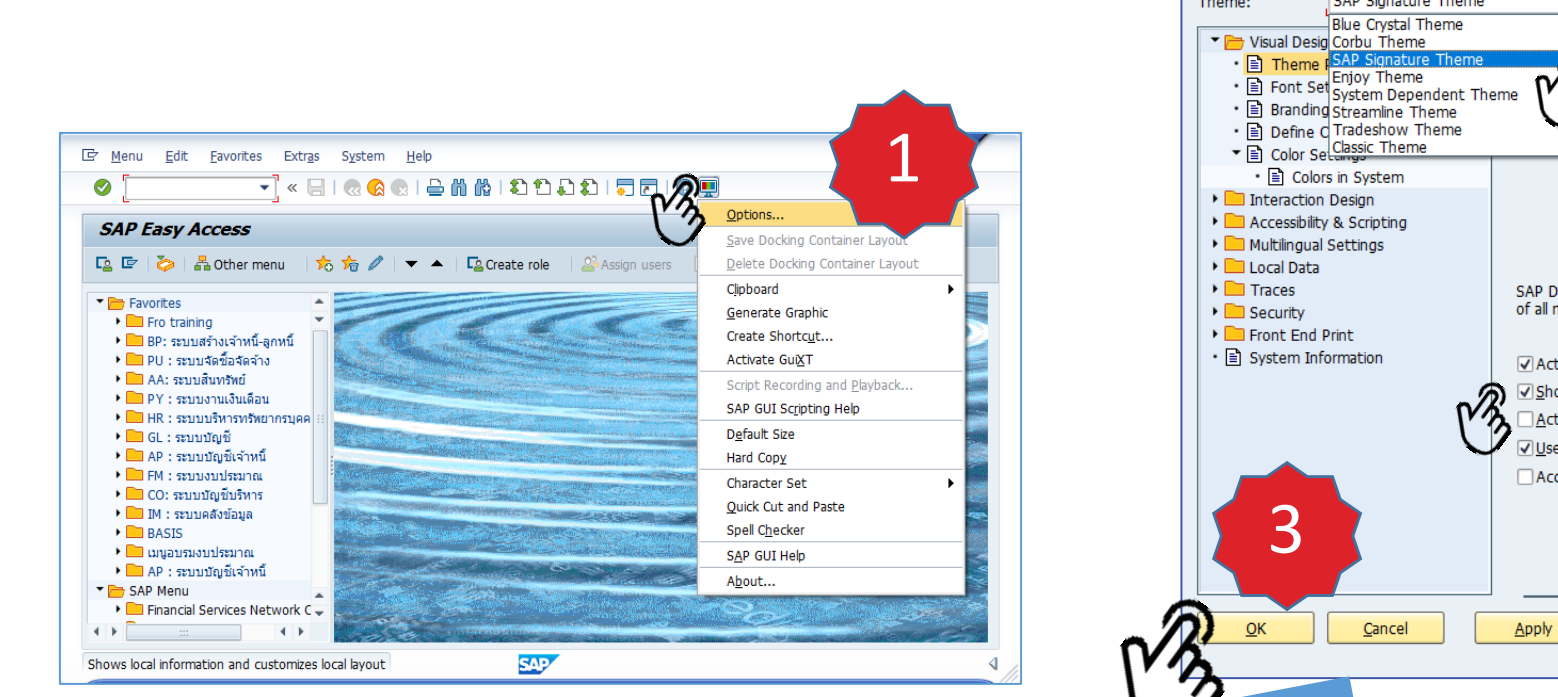

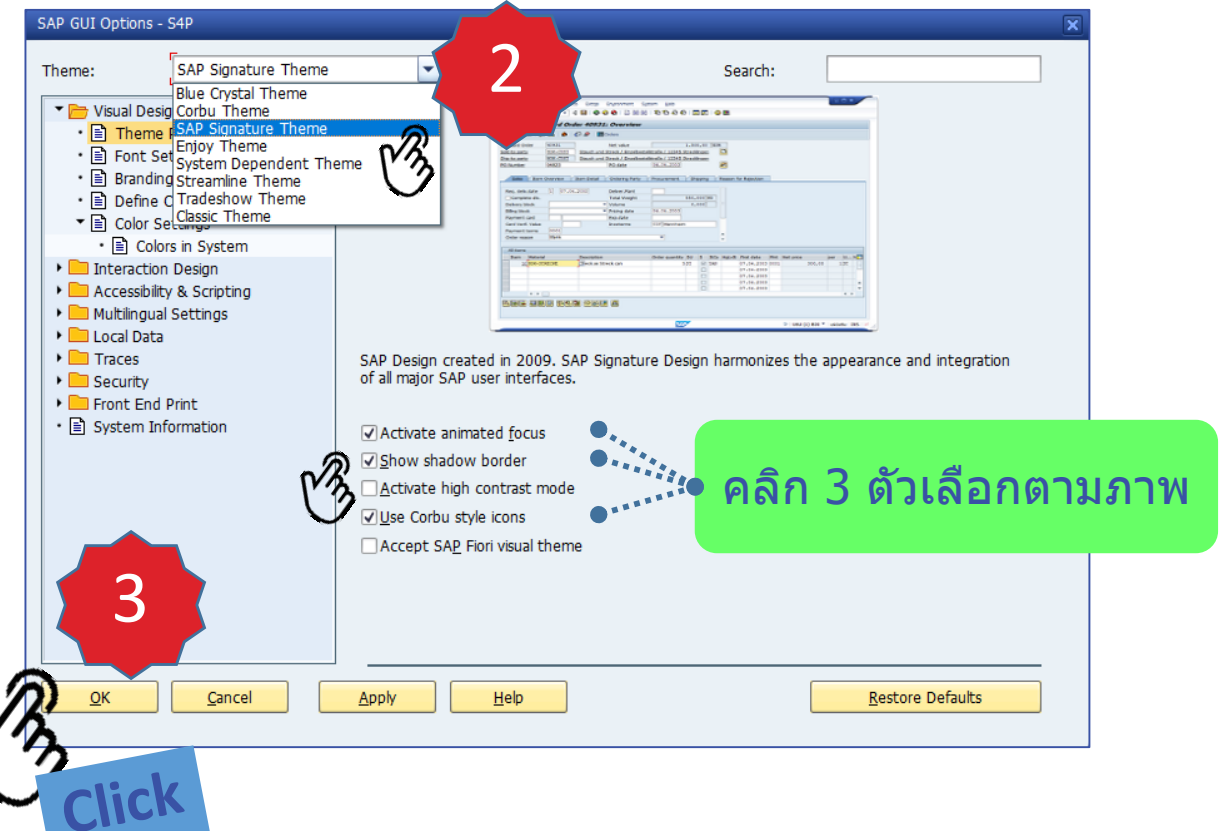

- หลังเลือก Theme เสร็จสิ้น ให้ปิดโปรแกรม และ Logon อีกครั้ง
- หน้าจอโปรแกรมจะเปลี่ยนไปตาม Theme ที่เลือกไว้

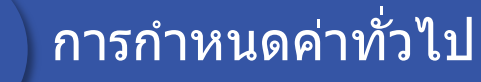

3

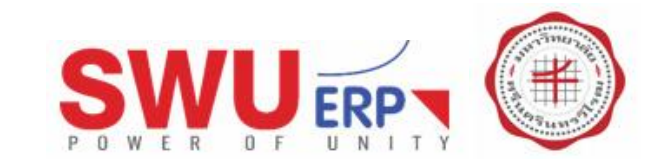

## การปรับเปลี่ยน Theme

• เพื่อเปลี่ยนรูปแบบหน้าจอของโปรแกรม

#### ้ตัวอย่างธีม "Blue Crystal Theme"

| Favorites     Shortcuts     Connections            | Name         ■         System Description           □ *         S4D - SAP S/·         •           □] S4P - SAP S/·         • | SID<br>S4D | Group/Se                |
|----------------------------------------------------|----------------------------------------------------------------------------------------------------|------------|-------------------------|
| <ul> <li>Shortcuts</li> <li>Connections</li> </ul> | 54D - SAP S/·                                                                                                    | S4D        | harmed due              |
| Connections                                        | 54P - SAP S/4                                                                                                    |            | nysaps <del>q</del> uva |
|                                                    |                                                                                                    | S4P        | PUBLIC                  |
|                                                    |                                                                                                    |            |                         |

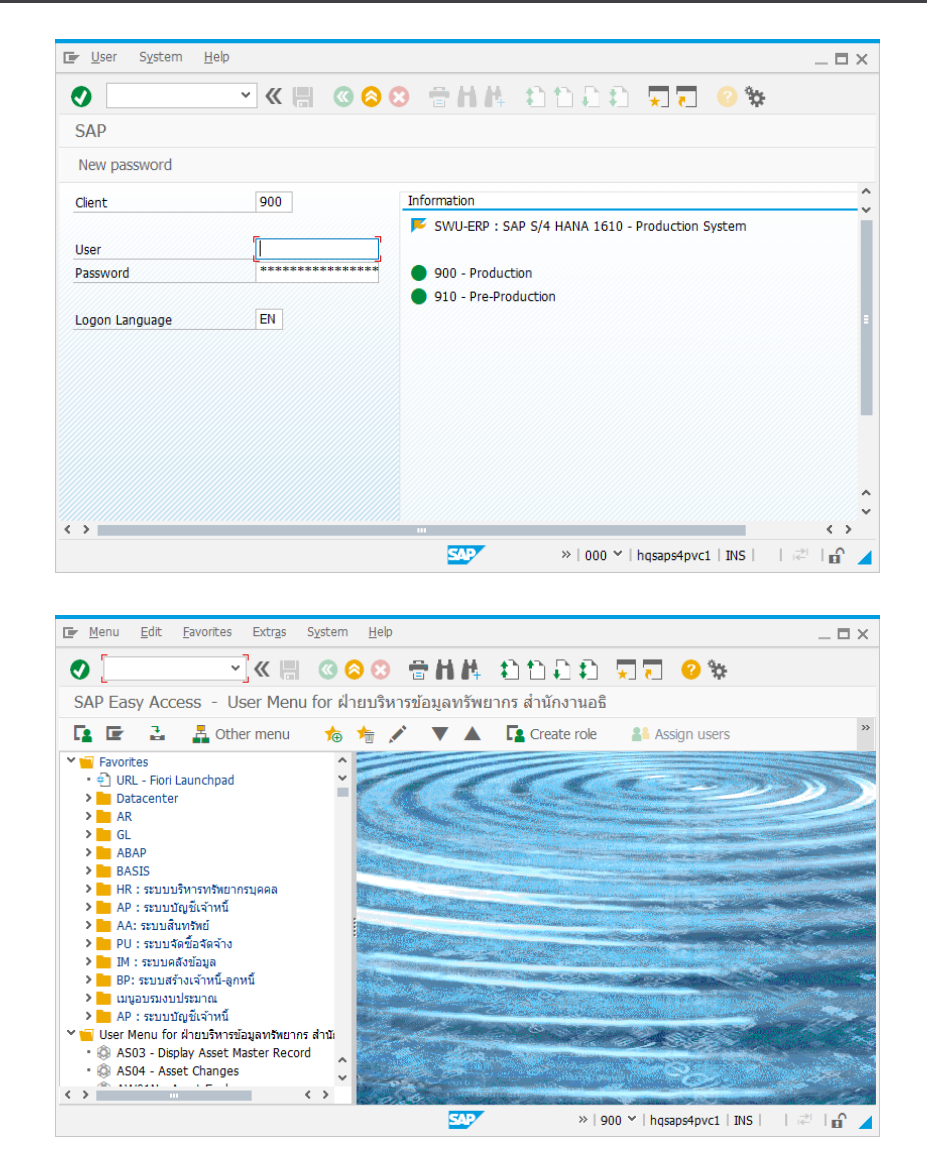

3

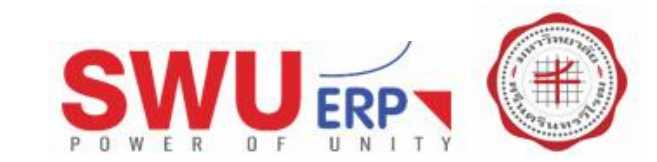

### การลบ History

เพื่อลบ "ข้อมูลที่เคยพิมพ์ไว้"
 หรือเรียกว่า Popup

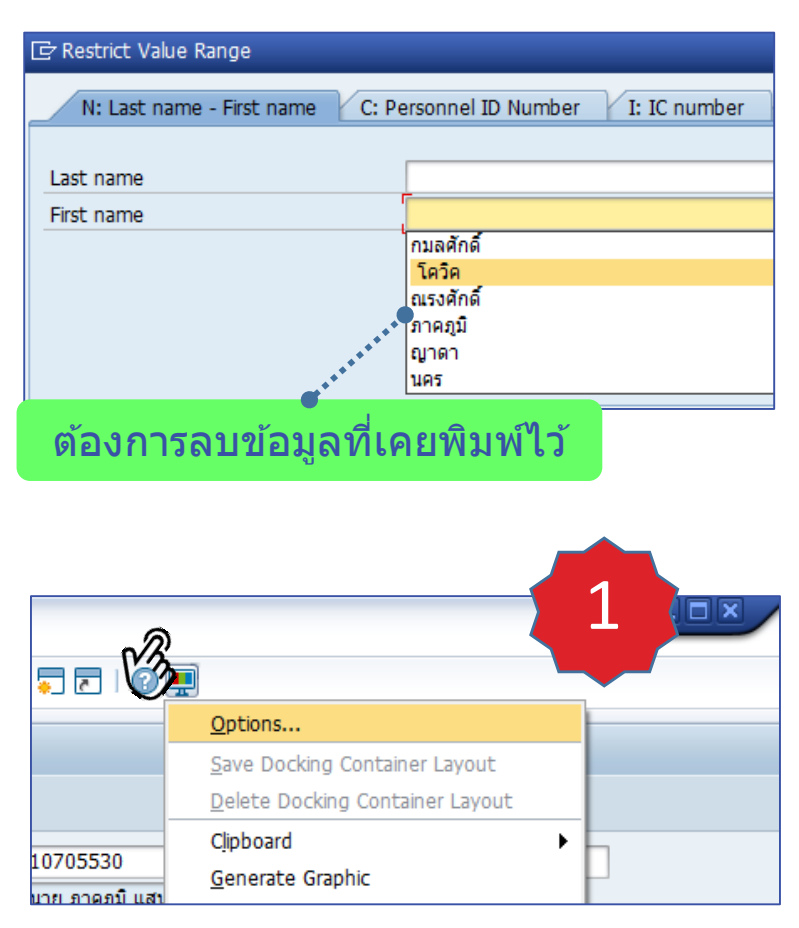

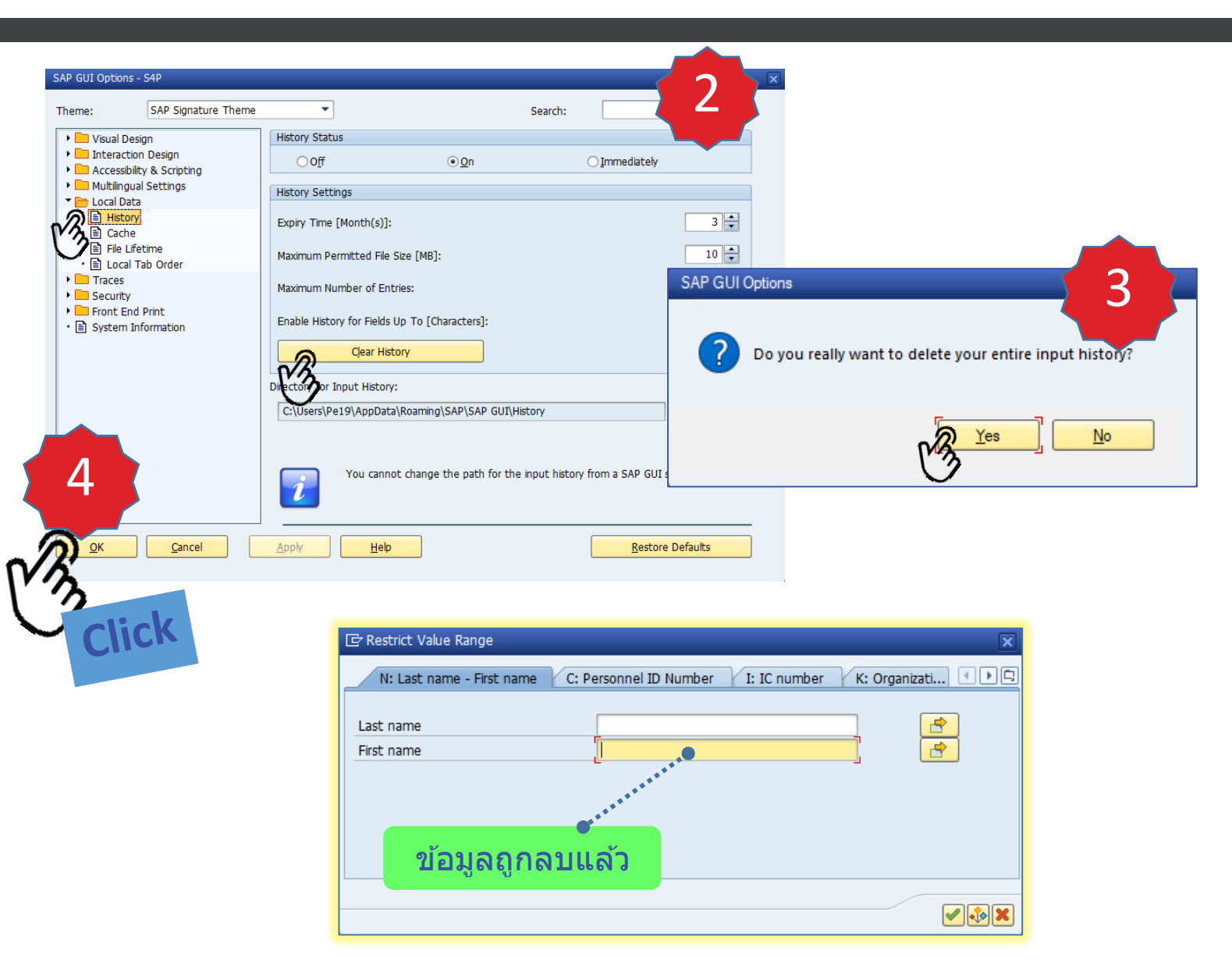

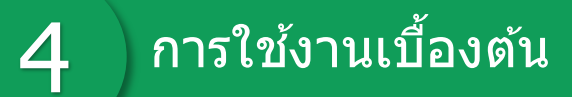

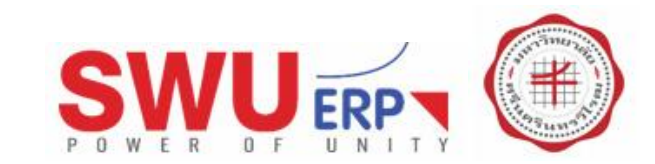

## การค้นหาข้อมูล

• ดัวอย่าง : ใช้ T-code PA20 หาข้อมูลส่วนบุคคล

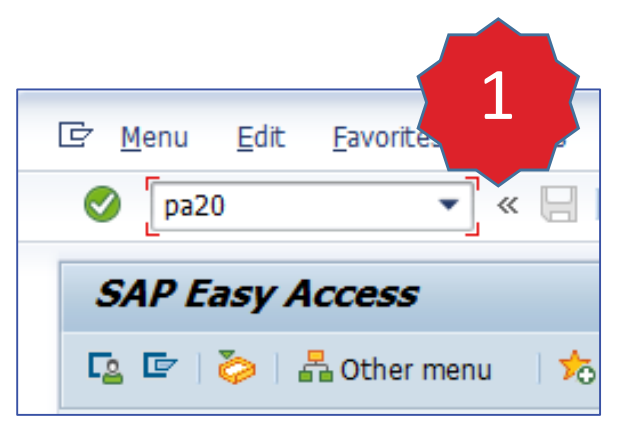

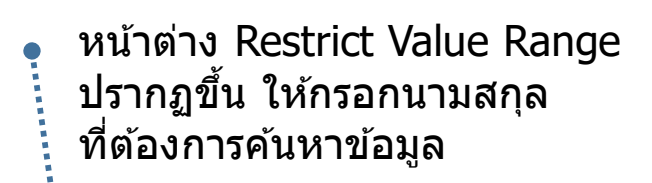

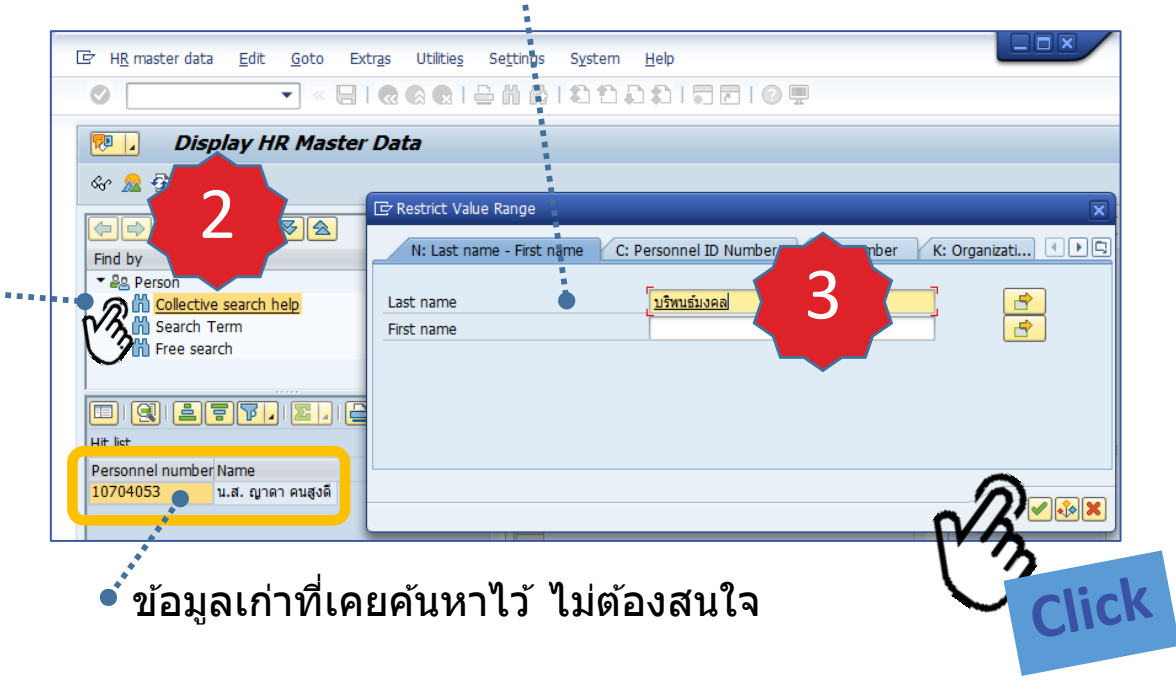

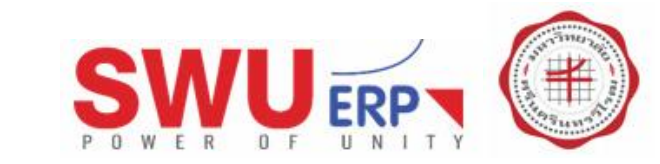

## การค้นหาข้อมูล

การใช้งานเบื้องต้น

• ตัวอย่าง : ใช้ T-code PA20 หาข้อมูลส่วนบุคคล

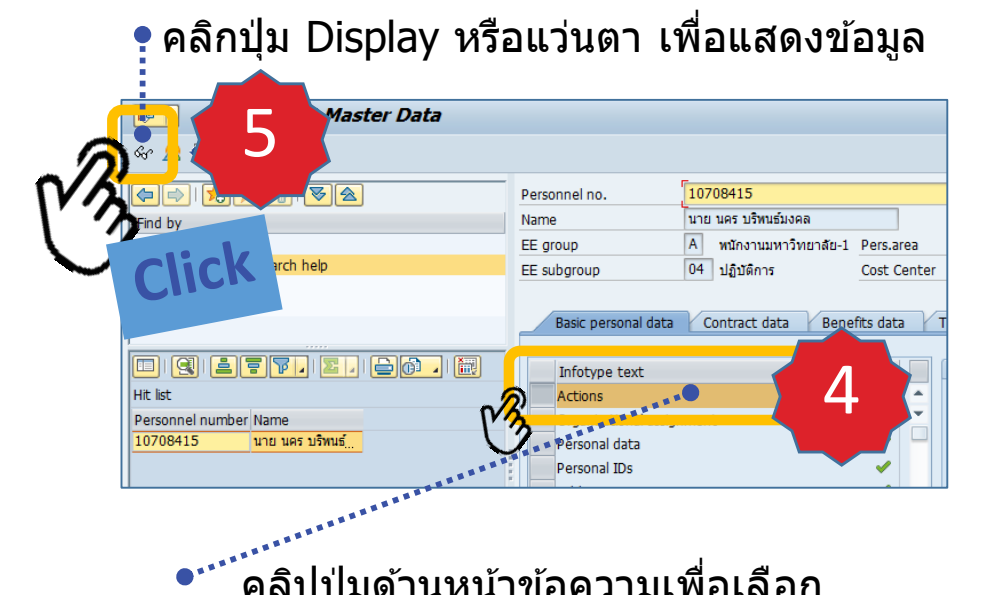

้ ้ คิลิปปุ่มด้านหน้าข้อความเพื่อเลือก ประเภทข้อมูลที่ต้องการคันหา เช่น Actions, Personal data หรือ Personal IDs เป็นต้น

| Display Actions             |                                                                    |
|-----------------------------|--------------------------------------------------------------------|
| la la 🙇                     |                                                                    |
|                             | Pers.No. [10708415]                                                |
| Find by                     | Name นาย นคร บริพนธ์มงคล                                           |
| ▼ ₽≗ Person                 | EE group A พนักงานมหาวิทยาลัย-1 Pers.area 1001 กรุงเทพฯ            |
| Collective search help      | EE subgroup 04 ปฏิบัติการ Cost Center 1100150000 ฝ่ายบริหารข้อมูลฯ |
| • M Search Term             | Start 01.05.2017 to 31.12.9999 Chng 02.04.2018 C-PA                |
|                             |                                                                    |
|                             | Personnel action                                                   |
| 🗉   Q   🛓 🗧 🏹   🚬   🚞 🙆   🕅 | Action Type เปลี่ยนสถานภาพฯ (รับปานาญ) 💌                           |
| Hit list                    | Reason for Action 01 เปลี่ยนสภาพการจ้างงาน                         |
| Personnel number Name       |                                                                    |
| 10708415 นาย นคร บริพนธ์    | Status                                                             |
|                             | Customer-specific                                                  |
|                             | Employment 🔵 ปฏิบัติงานประจำ 👻                                     |
|                             | Special payment ผู้รับบ่านาญ                                       |
|                             |                                                                    |
|                             | Organizational assignment                                          |
|                             | Position 00076413 นักวิชาการคอมพิวเตอร์                            |
|                             | Pessonnel area 1001 กรุงเทพฯ                                       |
|                             | Employee group A พนักงานมหาวิทยาลัย-1                              |
|                             | Employee subgroup 04 ปฏิบัติการ                                    |
|                             |                                                                    |
|                             |                                                                    |

๋ รายละเอียดข้อมูลที่ค้นหาปรากฏขึ้น

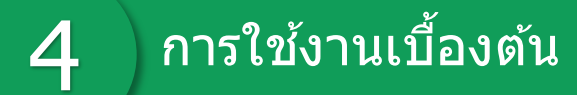

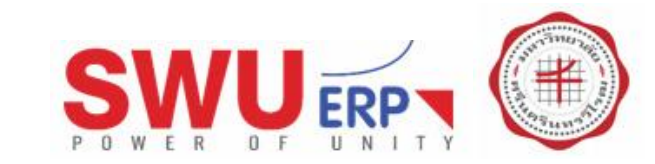

## การค้นหาข้อมูล

• ตัวอย่าง : ใช้ T-code PA20 หาข้อมูลส่วนบุคคล

| 🧟 คลิกไ<br>เพื่อก                                            | ไอคอน "ย้อา<br>เลับไปค้นหา                                                                                                    | นกลับหนึ่งหน้าจอ″<br>ข้อมูลอื่นๆ                          |  |  |  |
|--------------------------------------------------------------|----------------------------------------------------------------------------------------------------|-----------------------------------------------------------|--|--|--|
| ≩ <u>I</u> nfotype <u>E</u> dit <u>G</u> oto Extr <u>a</u> s | S <u>y</u> stem <u>H</u> elp                                                                                                    |                                                           |  |  |  |
| 🔮 💽 🔹 🤅                                                      | 🎗   🏭 🕺 🚊   😓 🔕 🥵 🛢                                                                                                    | 12 A 2 I 🗧 🗖 I 🖉 🖳                                        |  |  |  |
| Display Actions                                              |                                                                                                    | · · · · · · · · · · · · · · · · · · ·                     |  |  |  |
| la 🕞 🖉                                                       |                                                                                                    |                                                           |  |  |  |
|                                                              | Pers.No.         107094           Name         มาย มคร บรี           EE group         A         พนักงา           EE subgroup         04         ปฏิบัติเ           Start         01.02.202 | 15] ************************************                  |  |  |  |
|                                                              | Personnel action<br>Action Type<br>Reason for Action                                                                                                    | ปรับ/เลือนเงินเดือน/ค่าจ้าง ♥<br>01 เลือนเงินเดือนค่าจ้าง |  |  |  |
|                                                              | Status                                                                                                    |                                                           |  |  |  |
| Hit list                                                     | Customer-specific                                                                                                    | ▼                                                         |  |  |  |
| Personnel number Name                                        | Employment                                                                                                    | ปฏิบัติงานประจำ 👻                                         |  |  |  |
| 10708415 นาย นคร บริพนธ์มงคล                                 | Special payment                                                                                                    | ผู้รับปานาญ                                               |  |  |  |
|                                                              | Organizational assignment                                                                                                    |                                                           |  |  |  |
|                                                              | Position                                                                                                    | 00076413 นักวิชาการคอมพิวเตอร์                            |  |  |  |
|                                                              | Personnel area                                                                                                    | 1001 กรุงเทพา                                             |  |  |  |
|                                                              | Employee group                                                                                                    | A พนักงานมหาวิทยาลัย-1                                    |  |  |  |
|                                                              | Employee subgroup                                                                                                    | 04 บฏบตการ                                                |  |  |  |
|                                                              | <                                                                                                    |                                                           |  |  |  |
|                                                              |                                                                                                    | SAP                                                       |  |  |  |

#### คลิกปุ่ม ``ค้นหาเพิ่มเติม″ เพื่อเปลี่ยนข้อมูลที่ต้องการค้นหา

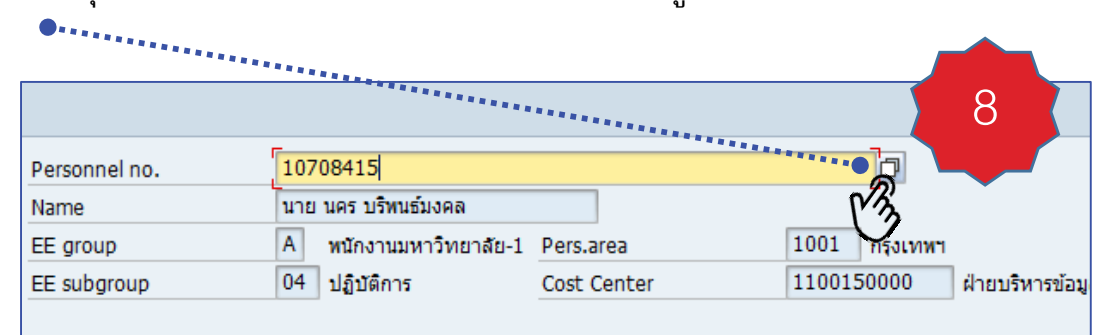

|                  | C Personnel Number (1) 9                                                                                        |  |  |  |  |  |  |
|------------------|----------------------------------------------------------------------------------------------------|--|--|--|--|--|--|
|                  | Last name - First name Personnel ID Number IC                                                                   |  |  |  |  |  |  |
|                  | Last name                                                                                                    |  |  |  |  |  |  |
|                  | First name                                                                                                    |  |  |  |  |  |  |
|                  |                                                                                                    |  |  |  |  |  |  |
|                  |                                                                                                    |  |  |  |  |  |  |
|                  | W3                                                                                                    |  |  |  |  |  |  |
| • หากร           | <ul> <li>หากระบบค้นหาข้อมูลไม่พบ เช่น "ชนะโควิค"</li> <li>ระบบล้วะไม่แสดงข้อมูลใดๆ และบบซ้อยงข้อวอระ</li> </ul> |  |  |  |  |  |  |
| เสด <sup>ุ</sup> | งข้อความ "No values for this selection"                                                                         |  |  |  |  |  |  |

## 1 การใช้งานเบื้องตัน

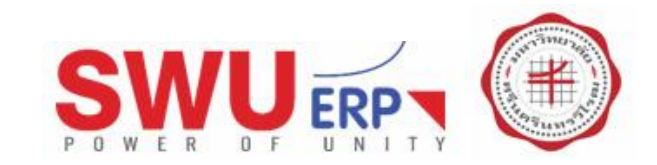

## การเปิดหน้าจอใหม่ / การเปิดหน้าจอเพิ่ม

- เพื่อเปิดหน้าจอทำงานมากกว่า 1 หน้าจอ และสามารถเปิดหน้าจอได้สูงสุด 6 หน้าจอ
- บางครั้งข้อมูลมีความสัมพันธ์หลายหน้า
   จึงจำเป็นต้องเปิดหลายหน้าจอให้ทำงานสะดวกขึ้น

### สามารถทำได้ 3 วิธี

วิธีที่ 1 เลือกเมนู System → New GUI Windows

| 5<br>5 | ystem-Wide List (<br>≇ ≗ ⊮ ∢ ▶ ⊨ | of Use  | er Se  | Close<br><u>U</u> ser<br>Serv | e GUI Wind         | *       | ><br>><br>> | E           |         |   |
|--------|----------------------------------|---------|--------|-------------------------------|--------------------|---------|-------------|-------------|---------|---|
| 7      | Server Name                      | Client  | llcor  | Lis <u>t</u>                  | 162                |         | Address     | Application | Name of | _ |
|        | hgsaps4pvc1 S4P 00               | 000     | ober . | Serv                          | ices for Object    |         | 0.39        | SESSION MA  | SAPMSY: |   |
|        | hqsaps4pvc1_S4P_00               | 900     | 100E   | MV C                          | My Objects         |         |             | BP          | SAPLBUP | Ŧ |
|        | hqsaps4pvc1_S4P_00               | 000     |        | 0wn                           | Own Spool Requests |         |             | SESSION_MA  | SAPMSY: |   |
|        | hqsaps4pvc1_S4P_00               | 000     |        | Own Jaha                      |                    |         | 9.78        | SESSION_MA  | SAPMSY: |   |
|        | hqsaps4pvc1_S4P_00               | 900     | 100S   | 0                             | O <u>w</u> n Jobs  |         |             |             | SAPLSM1 |   |
|        | hqsaps4pvc1_S4P_00               | 900     | 214A   | Shor                          | t Message          |         | 1.104       | ZPYR06      | ZPYR07  |   |
|        | hqsaps4pvc1_S4P_00               | 900     | 102A   | St <u>a</u> t                 | us                 |         | 4.158       | ZAPR04      | ZAPR04_ |   |
|        | hqsaps4pvc1_S4P_00               | 900     | 219A   | Log                           | Off                |         | 9.53        | ZAPF01      | ZAPF01_ |   |
|        | hqsaps4pvc1_S4P_00               | 900     | 206A   | CC01                          | DESKTOP-MP2MD      | 10.2.12 | 0.2         | ZAPR04      | ZAPR04_ | ٠ |
|        | hqsaps4pvc1_S4P_00               | 900     | 100A   | MH04                          | DESKTOP-8DNN9      | 10.2.11 | 1.88        |             | SAPLSM  | Ŧ |
|        |                                  |         |        |                               |                    |         |             |             | 4 1     |   |
| 32     | user logons with 51 bac          | k-end s | ession | s                             |                    |         |             |             |         |   |

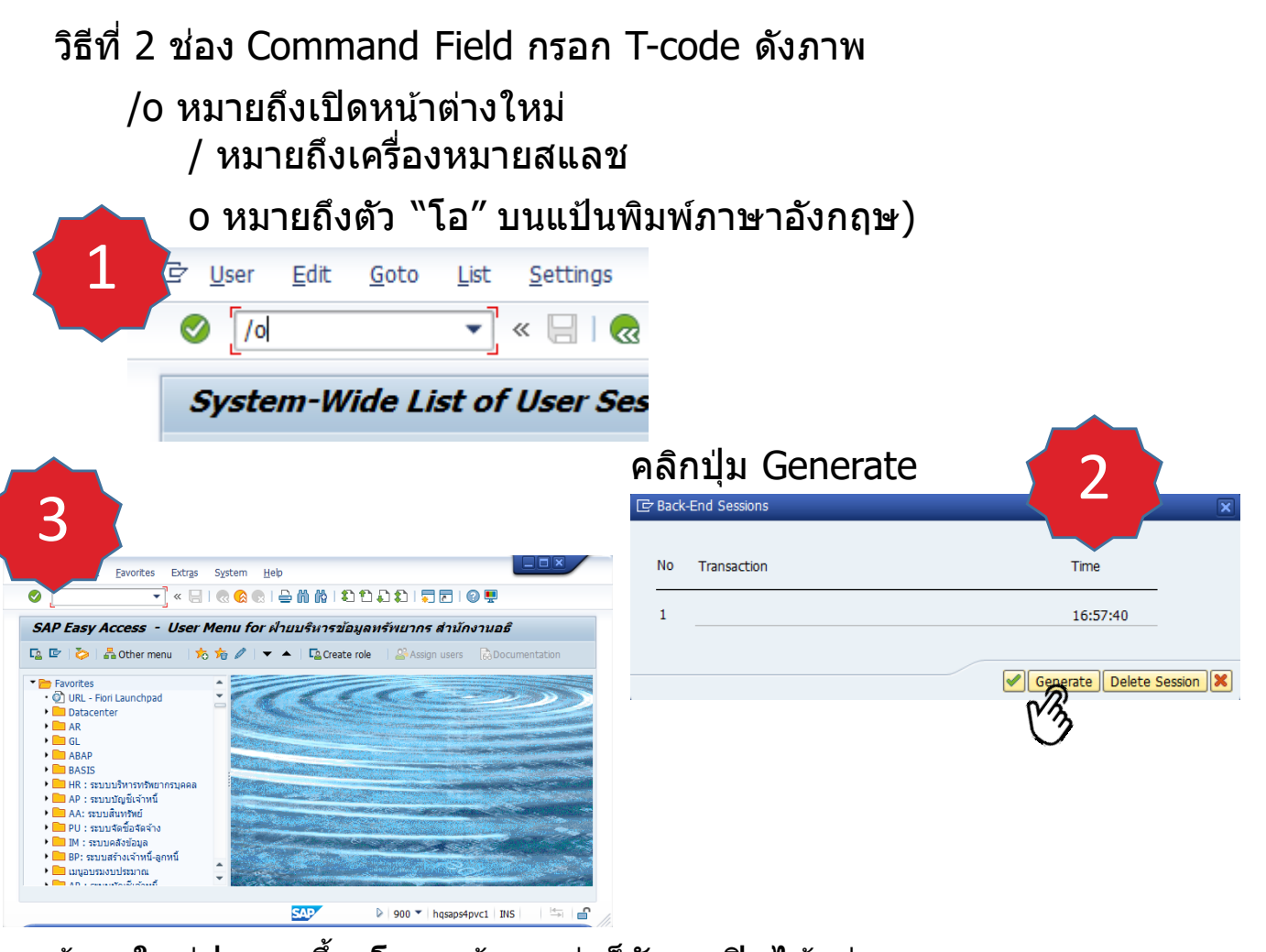

หน้าจอใหม่ปรากฏขึ้น โดยหน้าจอเก่าก็ยังคงเปิดไว้อยู่

## **1** การใช้งานเบื้องตัน

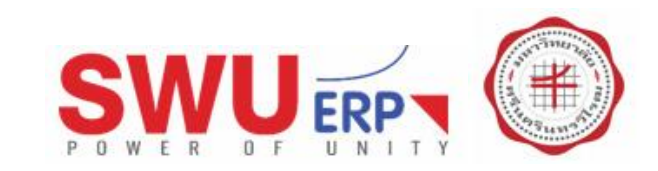

## การเปิดหน้าจอใหม่ / การเปิดหน้าจอเพิ่ม

- เพื่อเปิดหน้าจอทำงานมากกว่า 1 หน้าจอ และสามารถเปิดหน้าจอได้สูงสุด 6 หน้าจอ
- บางครั้งข้อมูลมีความสัมพันธ์หลายหน้า
   จึงจำเป็นต้องเปิดหลายหน้าจอให้ทำงานสะดวกขึ้น

### สามารถทำได้ 3 วิธี

วิธีที่ 2 ช่อง Command Field กรอก T-code ดังภาพ

/opa20 หมายถึงเปิดหน้าต่างใหม่และเปิดโปรแกรม pa20 ทันที / หมายถึงเครื่องหมายสแลช

o หมายถึงตัว "โอ″ บนแป้นพิมพ์ภาษาอังกฤษ) pa20 หมายถึง T-code

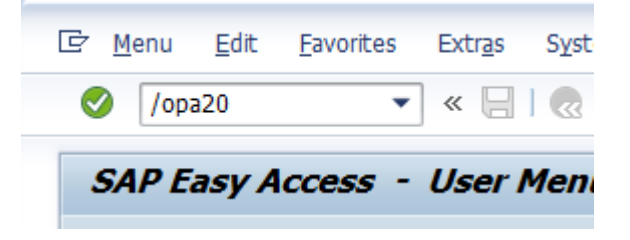

#### หน้าจอเก่าเปิดค้างอยู่

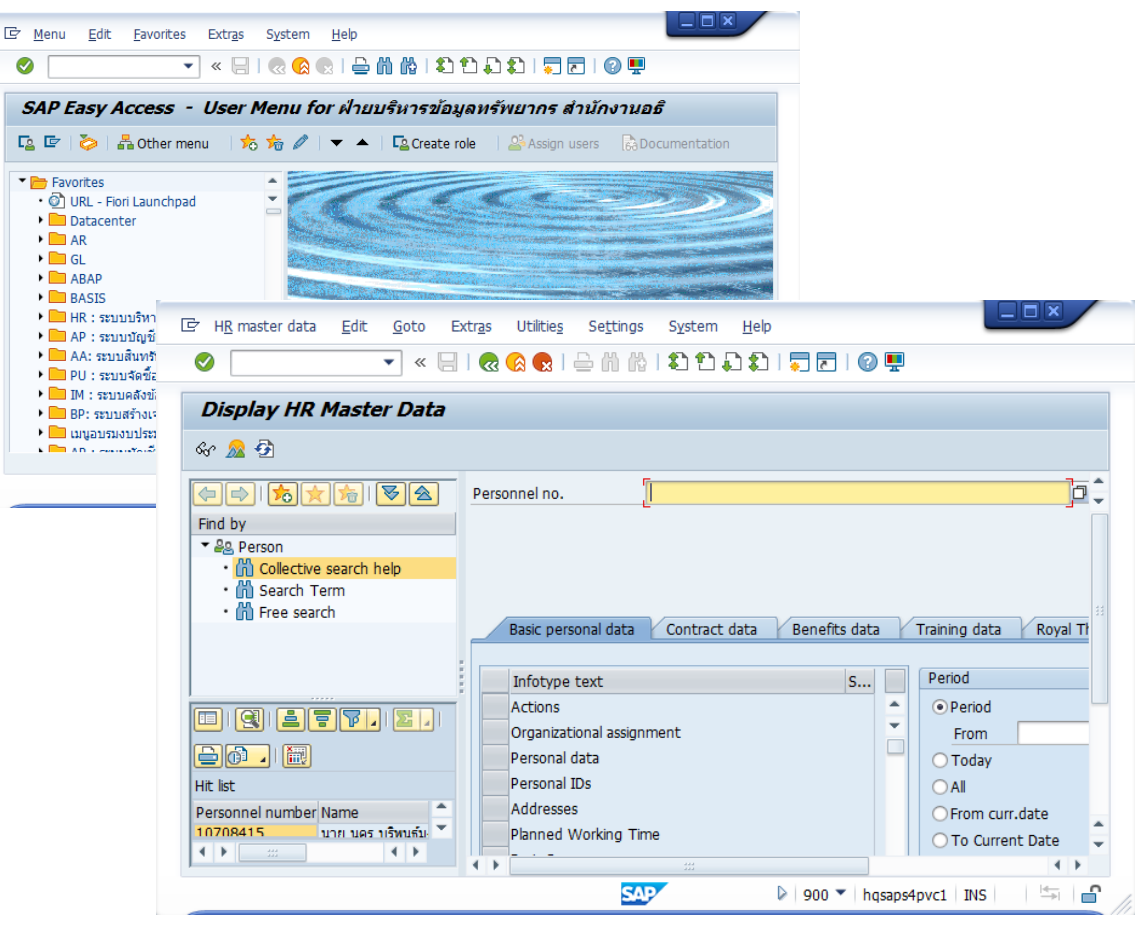

หน้าจอใหม่ปรากฏขึ้น พร้อมโปรแกรม pa20

## การใช้งานเบื้องตัน

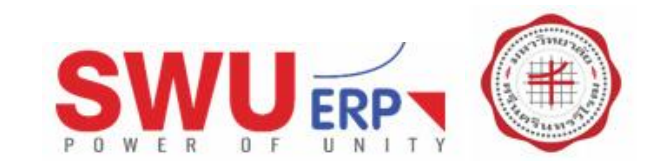

## การเปิดหน้าจอใหม่ / การเปิดหน้าจอเพิ่ม

- เพื่อเปิดหน้าจอทำงานมากกว่า 1 หน้าจอ และสามารถเปิดหน้าจอได้สูงสุด 6 หน้าจอ
- บางครั้งข้อมูลมีความสัมพันธ์หลายหน้า
   จึงจำเป็นต้องเปิดหลายหน้าจอให้ทำงานสะดวกขึ้น

### สามารถทำได้ 3 วิธี

วิธีที่ 3 คลิกปุ่ม New GUI Windows

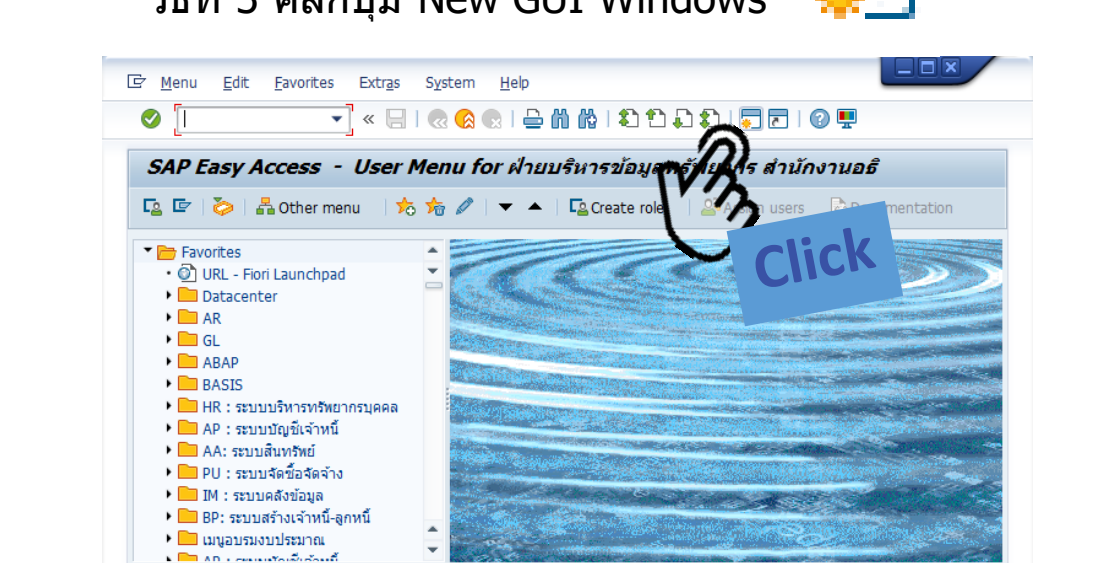

SAP

900 V hqsaps4pvc1 INS

• หน้าจอใหม่ปรากฏขึ้น และหน้าจอเก่าก็ยังคงอยู่

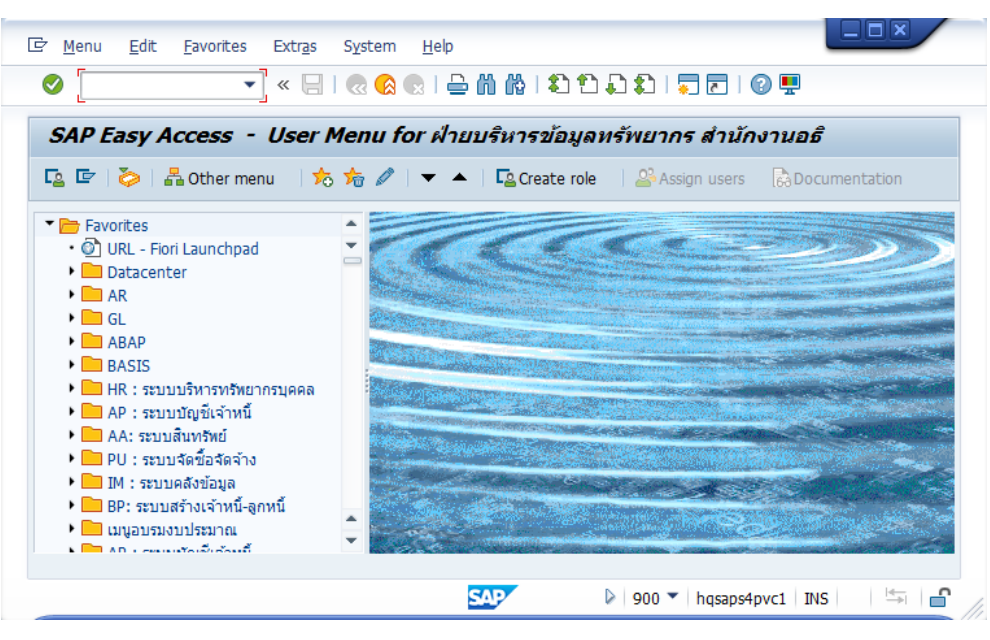

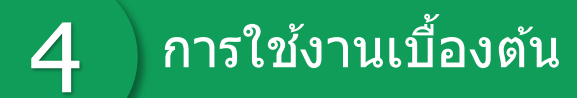

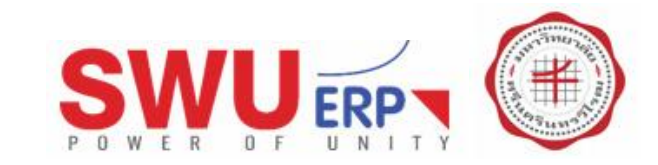

### การกลับหน้าจอหลัก

- เพื่อออกจากโปรแกรมหรือ T-code ที่ทำงานอยู่
- เพื่อกลับสู่หน้าจอหลัก

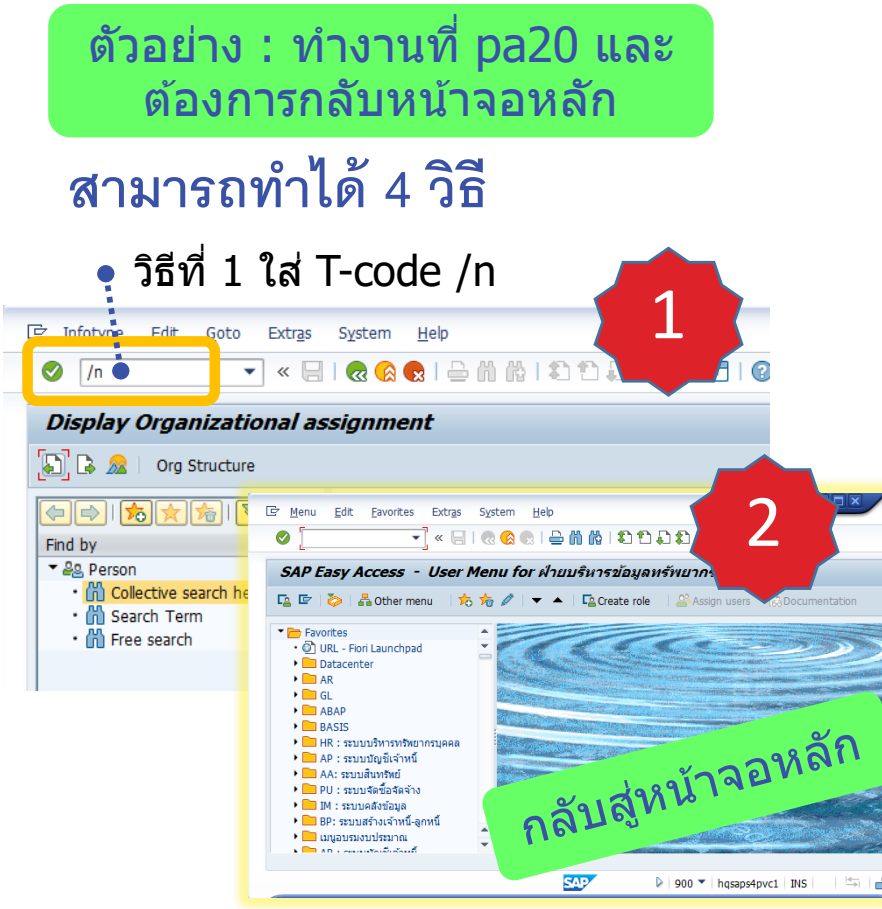

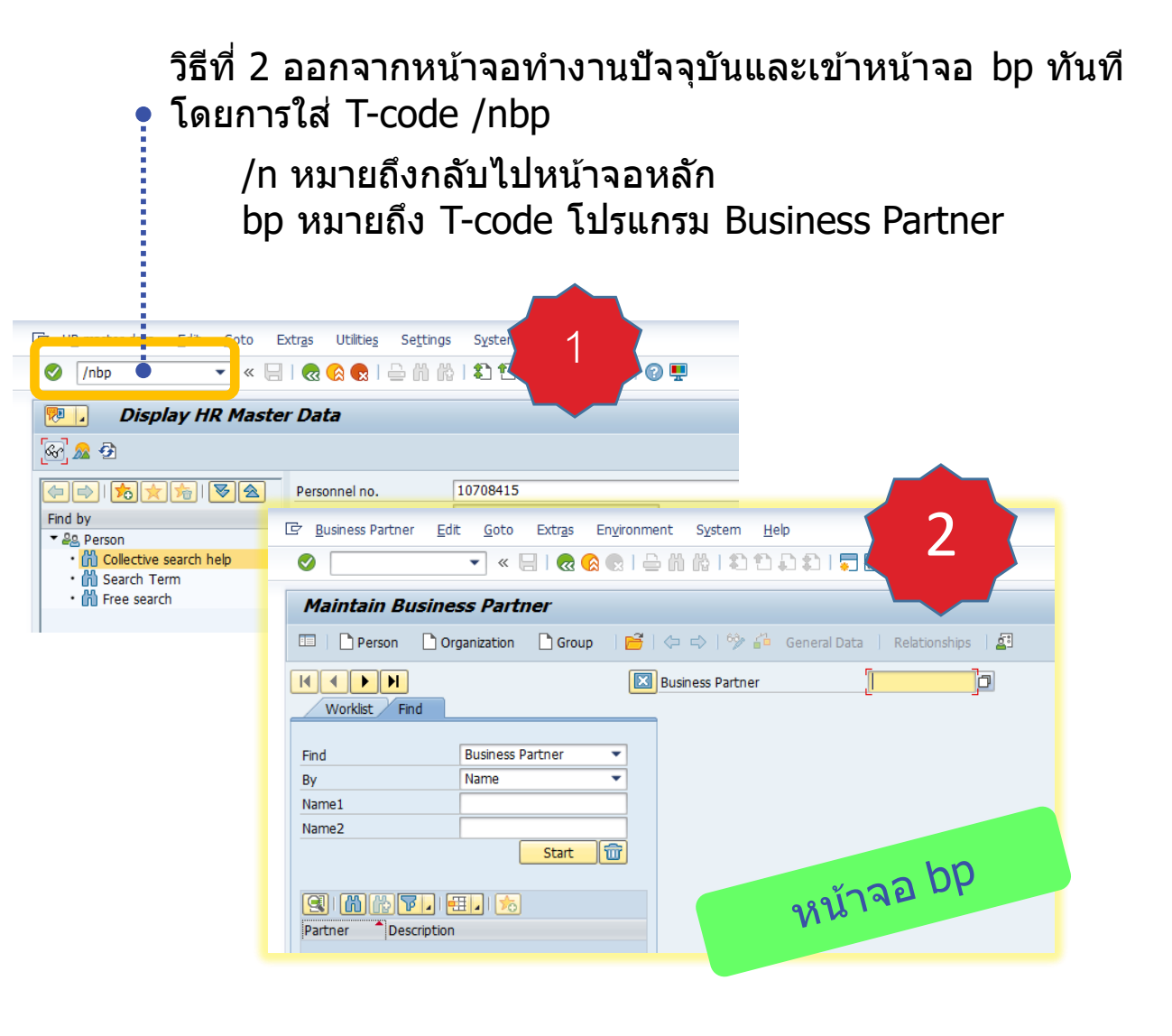

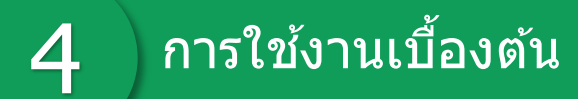

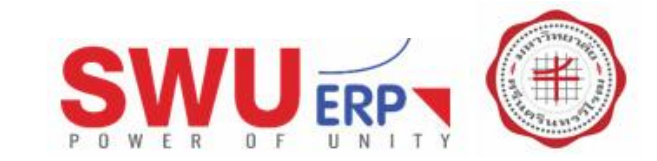

### การกลับหน้าจอหลัก

- เพื่อออกจากโปรแกรมหรือ T-code ที่ทำงานอยู่
- เพื่อกลับสู่หน้าจอหลัก

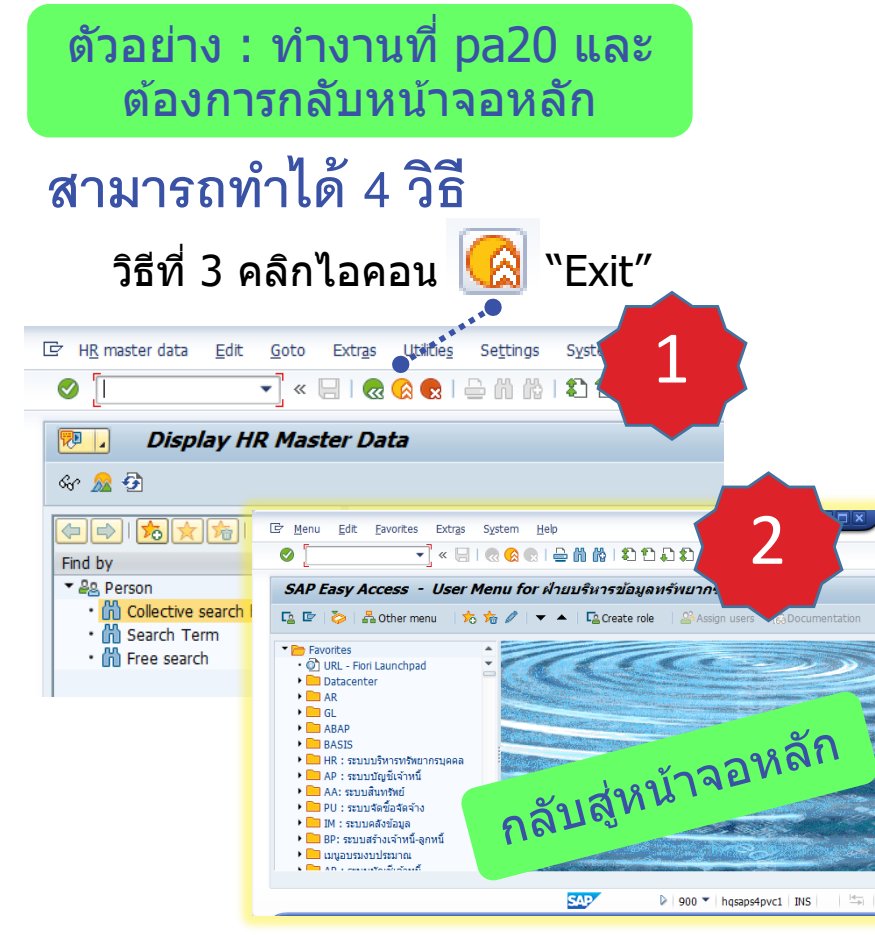

#### วิธีที่ 4 คลิกไอคอน 🧟 "Back" ติดต่อกันจนกลับสู่หน้าจอหลัก ไอคอน Back เป็นการถอยกลับที่ละ 1 หน้าจอ

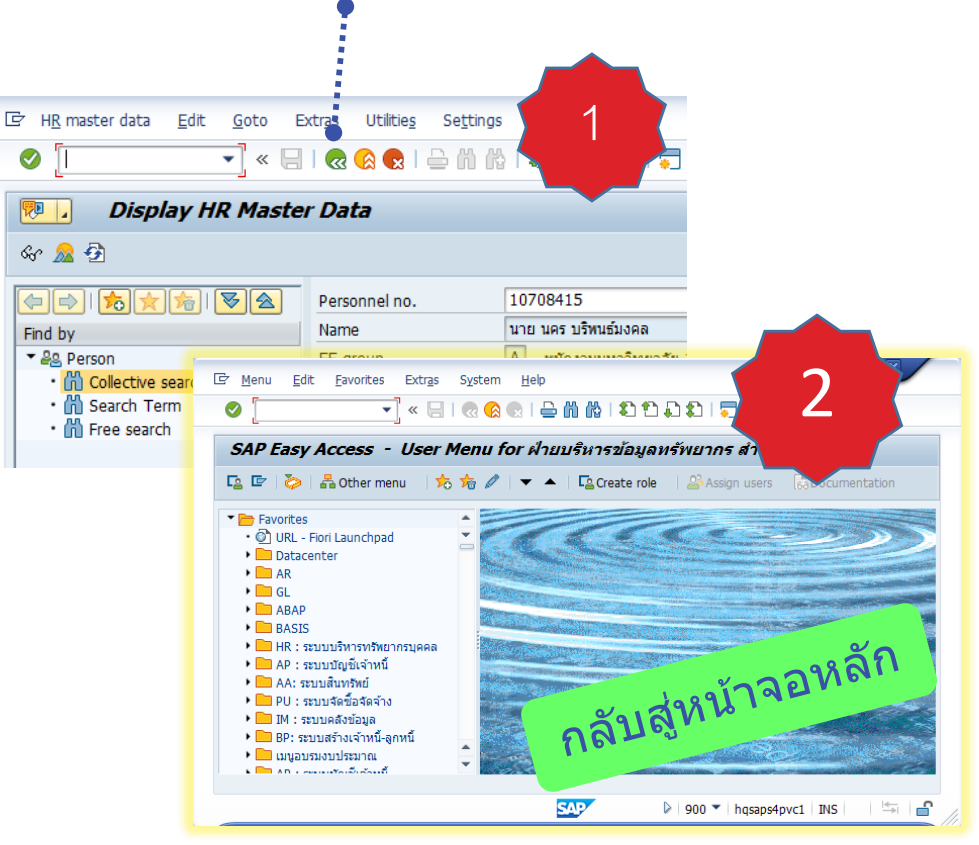

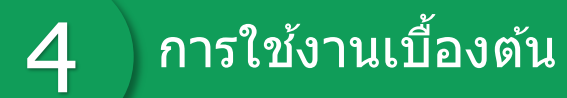

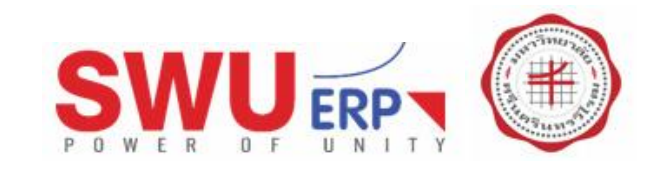

- เพื่อคัดลอกข้อความ ลดการพิมพ์ซ้ำ
- คล้ายการคัดลอกใน MS Word, Notepad

#### การคัดลอกข้อความของแต่ละหน้าจอ หรือ T-code มีวิธีแตกต่างกัน

## สามารถทำได้ 4 วิธี

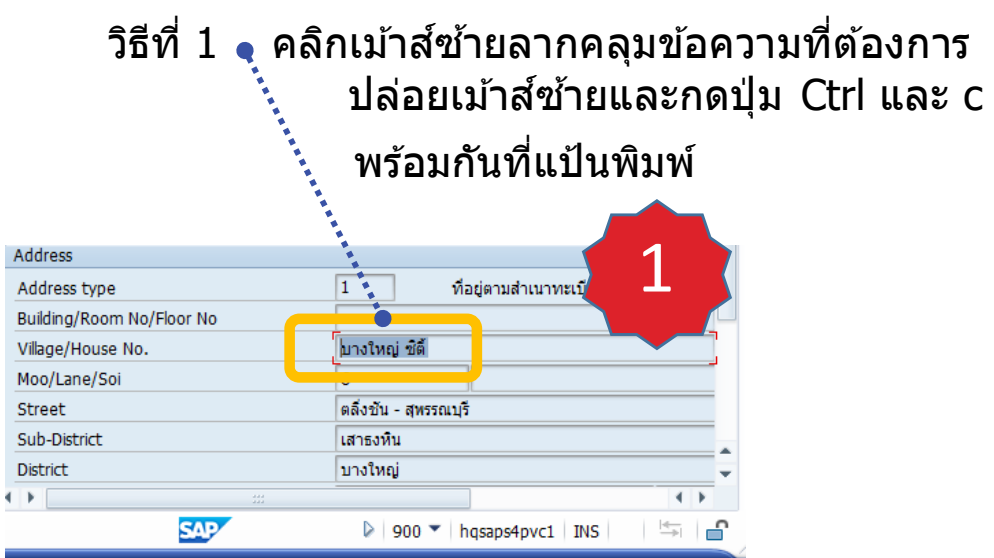

- ไปหน้าจอหรือโปรแกรมที่ต้องการวางข้อความที่คัดลอกมา
- เช่น MS Word, Notepad และทำการวางข้อความด้วยการ กดปุ่ม Ctrl และ v พร้อมกันที่แป้นพิมพ์

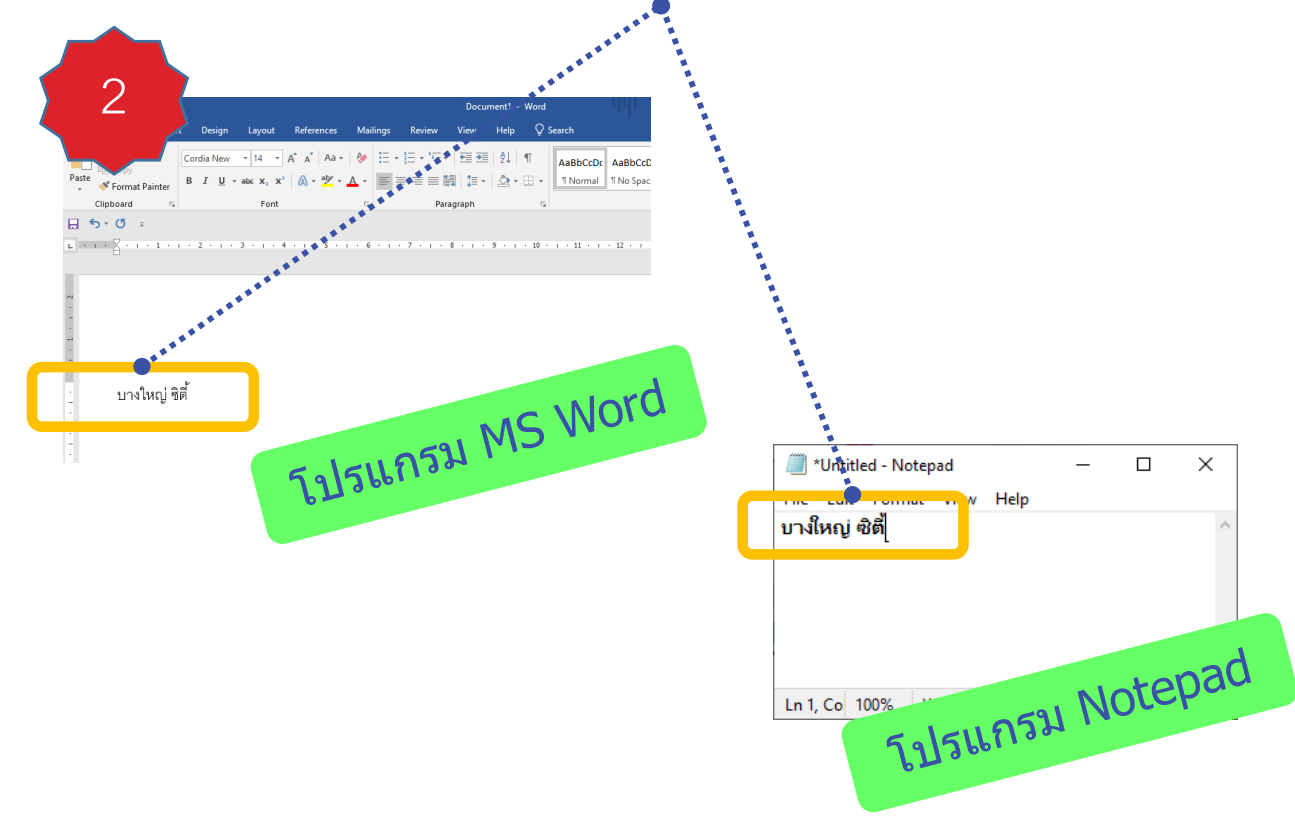

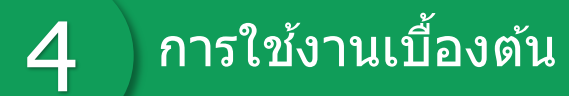

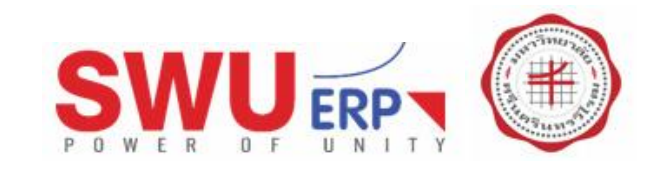

- เพื่อคัดลอกข้อความ ลดการพิมพ์ซ้ำ
- คล้ายการคัดลอกใน MS Word, Notepad

#### การคัดลอกข้อความของแต่ละหน้าจอ มีวิธีแตกต่างกัน

## สามารถทำได้ 4 วิธี

วิธีที่ 2 • คลิกเม้าส์ขวาบนข้อความที่ต้องการคัดลอก

|   |                | - Tai (*           | 🛛 🖻 🖹 I         |     | 1        |  |
|---|----------------|--------------------|-----------------|-----|----------|--|
|   | Client Host    |                    | Client IP Add   | re  | <b>-</b> |  |
|   | DESKTOP-KM0AE  | RH                 | 10.2.121.100    |     |          |  |
|   | уоо            |                    | 10.2.111.156    | j   | SESSIC   |  |
|   | DESKTOP-B017J4 | 4T                 | 10.2.119.78     |     | AS01     |  |
|   | DESKTOP-A7BRE  | MC                 | 10.1.108,139    | )   | START    |  |
|   | DESKTOP-A7BRE  | 1M                 | 10.1.108.139    | )   | SESSIC   |  |
|   | DESKTOP-6G59F  | <u>C</u>           | opy Text 🔎      |     | ART.     |  |
|   | DESKTOP-RRPEC  | 0                  | otimize Width   |     |          |  |
|   | DESKTOP-MP2MI  | -                  | nfreeze Colum   | nc  | 52N      |  |
|   | Finace-FL4     | <u> </u>           | initeeze coluit | 115 | 05       |  |
|   | Finace-FL4     | E                  | ind             |     | SSIC     |  |
|   | 4 F            | <u>S</u> et Filter |                 |     |          |  |
| _ |                | <u>S</u>           | preadsheet      |     |          |  |
|   |                | _                  |                 |     |          |  |

- ไปหน้าจอหรือโปรแกรมที่ต้องการวางข้อความที่คัดลอกมา
- เช่น MS Word, Notepad และทำการวางข้อความด้วยการ กดปุ่ม Ctrl และ v พร้อมกันที่แป้นพิมพ์

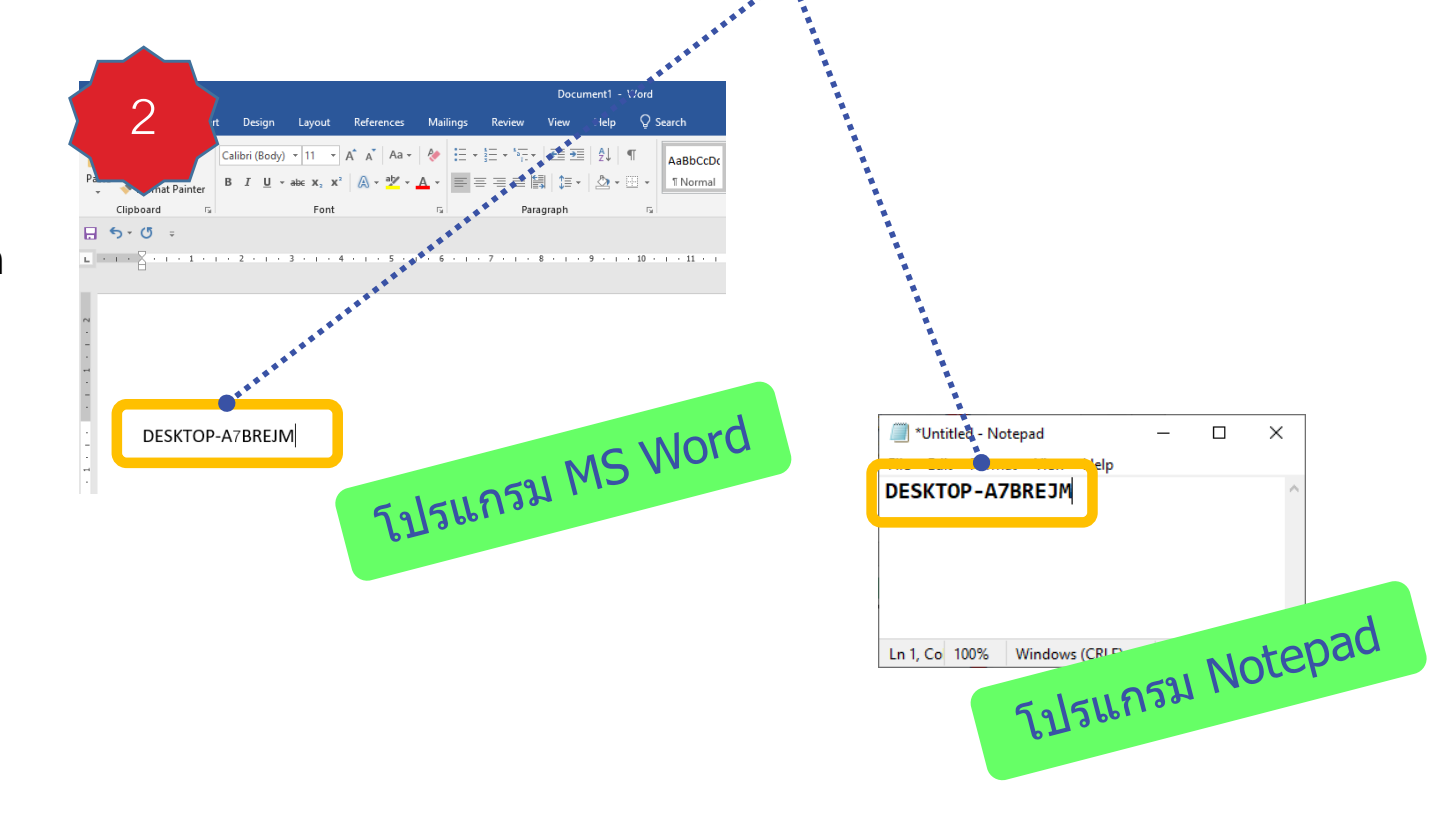

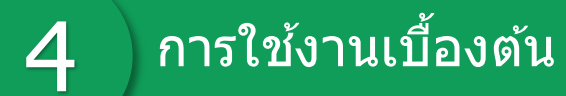

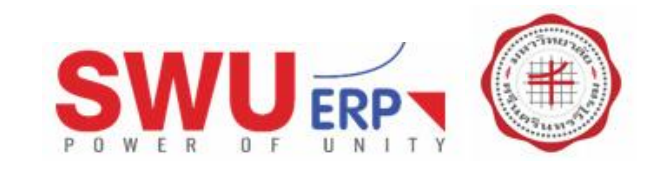

- เพื่อคัดลอกข้อความ ลดการพิมพ์ซ้ำ
- คล้ายการคัดลอกใน MS Word, Notepad

#### การคัดลอกข้อความของแต่ละหน้าจอ มีวิธีแตกต่างกัน

## สามารถทำได้ 4 วิธี

| 卧  | Server Name             | Client   | User ID  | Client Host     |
|----|-------------------------|----------|----------|-----------------|
|    | hqsaps4pvc1_S4P_00      | 900      | 210ACC01 | DESKTOP-KM      |
|    | hqsaps4pvc1_S4P_00      | 000      |          | уоо             |
|    | hqsaps4pvc1_S4P_00      | 900      | 204MAT01 | DESKTOP-B017J41 |
|    | hqsaps4pvc1_S4P_00      | 900      | 213ACC01 | DESKTOP-A7BREJM |
|    | hqsaps4pvc1_S4P_00      | 000      | SAPSYS   | DESKTOP-A7BREJM |
|    | hosans4nvc1_S4P_00      | 900      | 206MAT01 | DESKTOP-6G59F25 |
|    | <u>C</u> opy Text       | 00       | 100ERP02 | DESKTOP-RRPECIS |
|    | Details                 | 00       | 206MAT01 | DESKTOP-MP2MDPU |
|    | Ontimize Width          | 00       | 218ACC01 | Finace-FL4      |
|    |                         | 00       |          | Finace-FL4      |
| _  |                         |          |          | <b>▼ ▶</b>      |
| -  | Spreadsheet             |          |          |                 |
| 31 | user logons with 48 bac | k-end se | essions  |                 |

- ไปหน้าจอหรือโปรแกรมที่ต้องการวางข้อความที่คัดลอกมา
- เช่น MS Word, Notepad และทำการวางข้อความด้วยการ กดปุ่ม Ctrl และ v พร้อมกันที่แป้นพิมพ์

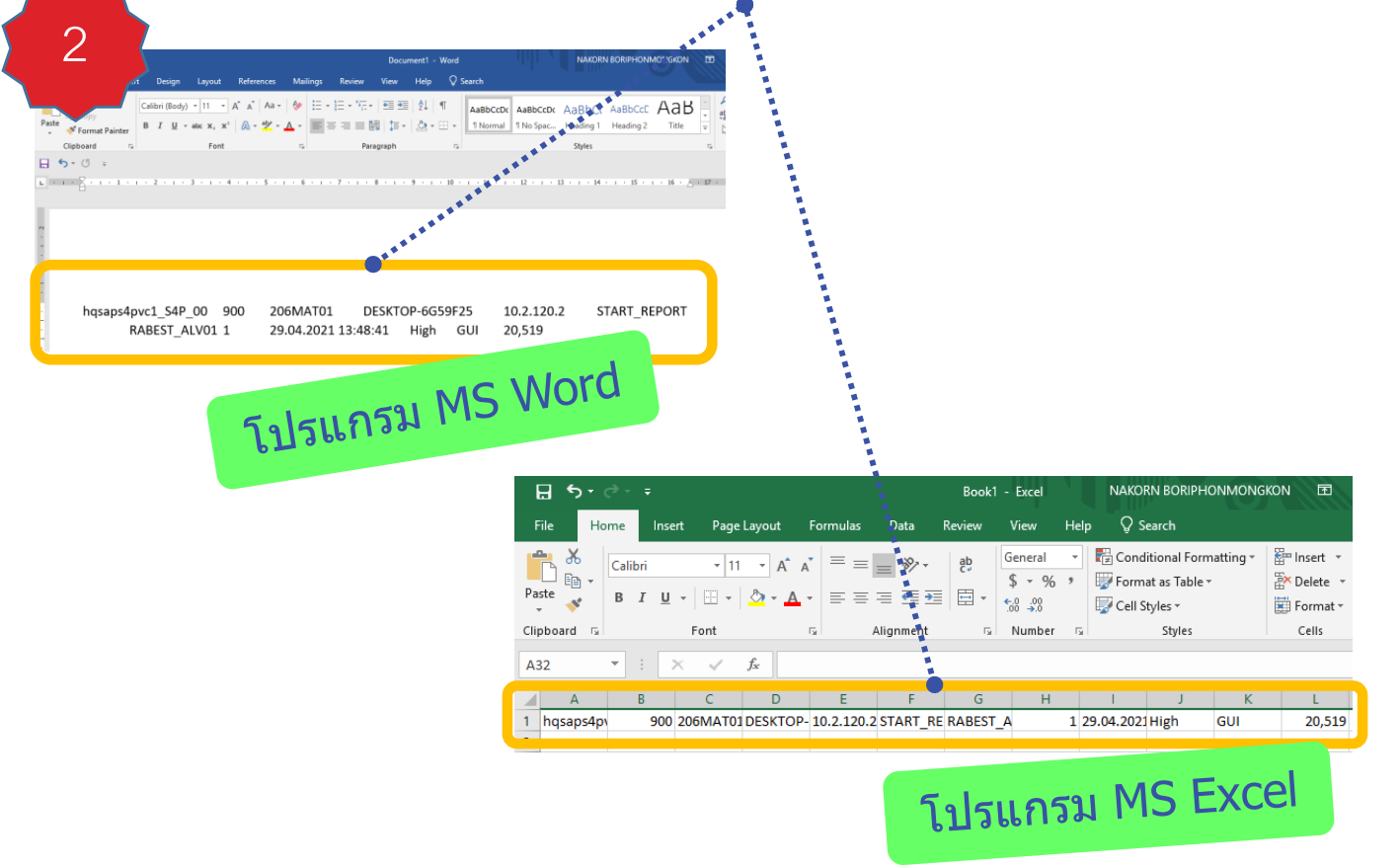

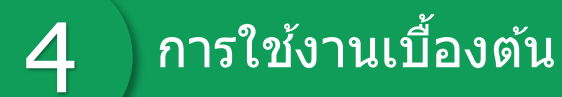

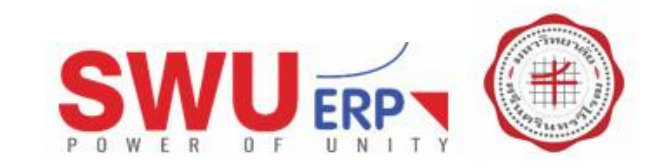

- เพื่อคัดลอกข้อความ ลดการพิมพ์ซ้ำ
- คล้ายการคัดลอกใน MS Word, Notepad

#### การคัดลอกข้อความของแต่ละหน้าจอ มีวิธีแตกต่างกัน

## สามารถทำได้ 4 วิธี

วิธีที่ 4 🍦 กดปุ่ม Ctrl และ y พร้อมกันที่แป้นพิมพ์

| Street 3            | ถนนรามอินทรา        | 1 (    |
|---------------------|---------------------|--------|
| Street/House number |                     |        |
| District            | แขวงมีนบุรี         |        |
| Different City      | เขตมีนบุรี          |        |
| Postal Code/City    | 10510 กรุงเทพมหานคร |        |
| Country             | TH ประเทศไทย        | Region |
| Time zone           | UTC+7               |        |

- คลิกเม้าส์ซ้ายลากคลุมข้อมูลที่ต้องการคัดลอกดังภาพ
- ปล่อยเม้าส์ซ้าย และกดปุ่ม Ctrl และ c พร้อมกันที่แป้นพิมพ์ เพื่อคัดลอกข้อความ

| Street 3            | ถนนรามอินทรา | 2             |
|---------------------|--------------|---------------|
| Street/House number |              |               |
| District            | แขวงมื่นบุรี |               |
| Different City      | ເขตมอื่บจุว์ |               |
| Postal Code/City    | 10510        | กรุงเทพมหานคร |
| Country             | TH ปร        | ะเทศไทย       |
| Time zone           | UTC+7        |               |
|                     |              |               |

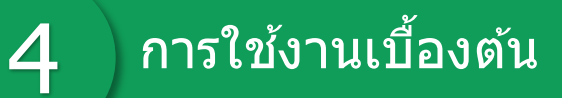

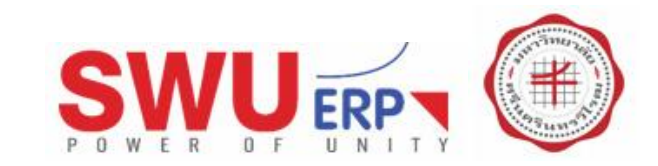

- เพื่อคัดลอกข้อความ ลดการพิมพ์ซ้ำ
- คล้ายการคัดลอกใน MS Word, Notepad

#### การคัดลอกข้อความของแต่ละหน้าจอ มีวิธีแตกต่างกัน

สามารถทำได้ 4 วิธี วิธีที่ 4

- ไปหน้าจอหรือโปรแกรมที่ต้องการวางข้อความที่คัดลอกมา
- เช่น MS Word, Notepad และทำการวางข้อความด้วยการ กดปุ่ม Ctrl และ v พร้อมกันที่แป้นพิมพ์

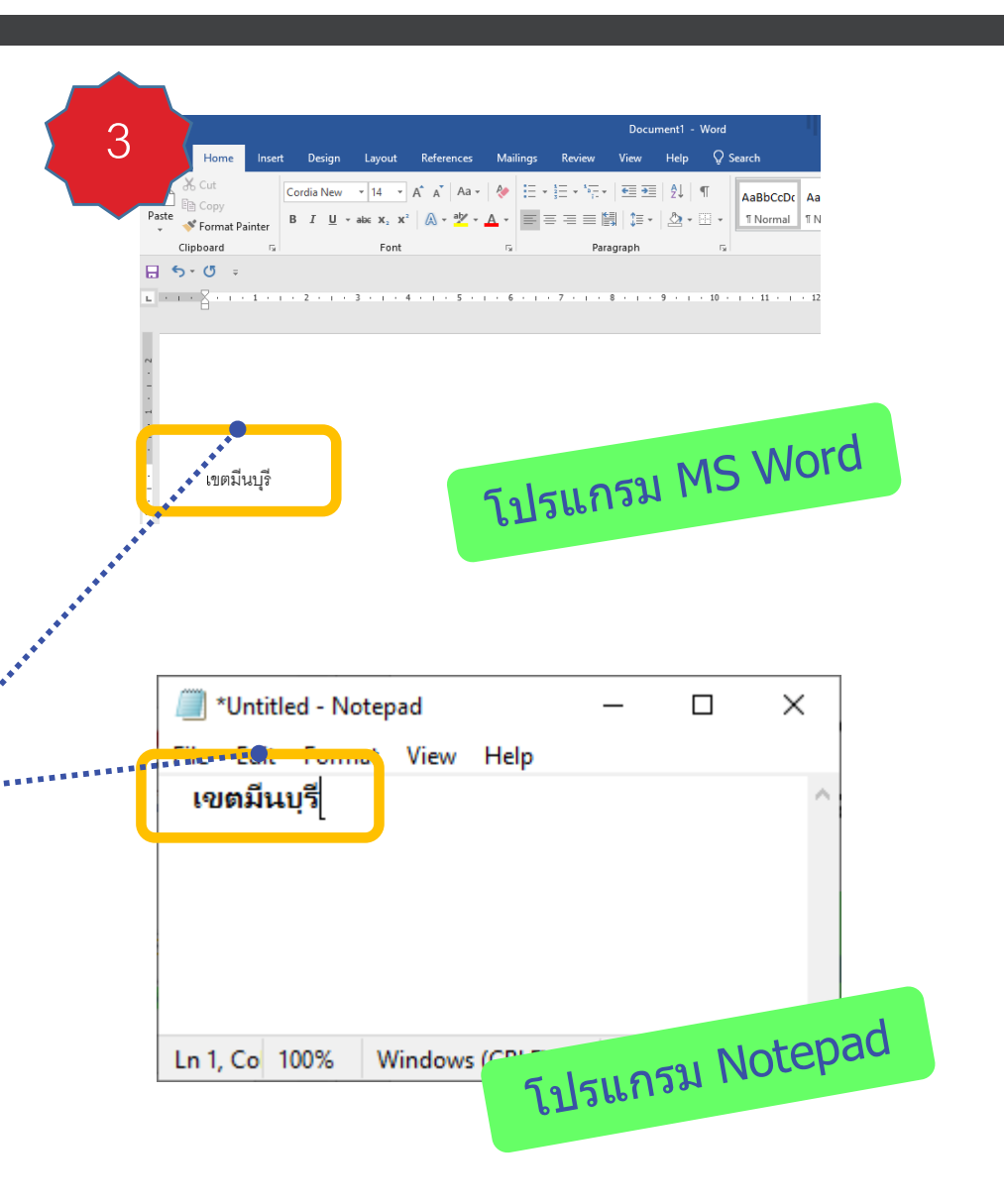

#### การนำข้อมูลออกจากโปรแกรม

5

## การนำข้อมูลออกจากโปรแกรม

- เพื่อนำข้อมูลออกจากระบบรูปแบบ MS Excel
- ตัวอย่าง : ใช้ T-code "AL08″

| 0 |                              | Print<br>Export                     | Ctrl+P   |       | Word Proces          | n n n n n n n n n n n n n n n n n n n | .L. 🖗 🛄     |                      |     |  |
|---|------------------------------|-------------------------------------|----------|-------|----------------------|---------------------------------------|-------------|----------------------|-----|--|
| S | ystem-Wide Li.               | Sending Shift+F8                    |          |       | Spreadsheet Shift+F4 |                                       |             |                      |     |  |
| Ð | ≈ ≗ н ∢ →                    | <u>D</u> isplay<br><u>C</u> onfigui | re       |       | Local File           | F9                                    | _ 🖪 🤋       |                      |     |  |
| B | Server Name                  | <u>R</u> efresh                     | F8       | nt    | t Host               | Client IP Address                     | Application | Name of Main Program | T   |  |
| ~ | hqsaps4pvc1_S4P_00           | 900                                 | 100HCM05 | DESK  | TOP-KSO2PP7          | 10.1.107.141                          | PA20        | SAPMP50A             | 1   |  |
|   | hqsaps4pvc1_S4P_00           | 900                                 | 207ACC01 | 2Eng  | -anchaleed           | 10.2.113.77                           | BP          | SAPLBUPA_DIALOG_JO   | j - |  |
|   | hqsaps4pvc1_S4P_00           | 900                                 | 214ACC01 | lookp | la                   | 10.2.111.104                          |             | SAPLSMTR_NAVIGATIO   | ſ   |  |
|   | hqsaps4pvc1_S4P_00           | 900                                 | 212MAT01 | 2nsch | nada                 | 10.2.144.142                          | MIGO        | SAPLMIGO             | 1   |  |
|   | hqsaps4pvc1_S4P_00           | 900                                 | 219ACC01 | DESK  | TOP-S4RFTMB          | 10.1.141.153                          | ZPYR08      | ZP YR08              |     |  |
|   | hqsaps4pvc1_S4P_00           | 900                                 | 207ACC01 | 2ENG  | i-lindan             | 10.2.134.117                          | ZAPF01      | ZAPF01_DISBURSE_REC  | ć.  |  |
|   | hqsaps4pvc1_S4P_00           | 900                                 | 100ERP02 | DESK  | TOP-UUPVK            | 10.1.107.13                           | FS00        | SAPGL_ACCOUNT_MAS    | 5   |  |
|   | hqsaps4pvc1_S4P_00           | 900                                 | 207ACC01 | 2ENG  | i-lalida             | 10.2.134.69                           | MIRO        | SAPLMR1M             | -   |  |
|   | hqsaps4pvc1_S4P_00           | 900                                 | 206MAT01 | pElla |                      | 10.2.120.2                            |             | SAPLSMTR_NAVIGATIO   | 1   |  |
|   |                              |                                     |          | 4 1   |                      |                                       |             | 4 >                  |     |  |
|   | and the second second second |                                     | !        |       |                      |                                       |             |                      |     |  |

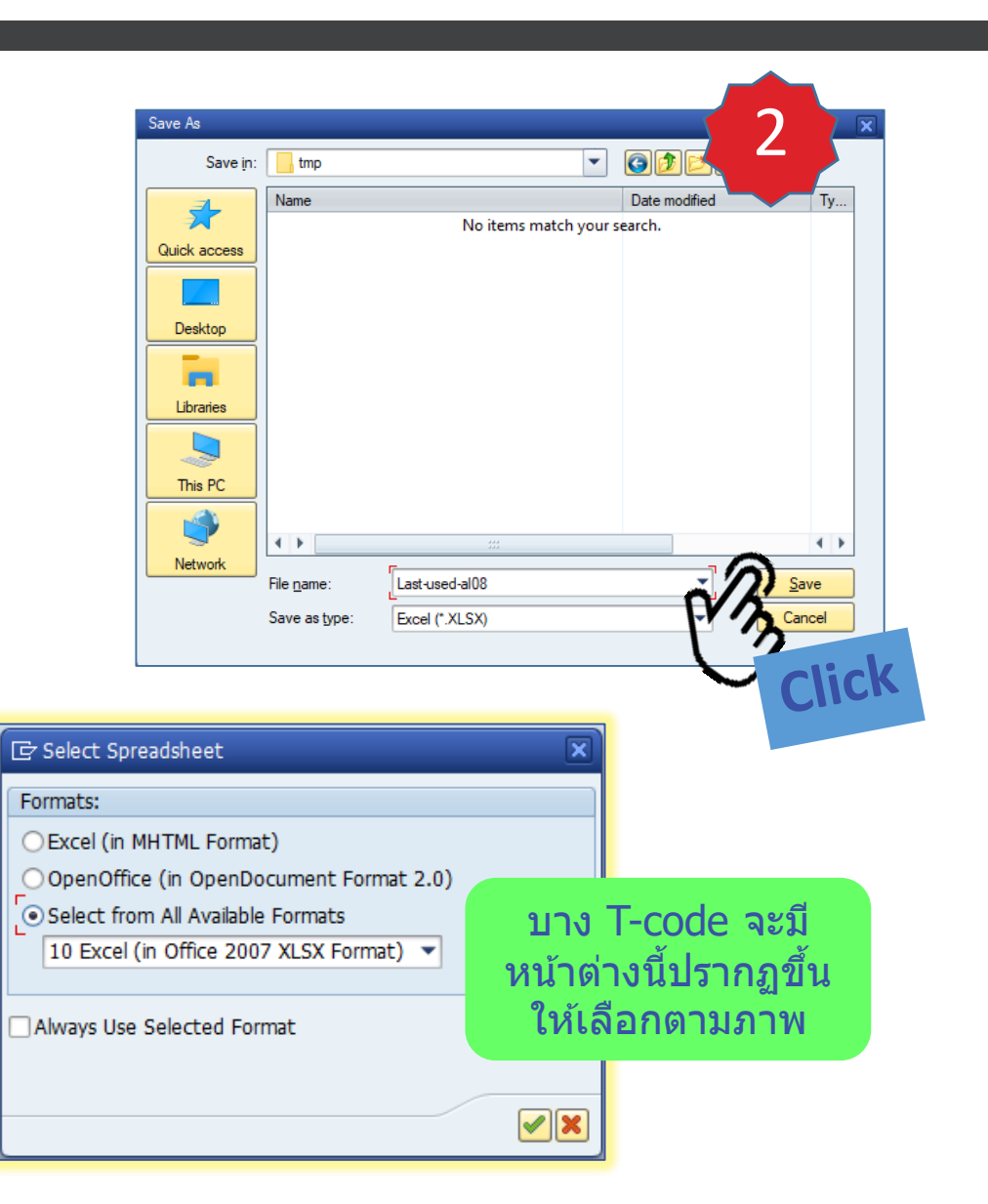

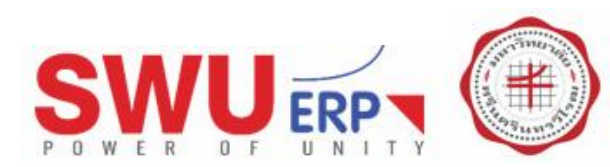

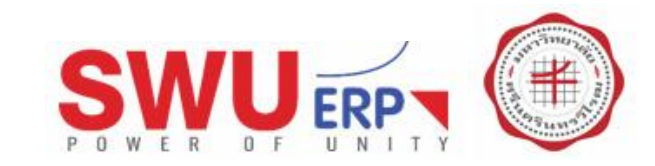

## การนำข้อมูลออกจากโปรแกรม

• เพื่อนำข้อมูลออกจากระบบรูปแบบ MS Excel

| CAD CITI Committy                                                      |                         |
|------------------------------------------------------------------------|-------------------------|
| SAF GOI Security                                                       | ් ර 🦰                   |
| The system is trying to create the file                                |                         |
| C:\Users\Pe19\Desktop\00-โควิค19\tmp\Last-used-al08.XLSX               |                         |
| in the directory                                                       |                         |
| C:\Users\Pe19\Desktop\00-โควิค19\tmp\                                  |                         |
| Do you want to grant the permission to modify the parent directory and | all its subdirectories? |
|                                                                        |                         |
|                                                                        |                         |
| Remember My Decision                                                   |                         |
|                                                                        | Help                    |
| Ú                                                                      |                         |

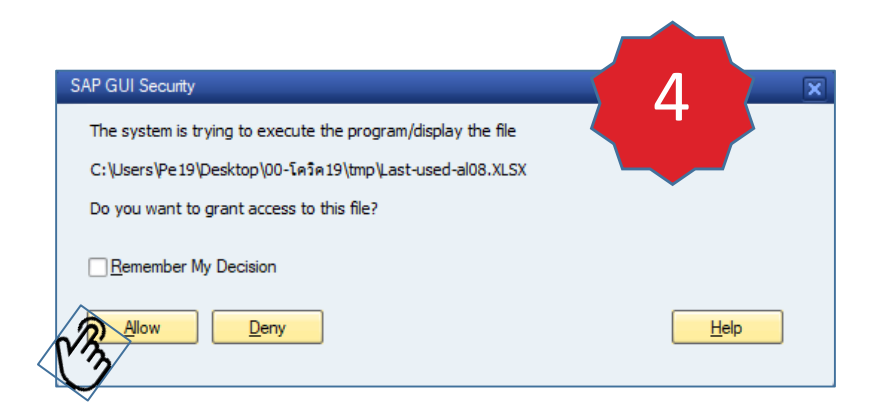

| 🕺 🗄 ちヶ ぐヶ 🕫                                             |                     | Last-used-al08 | .XLSX - Excel                                                                                                |                                                 | ? 🕅 🗕                                                                | □ ×     |
|---------------------------------------------------------|---------------------|----------------|----------------------------------------------------------------------------------------------------|-------------------------------------------------|----------------------------------------------------------------------|---------|
| FILE HOME INSERT PAGE LAYOUT F                          | ORMULAS             | DATA RI        | EVIEW VIEW                                                                                                   |                                                 |                                                                      | Sign ir |
| $ \begin{array}{c c c c c c c c c c c c c c c c c c c $ | ≡ =<br>≡ =<br>Align | ≫ · E E        | General     ▼       \$ ~ % *     ₩ Format a       \$ % \$ \$ \$ \$ \$ \$ \$ \$ \$ \$ \$ \$ \$ \$ \$ \$ \$ \$ | nal Formatting •<br>s Table •<br>ss •<br>Styles | Insert ▼     ∑ ▼ 2 ▼ ×       Delete ▼     ▼ ▼       Format ▼     < ▼ |         |
| A1 • : $\times \checkmark f_x$ Server N                 | lame                |                |                                                                                                    |                                                 |                                                                      | ~       |
| Α                                                       | В                   | С              | D                                                                                                    | E                                               | F                                                                    |         |
| Server Name                                             | Client              | User ID        | Client Host                                                                                                  | Client IP Addre                                 | ess Application                                                      |         |
| 2 hqsaps4pvc1_S4P_00                                    | 900                 | 100HCM05       | DESKTOP-KS02PP7                                                                                              | 10.1.107.141                                    | PA20                                                                 |         |
| 3 hqsaps4pvc1_S4P_00                                    | 900                 | 207ACC01       | 2Eng-anchaleed                                                                                               | 10.2.113.77                                     | BP                                                                   |         |
| 4 hqsaps4pvc1_S4P_00                                    | 900                 | 214ACC01       | lookpla                                                                                                    | 10.2.111.104                                    |                                                                      |         |
| 5 hqsaps4pvc1_S4P_00                                    | 900                 | 212MAT01       | 2nschada                                                                                                    | 10.2.144.142                                    | MIGO                                                                 |         |
| 6 hqsaps4pvc1_S4P_00                                    | 900                 | 219ACC01       | DESKTOP-S4RFTMB                                                                                              | 10.1.141.153                                    | ZPYR08                                                               |         |
| 7 hqsaps4pvc1_S4P_00                                    | 900                 | 207ACC01       | 2ENG-lindan                                                                                                  | 10.2.134.117                                    | ZAPF01                                                               |         |
| 8 hqsaps4pvc1_S4P_00                                    | 900                 | 100ERP02       | DESKTOP-UUPVK8R                                                                                              | 10.1.107.13                                     | FS00                                                                 |         |
| 9 hqsaps4pvc1_S4P_00                                    | 900                 | 207ACC01       | 2ENG-lalida                                                                                                  | 10.2.134.69                                     | MIRO                                                                 |         |
| 10 hqsaps4pvc1_S4P_00                                   | 900                 | 206MAT01       | pElla                                                                                                    | 10.2.120.2                                      |                                                                      |         |
| 11 hqsaps4pvc1_S4P_00                                   | 900                 | 100BG103       | DESKTOP-8N3JUHG                                                                                              | 10.1.107.14                                     | ZEMR08                                                               |         |
| 12 hqsaps4pvc1_S4P_00                                   | 900                 | 204ACC01       | Jindape                                                                                                    | 10.2.119.62                                     | ZAPF01                                                               |         |
| 13 hqsaps4pvc1_S4P_00                                   | 900                 | 214ACC01       | DESKTOP-KGCBQGE                                                                                              | 10.2.111.103                                    | ZAPR07                                                               |         |
| 14 nqsaps4pvc1_S4P_00                                   | 900                 | 100SAL01       | Tadsanee                                                                                                    | 10.1.107.111                                    | ZPYR08                                                               |         |
| 15 hqsaps4pvc1_S4P_00                                   | 900                 | 300ACC01       | 1PSP-pornpimolj                                                                                              | 10.1.204.104                                    | ZAREU1                                                               |         |
| 16 nqsaps4pvc1_54P_00                                   | 900                 | 100ERP02       | DESKTOP-WBI66NB                                                                                              | 10.1.107.74                                     | ALU8                                                                 |         |
| 17 nqsaps4pvC1_S4P_UU                                   | 900                 | 203ACC01       | DESKTOP-/50LCAE                                                                                              | 10.1.144.156                                    | START_REPORT                                                         |         |
| 10 ngsaps4pvC1_S4P_00                                   | 500                 | 302MATUT       | SPUS-Bangor                                                                                                  | 10.0.3.2                                        | IVIE51IN                                                             |         |
| 19 nqsaps4pvC1_54P_00                                   | 900                 | 217ACC01       | Zerai-lamaen                                                                                                 | 10.2.139.203                                    |                                                                      |         |
| 20 nqsaps4pvC1_54P_00                                   | 500                 | 20040001       | EGP1<br>1DSD witailuk                                                                                        | 10.2.120.2                                      | ZAPEUT                                                               |         |
| 21 nqsaps4pvc1_54P_00                                   | 900                 | 300IVIA101     | IPSP-wilaliuk                                                                                                | 10.1.212.44                                     | ZPUFUI                                                               |         |
| <ul> <li>♦ Sheet1.</li> </ul>                           |                     |                | ÷ •                                                                                                    |                                                 |                                                                      | Þ       |
| READY                                                   |                     |                |                                                                                                    |                                                 | 9+                                                                   | 100%    |

<เปิดโปรแกรม MS Excel เพื่อแสดงข้อมูล

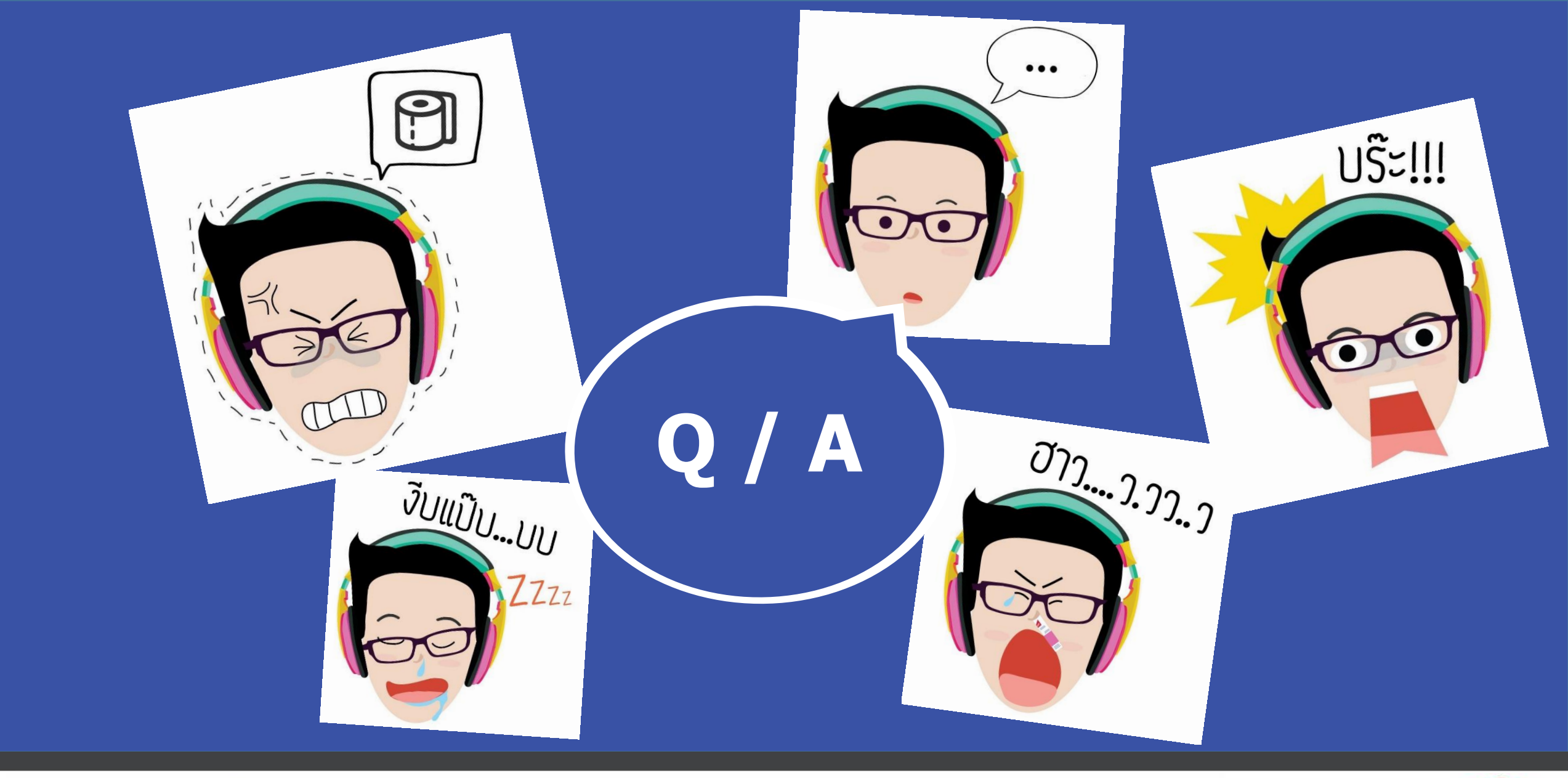

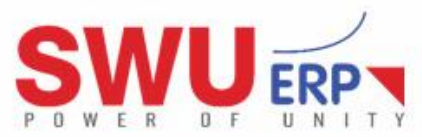

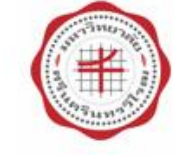